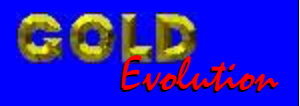

SR110080

CARGA 77

CARGA GOL G5 PROGRAMAÇÃO DE CHAVES E LER SENHAS

# MANUAL DE INSTRUÇÕES

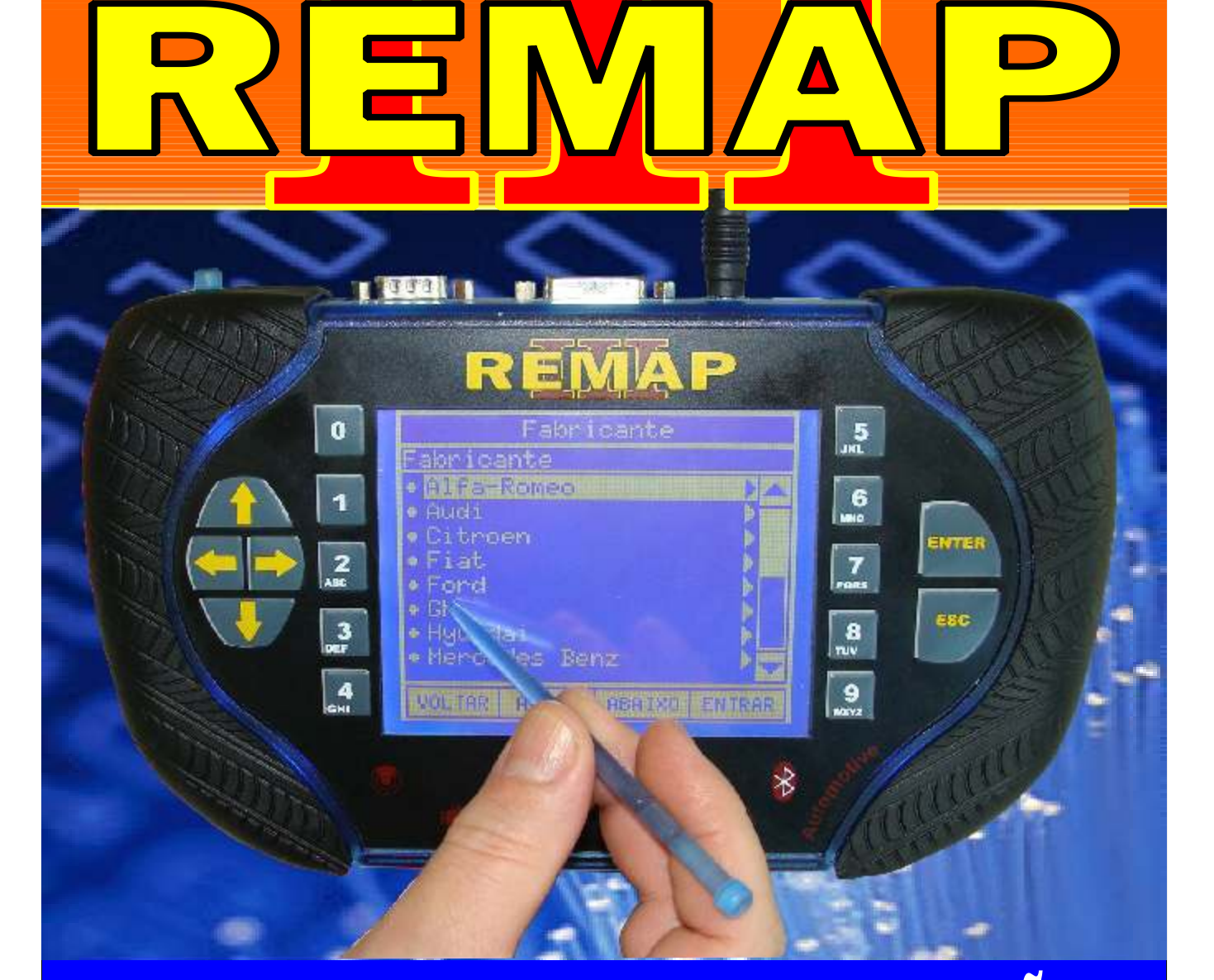

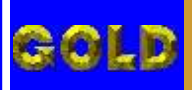

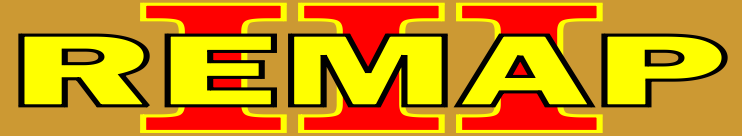

• •

## CARGA GOL G5 PROGRAMAÇÃO DE CHAVES E LER SENHAS

#### **VOLKSWAGEN - GOL G4 ANO 2008 EM DIANTE** CENTRAL BOSCH MOTRONIC 7.5.30

| Rotina Para Verificação - Central Bosch Motronic 7.5.30<br>Numero Ecu Via Diagnóstico                                                                                                    | .05   |
|----------------------------------------------------------------------------------------------------|-------|
| Rotina Para Verificação - Central Bosch Motronic 7.5.30<br>Informações Via Pinça Soic 8                                                                                                    | .09   |
| Ilustração da Identificação da Central Bosch Motronic ME 7.5.30                                                                                                    | 12    |
| Ilustração da Identificação da Memória SMD 95040 e Aplicação da Pinça Pomona                                                                                                    | 13    |
| CENTRAL MAGNETI MARELLI IAW 4GV.GR<br>Rotina Para Verificação - Central Magneti Marelli IAW 4GV.GR<br>Numero Ecu Via Diagnóstico<br>Rotina Para Verificação - Central Bosch Motronic 7.5.30 | .14   |
| Ler Senna via Pinça Solc 8                                                                                                    | 18    |
| Ilustração da Identificação da Central Magneti Marelli IAW 4GV.GR                                                                                                    | .21   |
| Ilustração da Localização da Memória Para Ler Senha do Imobilizador                                                                                                    | .22   |
| Ilustração da Identificação da Memória SMD 95320 e Aplicação da Pinça Pomona                                                                                                    | 23    |
| PAINEL GOL G4                                                                                                    | ~ 4   |
| Poting Para Voriticacao - Painol (201 (2/)                                                                                                    | · / / |

| Rotina Para Verificação - Painel Gol G4                                       | 24 |
|-------------------------------------------------------------------------------|----|
| Rotina Para Verificação - Painel Gol G4<br>Apresentar Chaves via Diaganóstico | 27 |
| Rotina Para Verificação - Painel Gol G4<br>Número Painel via Diaganóstico     | 30 |

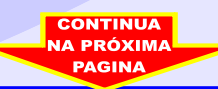

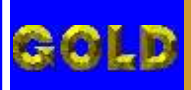

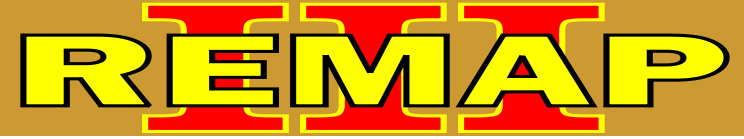

 $\mathbf{0}$ 

## CARGA GOL G5 PROGRAMAÇÃO DE CHAVES E LER SENHAS

#### **VOLKSWAGEN - GOL G5 ANO 2008 EM DIANTE** CENTRAL BOSCH MOTRONIC 7.5.30

| Rotina Para Verificação - Central Bosch Motronic 7.5.30<br>Numero Ecu Via Diagnóstico                                            |
|----------------------------------------------------------------------------------------------------|
| Rotina Para Verificação - Central Bosch Motronic 7.5.30<br>Informações Via Pinça Soic 8                                          |
| Ilustração da Identificação da Central Bosch Motronic ME 7.5.3012                                                                |
| Ilustração da Identificação da Memória SMD 95040 e Aplicação da Pinça Pomona13                                                   |
| CENTRAL MAGNETI MARELLI IAW 4GV.GR<br>Rotina Para Verificação - Central Magneti Marelli IAW 4GV.GR<br>Numero Ecu Via Diagnóstico |
| Rotina Para Verificação - Central Bosch Motronic 7.5.30<br>Ler Senha Via Pinça Soic 842                                          |
| Ilustração da Identificação da Central Magneti Marelli IAW 4GV.GR21                                                              |
| Ilustração da Localização da Memória Para Ler Senha do Imobilizador22                                                            |
| Ilustração da Identificação da Memória SMD 95320 e Aplicação da Pinça Pomona23                                                   |
| PAINEL GOL G5                                                                                                    |

| Rotina Para Verificação - Painel Gol G5                                       | .45 |
|-------------------------------------------------------------------------------|-----|
| Rotina Para Verificação - Painel Gol G5<br>Apresentar Chaves via Diaganóstico | .48 |
| Rotina Para Verificação - Painel Gol G5<br>Número Painel via Diaganóstico     | 51  |

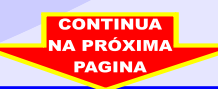

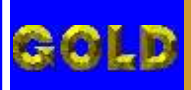

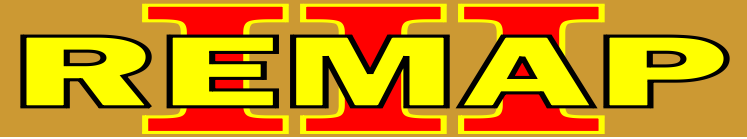

 $\mathbf{0}\mathbf{4}$ 

## CARGA GOL G5 PROGRAMAÇÃO DE CHAVES E LER SENHAS

#### **VOLKSWAGEN - VOYAGE ANO 2008 EM DIANTE** CENTRAL BOSCH MOTRONIC 7.5.30

| Rotina Para Verificação - Central Bosch Motronic 7.5.30<br>Numero Ecu Via Diagnóstico                                            |
|----------------------------------------------------------------------------------------------------|
| Rotina Para Verificação - Central Bosch Motronic 7.5.30<br>Informações Via Pinça Soic 856                                        |
| Ilustração da Identificação da Central Bosch Motronic ME 7.5.3012                                                                |
| Ilustração da Identificação da Memória SMD 95040 e Aplicação da Pinça Pomona13                                                   |
| CENTRAL MAGNETI MARELLI IAW 4GV.GR<br>Rotina Para Verificação - Central Magneti Marelli IAW 4GV.GR<br>Numero Ecu Via Diagnóstico |
| Ler Senha Via Pinça Soic 8                                                                                                    |
| Ilustração da Identificação da Central Magneti Marelli IAW 4GV.GR21                                                              |
| Ilustração da Localização da Memória Para Ler Senha do Imobilizador22                                                            |
| Ilustração da Identificação da Memória SMD 95320 e Aplicação da Pinça Pomona23                                                   |
| PAINEL VOYAGE<br>Reting Para Verificação - Reinel Vevero                                                                         |

| Rotina Para Verificação - Painel Voyage                                       | 66  |
|-------------------------------------------------------------------------------|-----|
| Rotina Para Verificação - Painel Voyage<br>Apresentar Chaves via Diaganóstico | .69 |
| Rotina Para Verificação - Painel Voyage<br>Número Painel via Diaganóstico     | 72  |

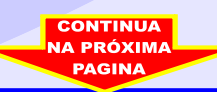

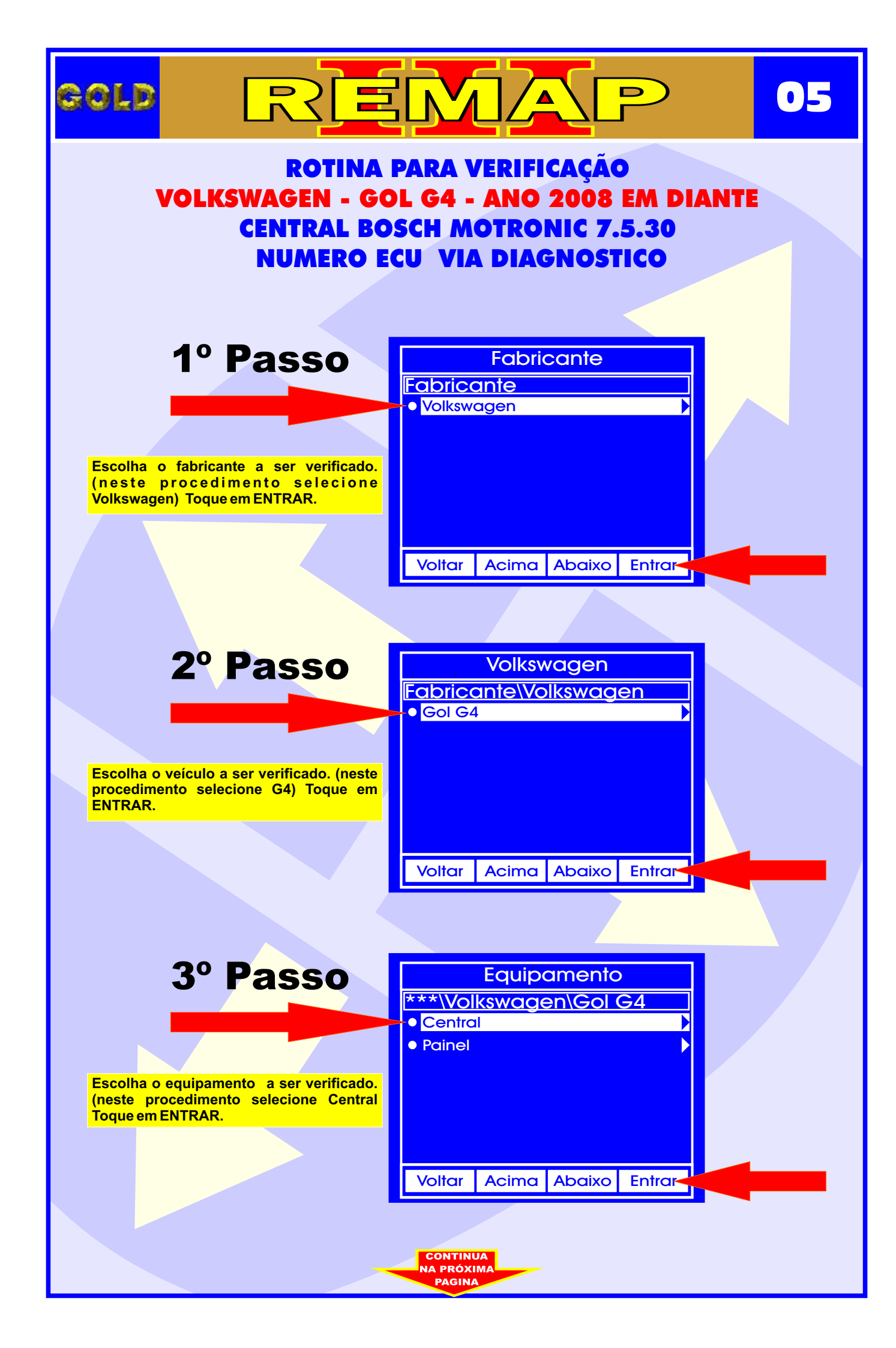

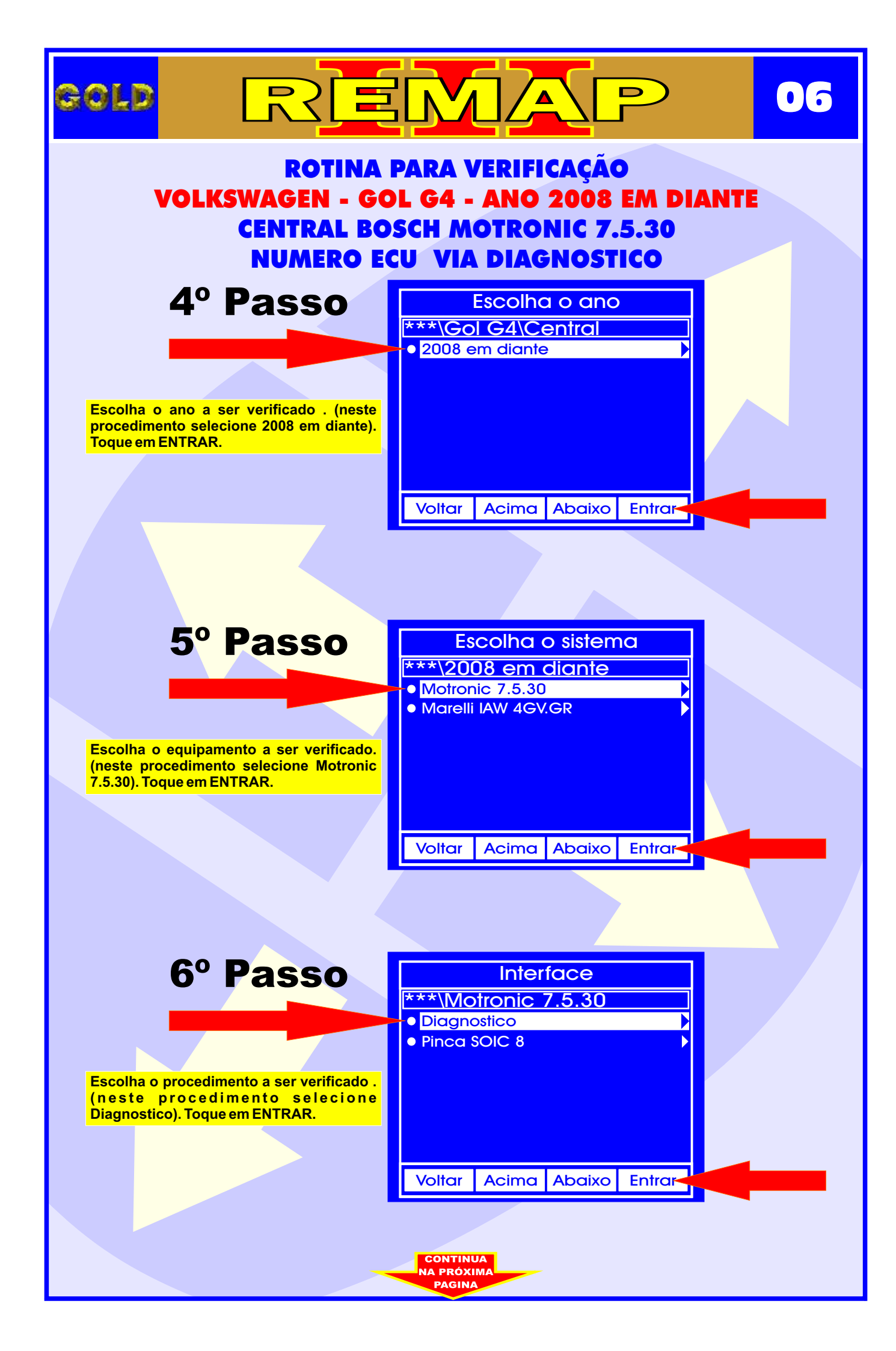

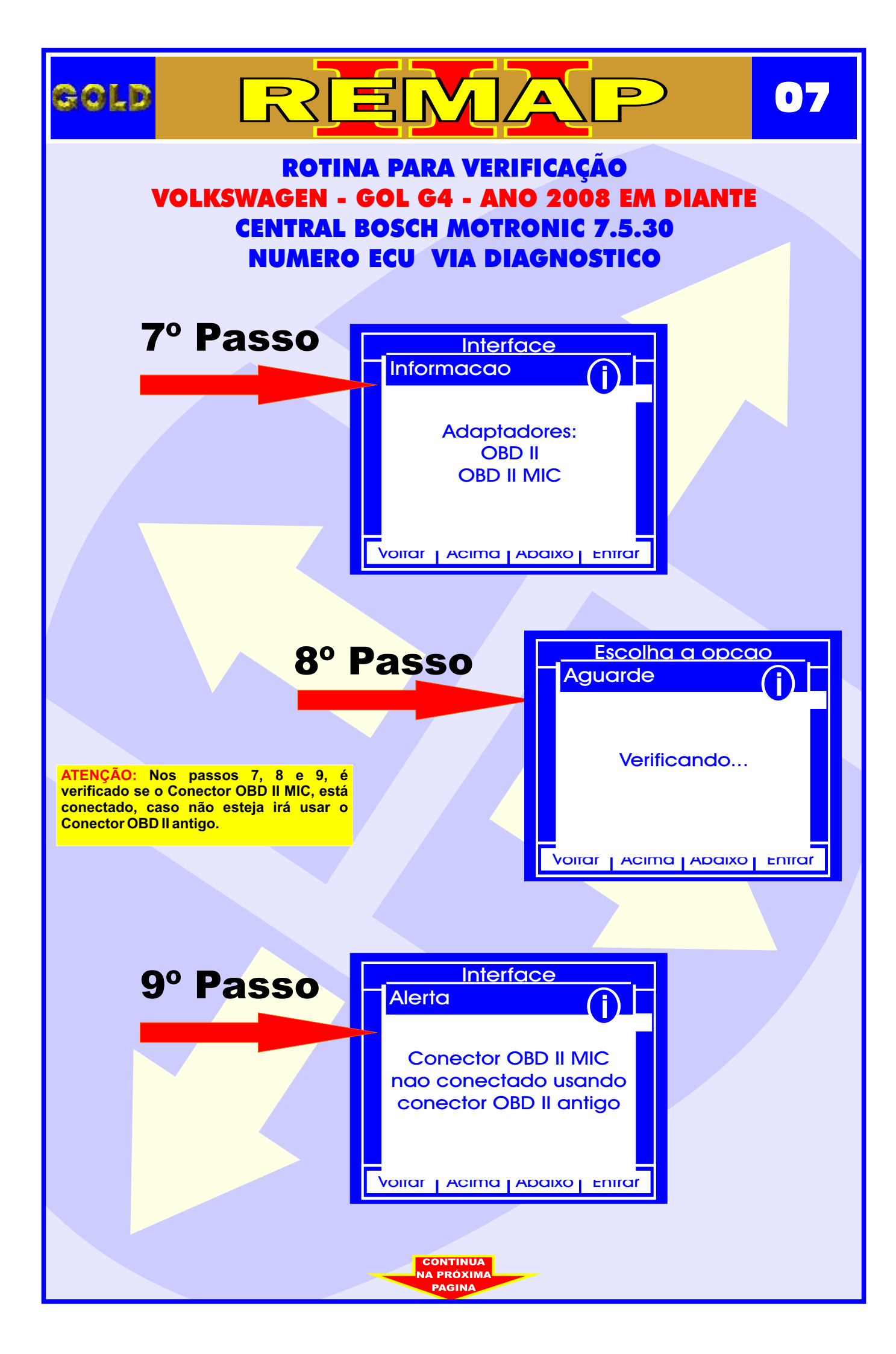

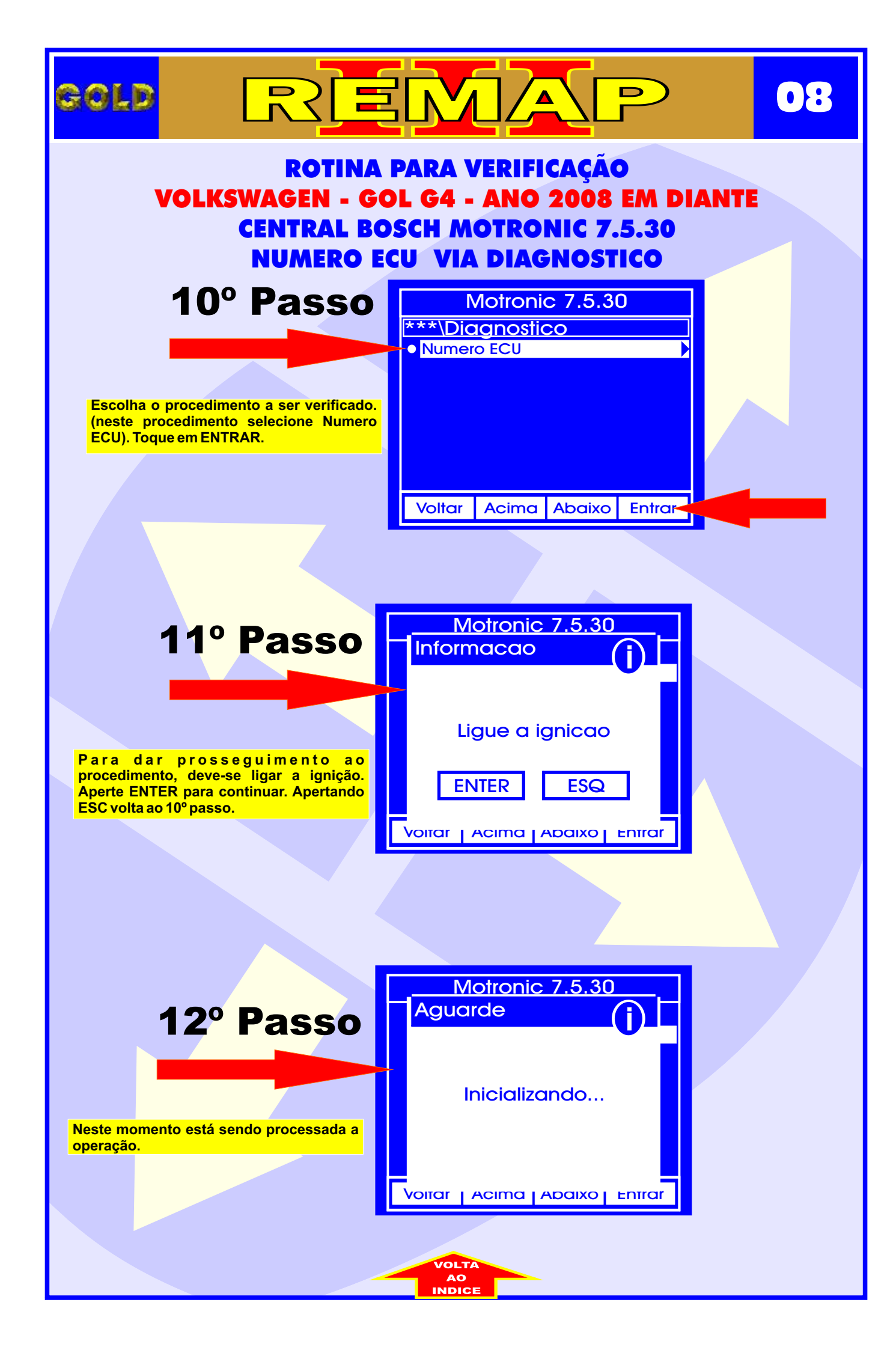

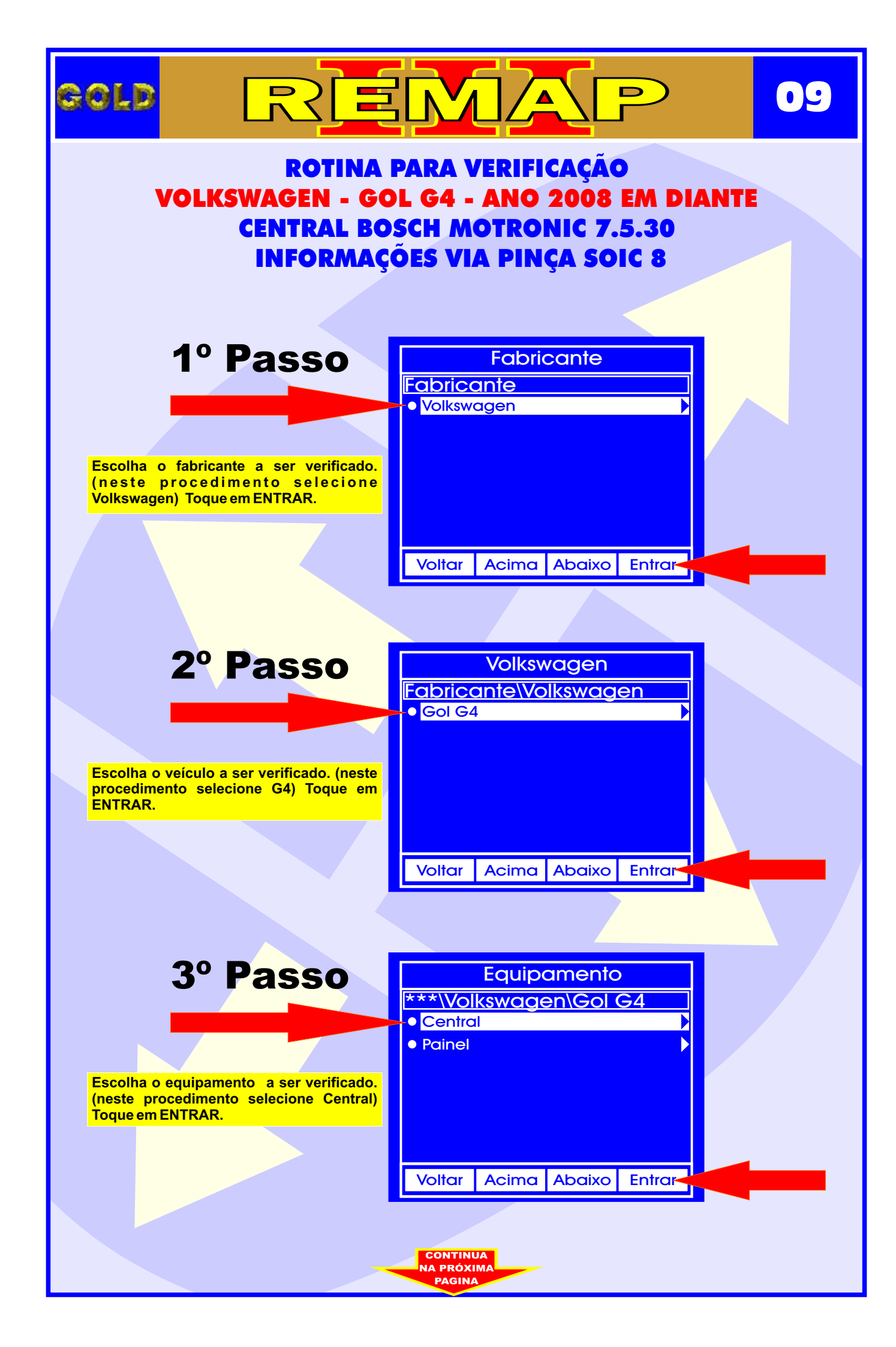

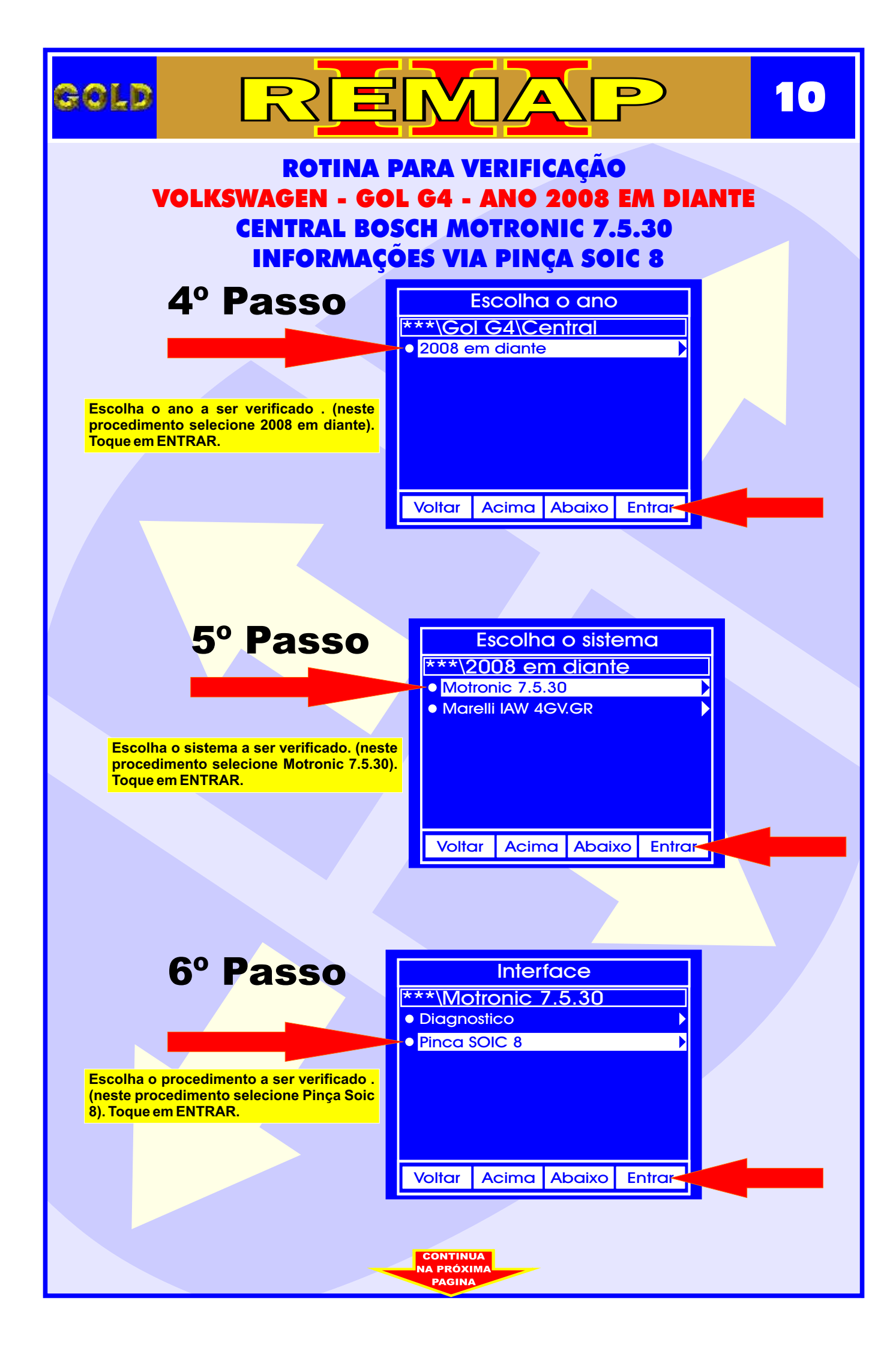

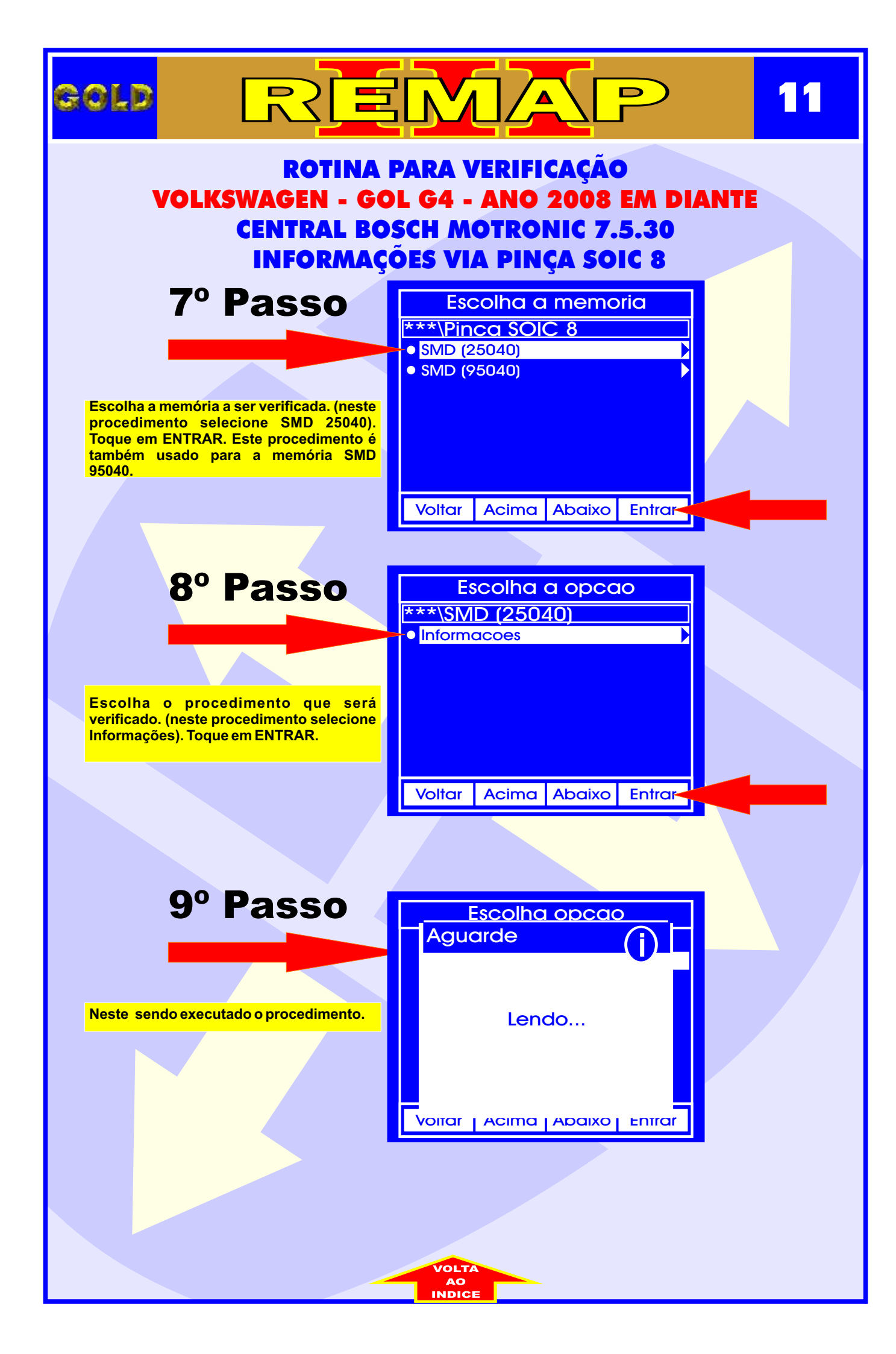

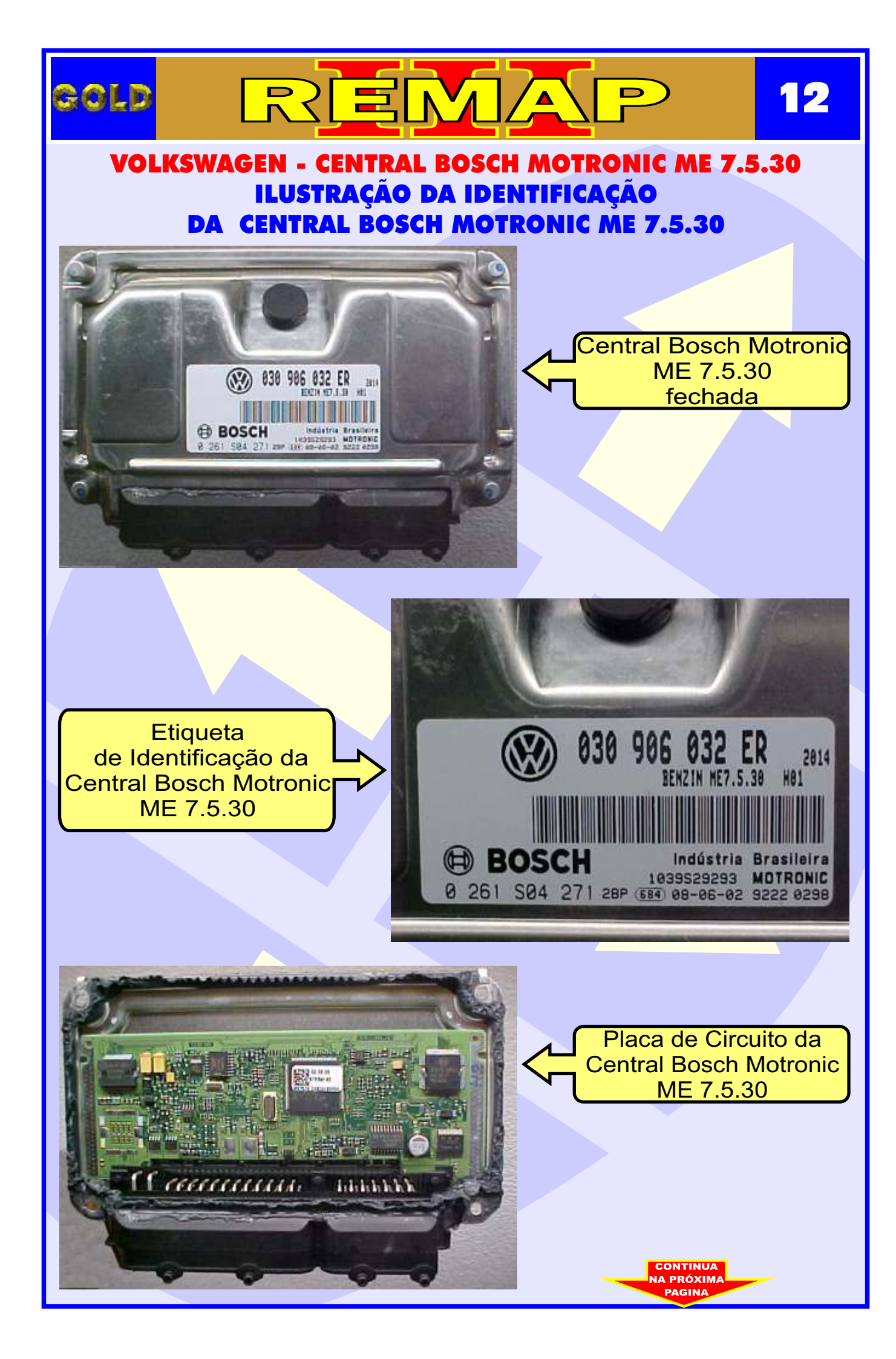

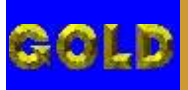

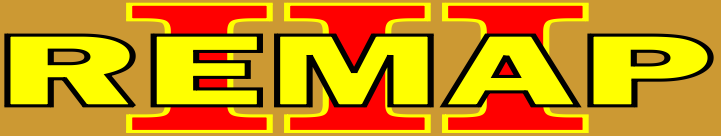

#### VOLKSWAGEN - CENTRAL BOSCH MOTRONIC ME 7.5.30 ILUSTRAÇÃO DA IDENTIFICAÇÃO DA MEMÓRIA SMD 95040 E APLICAÇÃO DA PINÇA POMONA

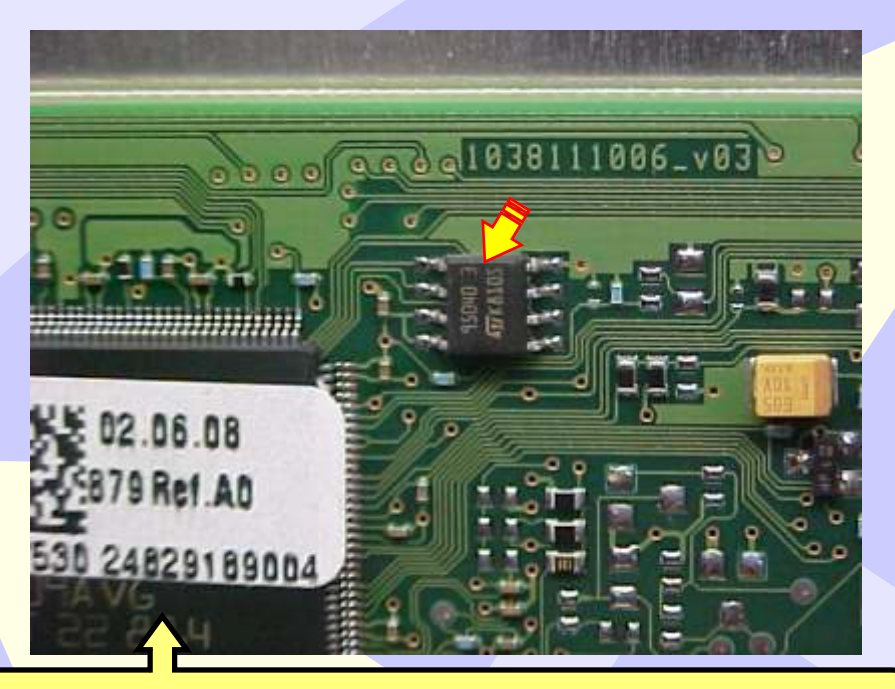

Na Figura acima, visualiza a memória SMD 95040.

Na figura abaixo, mostra a aplicação da Pinça Pomona na memória SMD 95040.

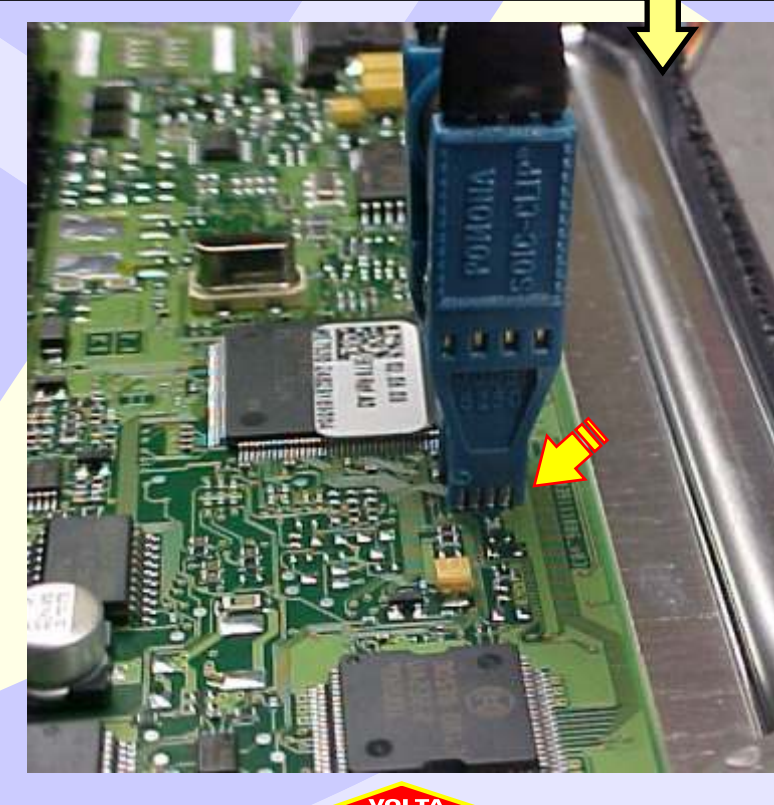

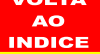

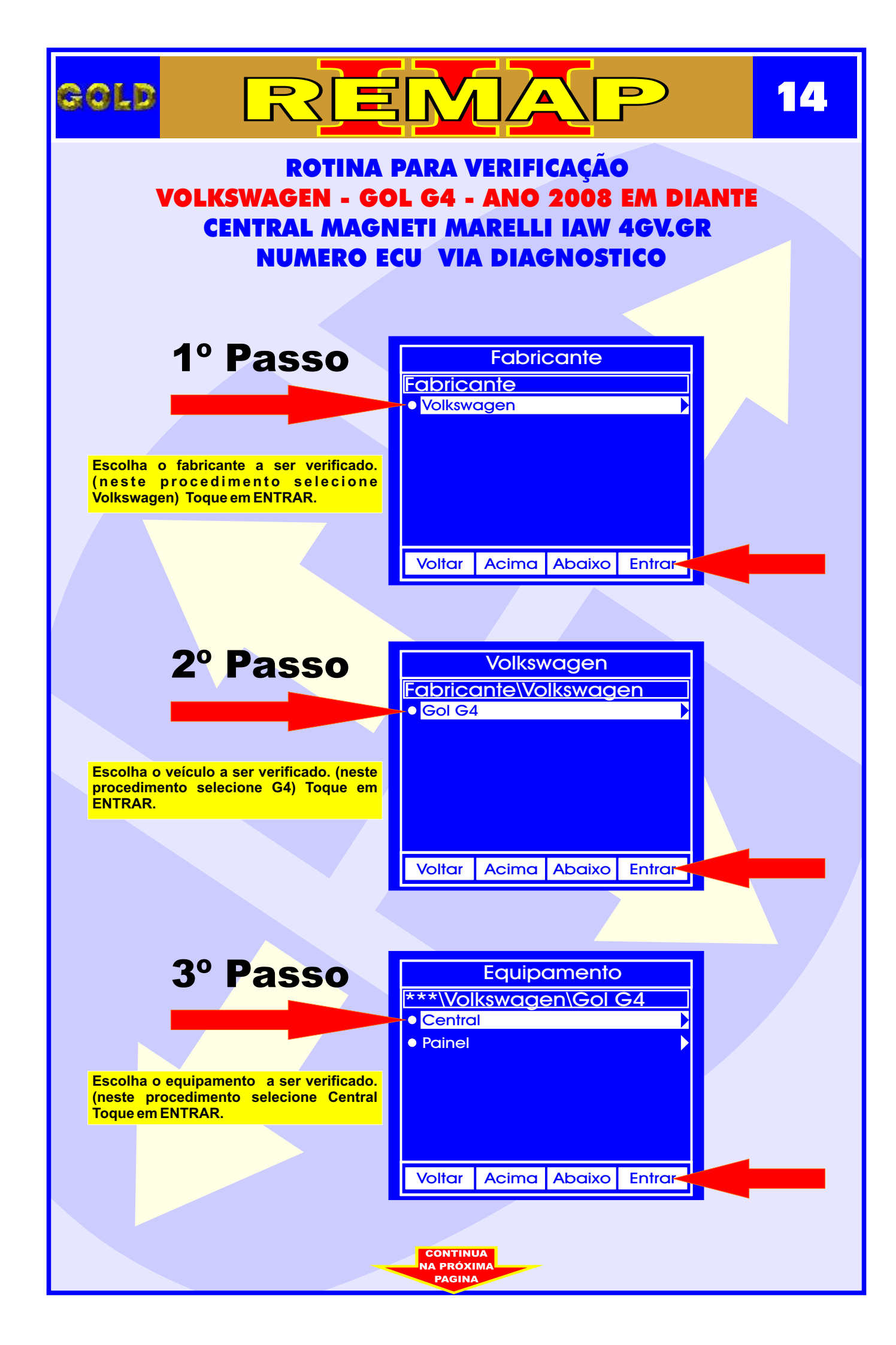

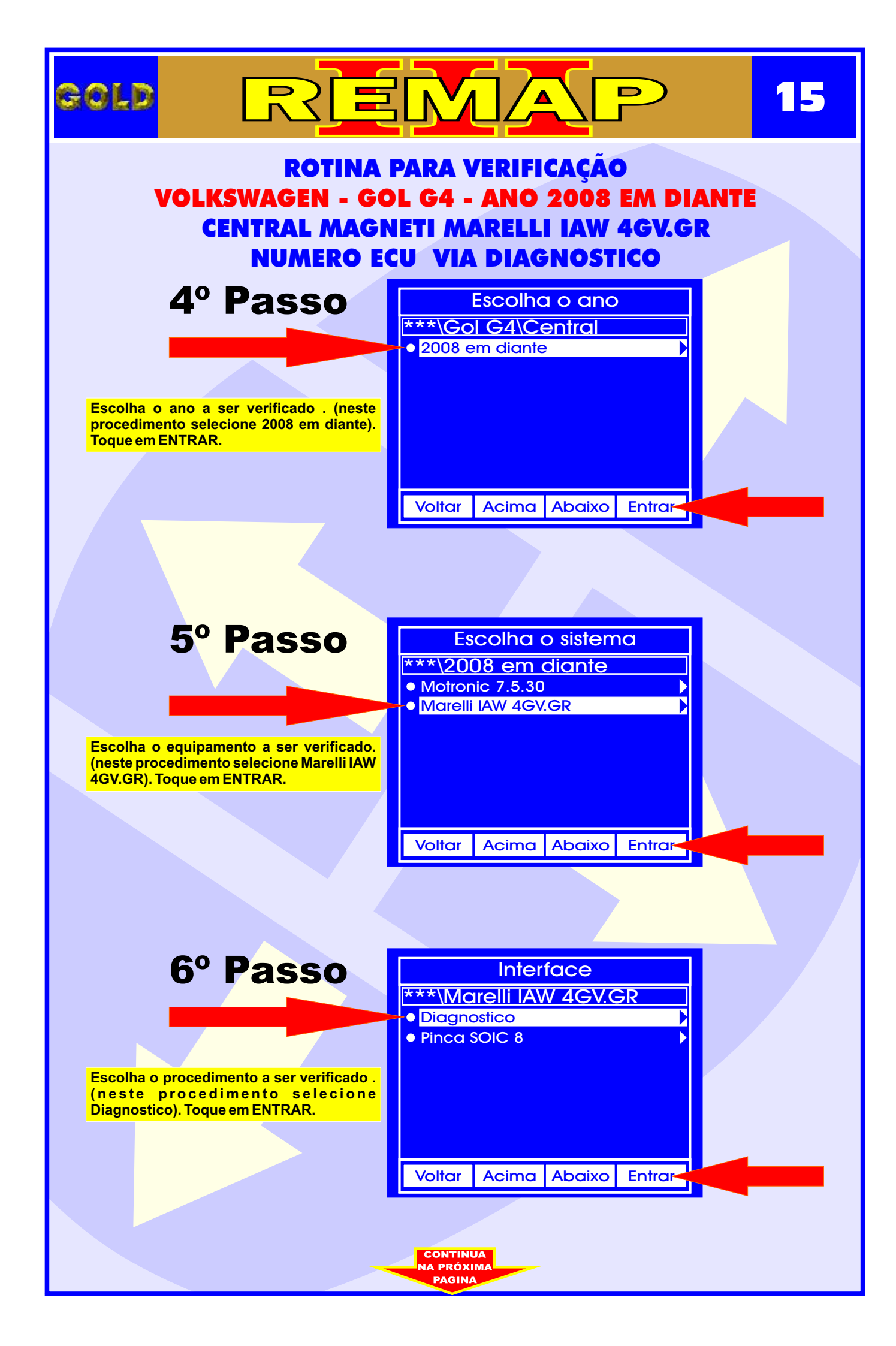

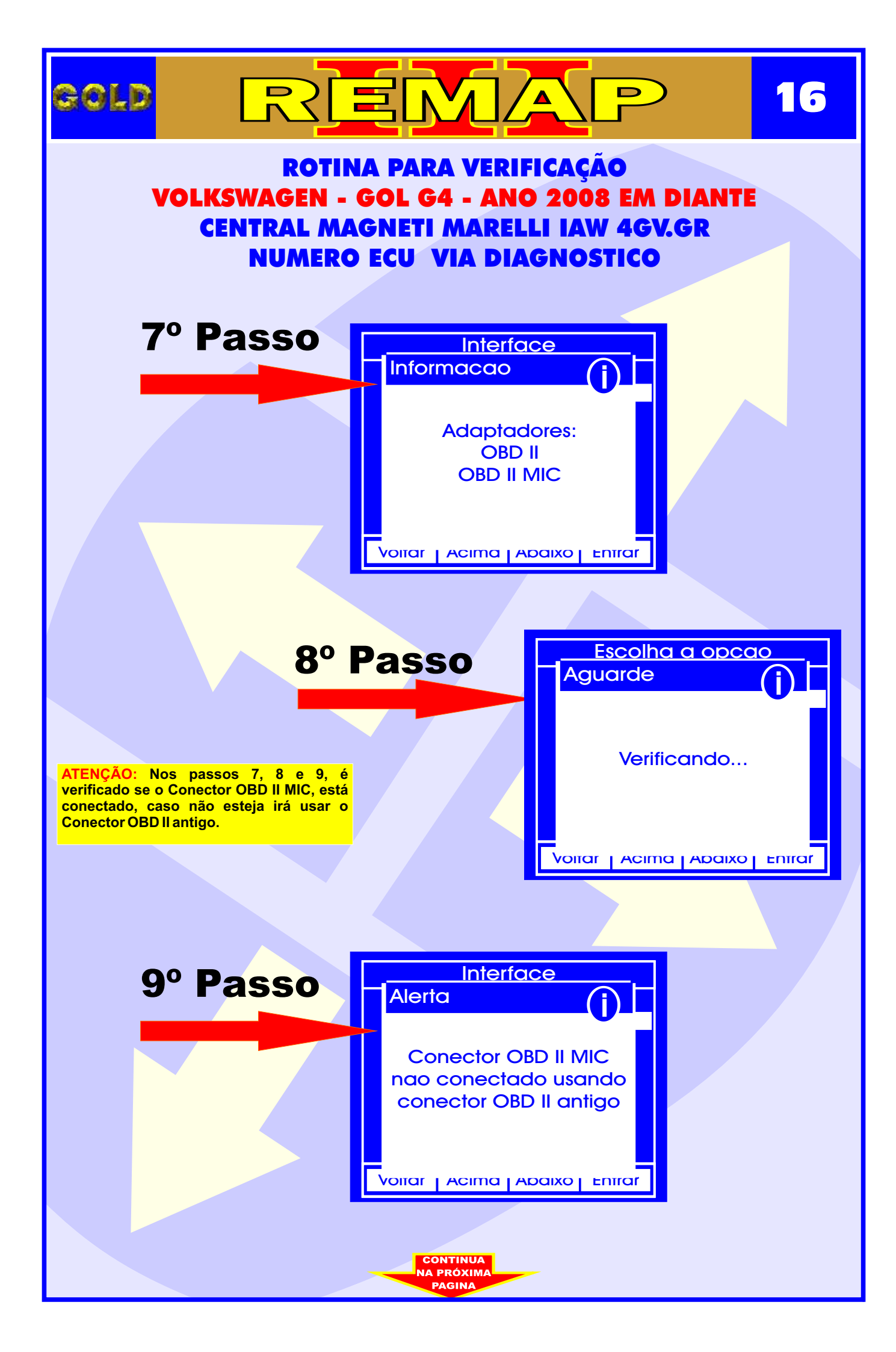

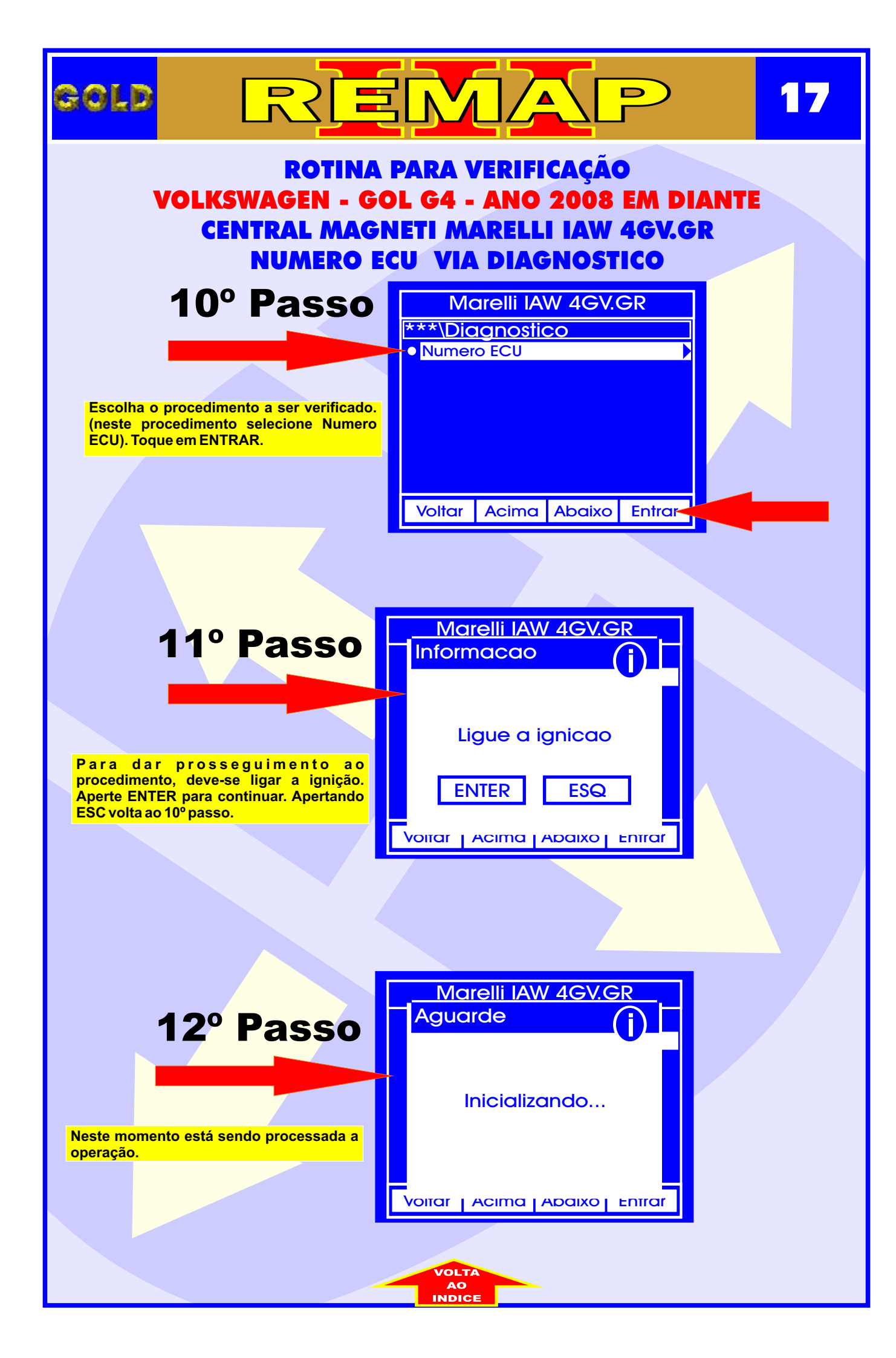

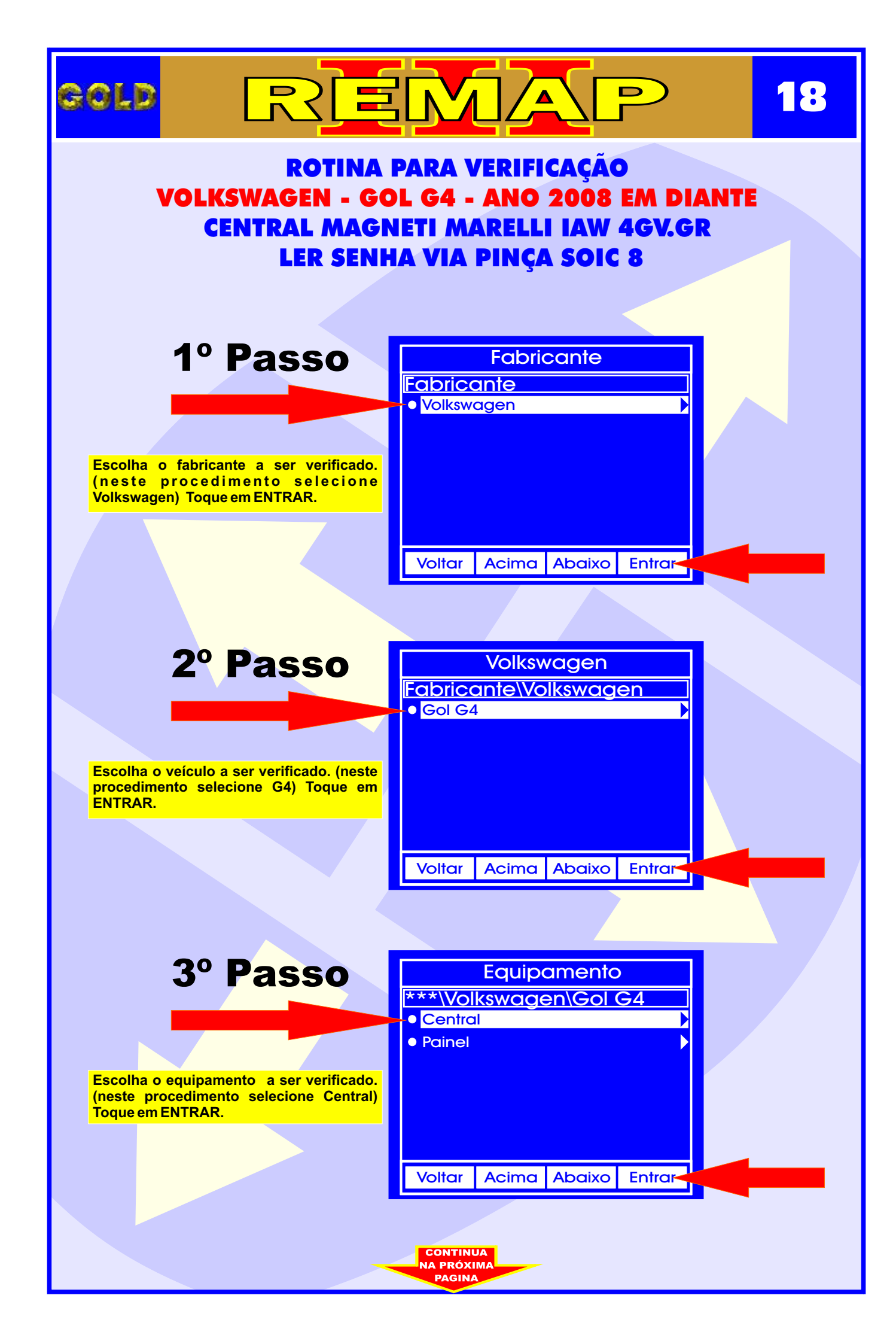

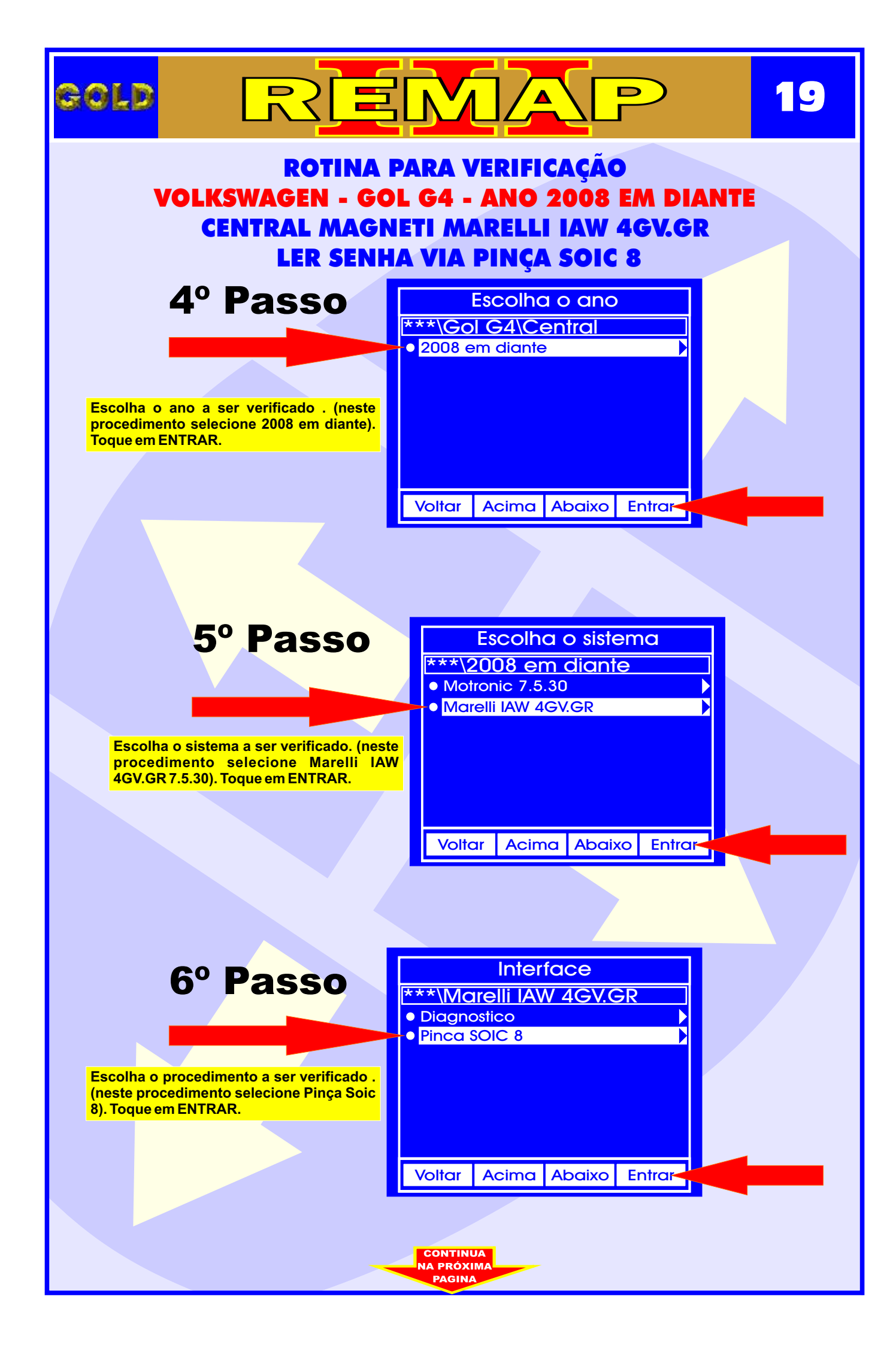

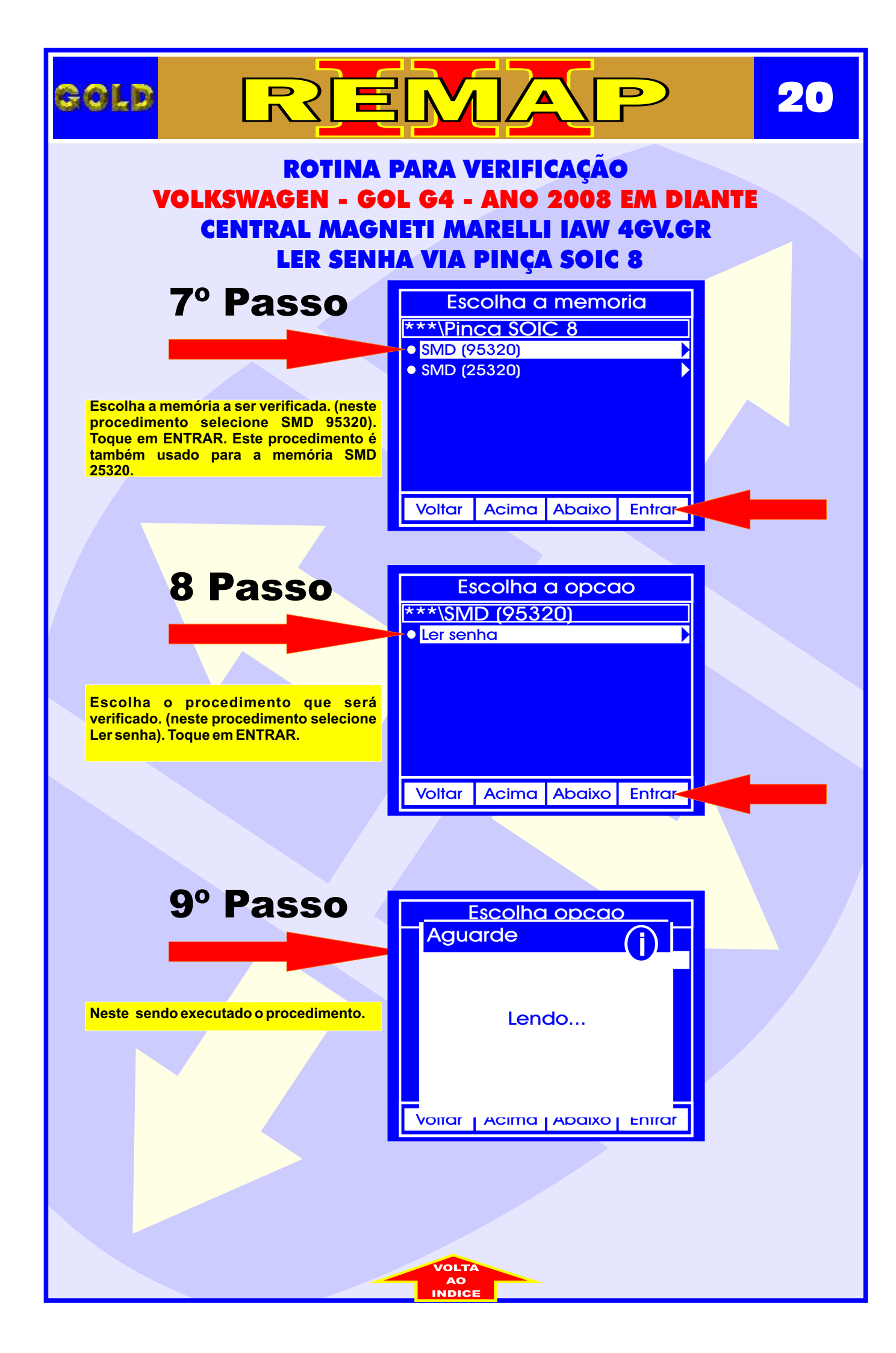

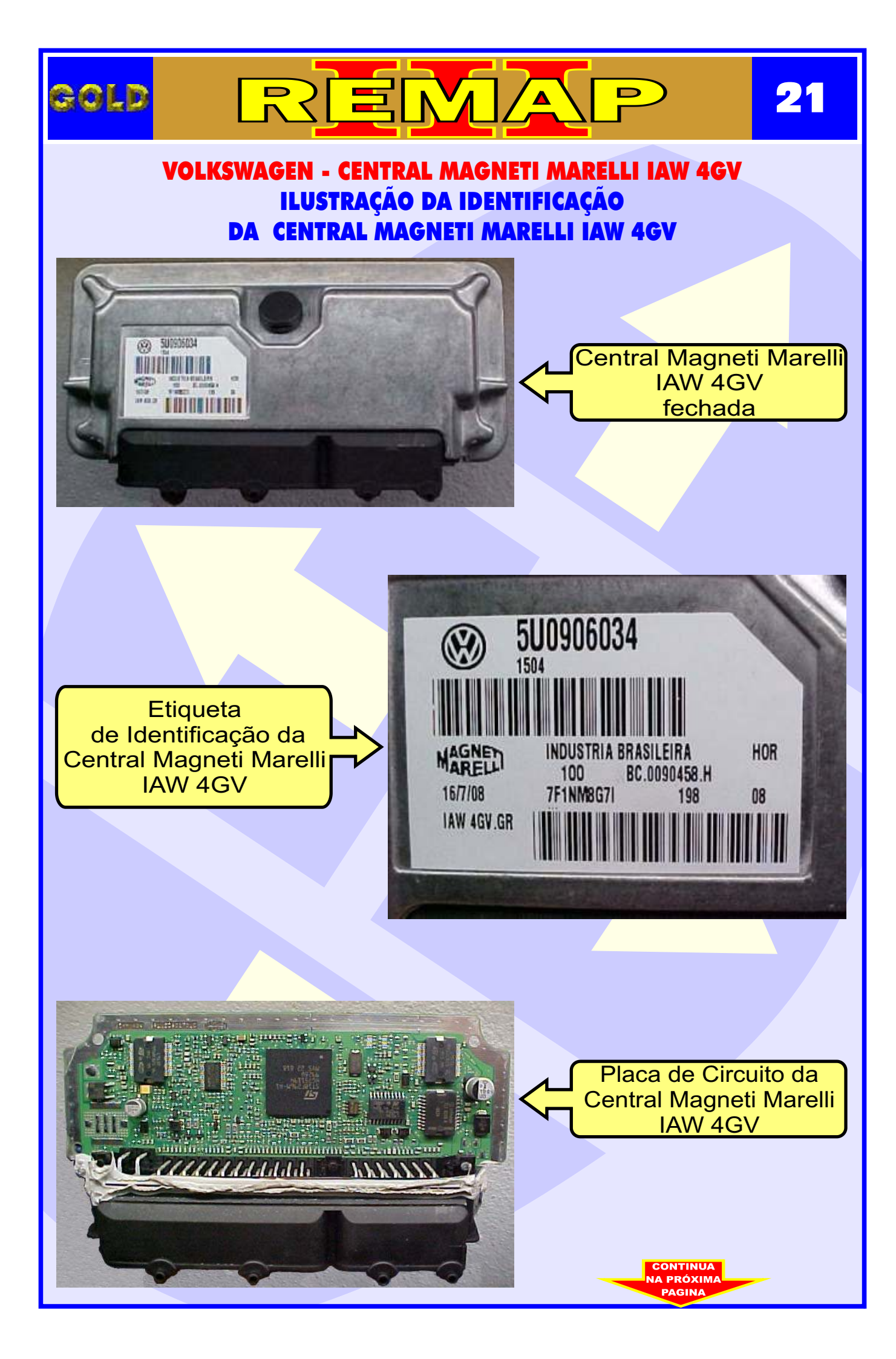

## COLD REMAP 22

#### VOLKSWAGEN - CENTRAL MAGNETI MARELLI IAW 4GV ILUSTRAÇÃO DA LOCALIZAÇÃO DA MEMÓRIA PARA LER A SENHA DO IMOBILIZADOR

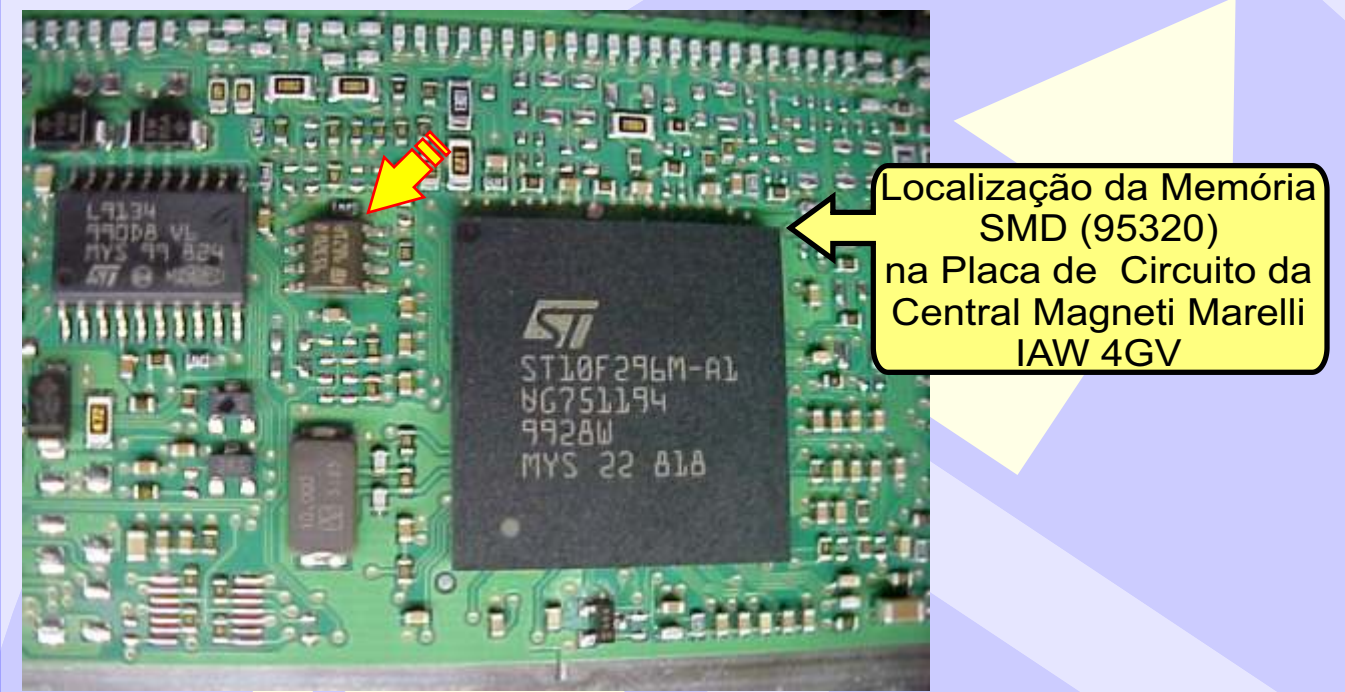

**1 -** Usando a Pinça Pomona, não precisa remover a memória.

2 - Usando a Pinça 3M: Remover a Memória SMD (95320) para ler a Senha do Imobilizador **ATENÇÃO:** Ao remover a memória SMD (95320) da placa de circuito para fazer a leitura da senha do imobilizador, cuidado para não soltar os capacitores da placa. Usar estação de ar quente para facilitar a remoção da memória e ao colocar novamente no lugar.

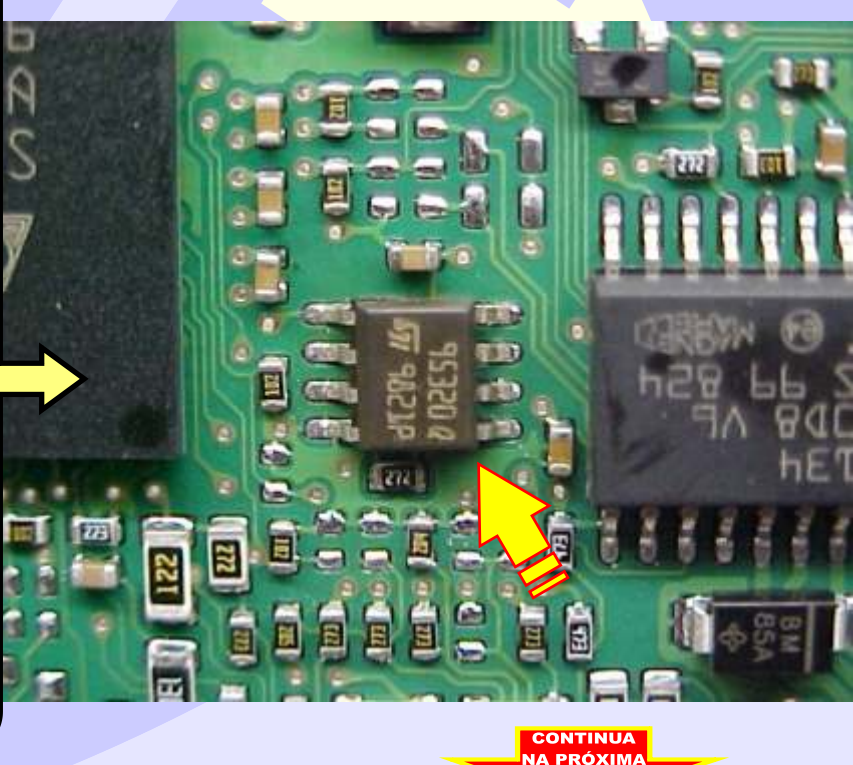

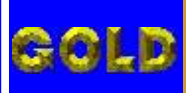

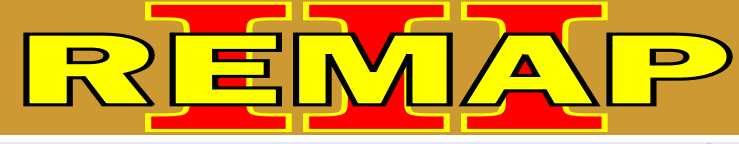

2-

#### VOLKSWAGEN - CENTRAL MAGNETI MARELLI IAW 4GV ILUSTRAÇÃO DE COMO IDENTIFICAR A MEMÓRIA SMD 95320 E APLICANDO A PINÇA POMONA

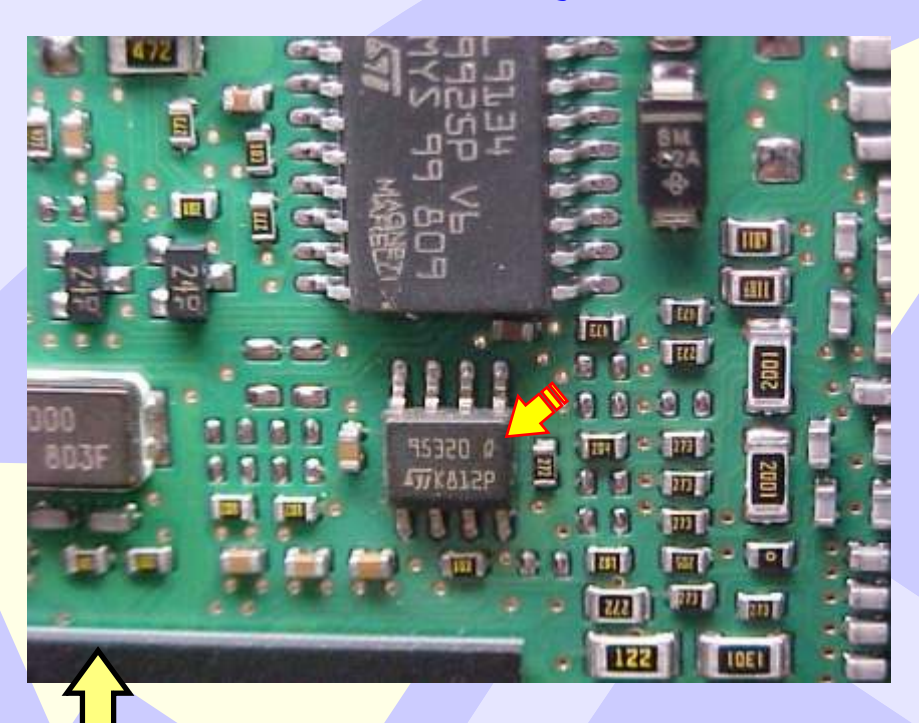

Na Figura acima, visualiza a memória SMD 95320.

Na figura abaixo, mostra a aplicação da Pinça Pomona na memória SMD 95320. Usando a Pinça Pomona não precisa remover a memória.

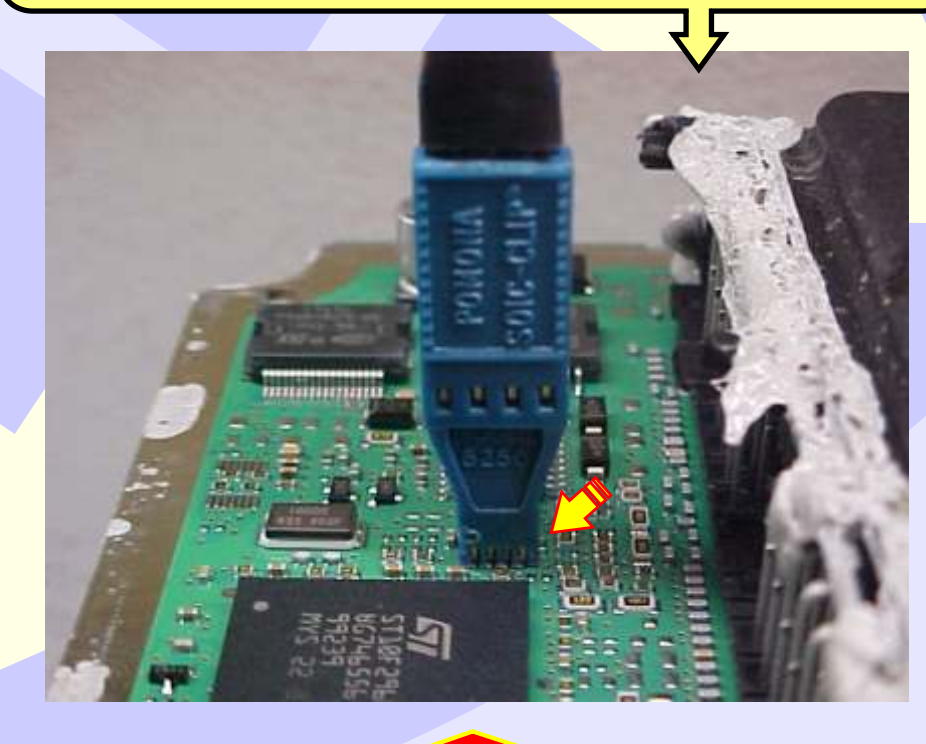

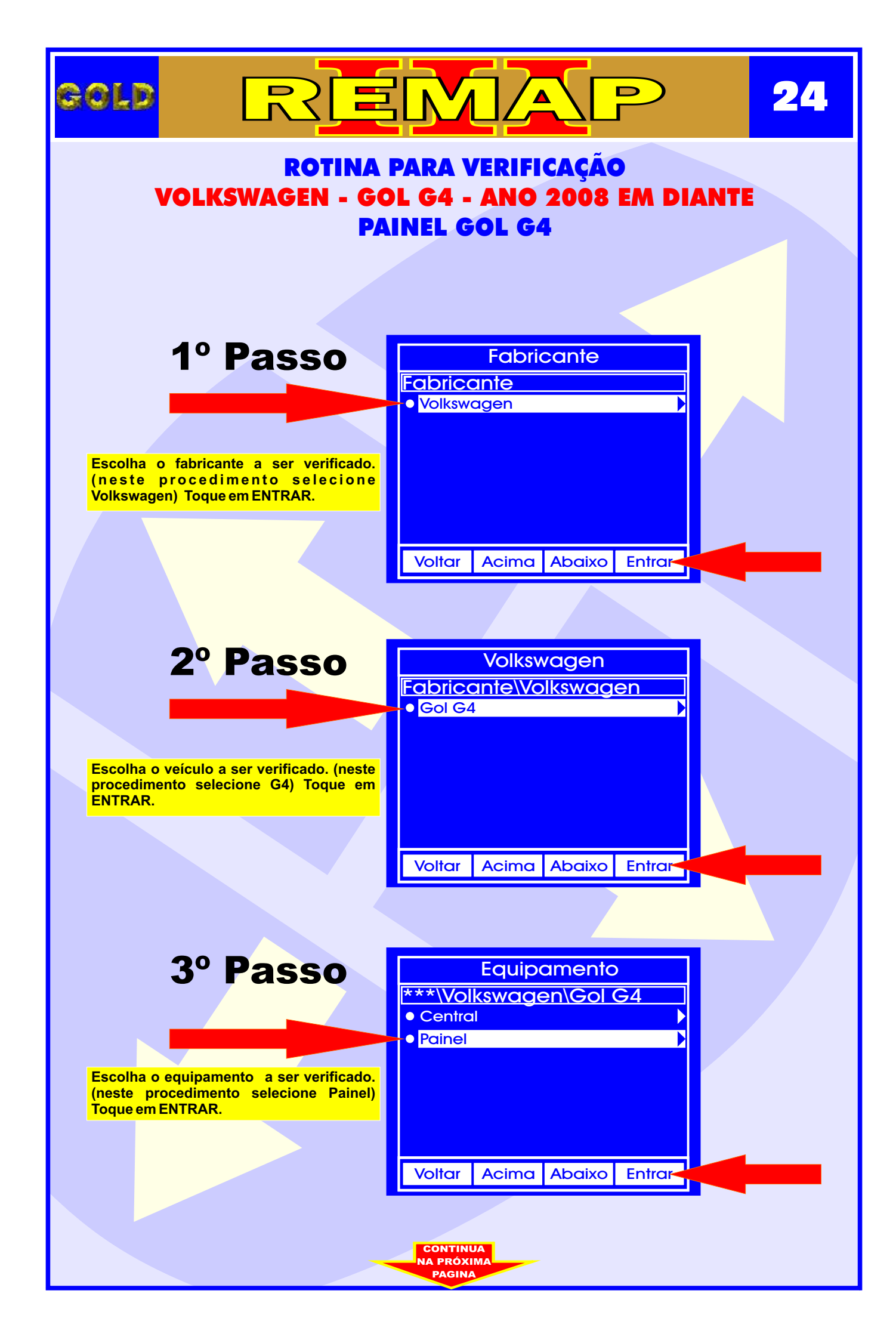

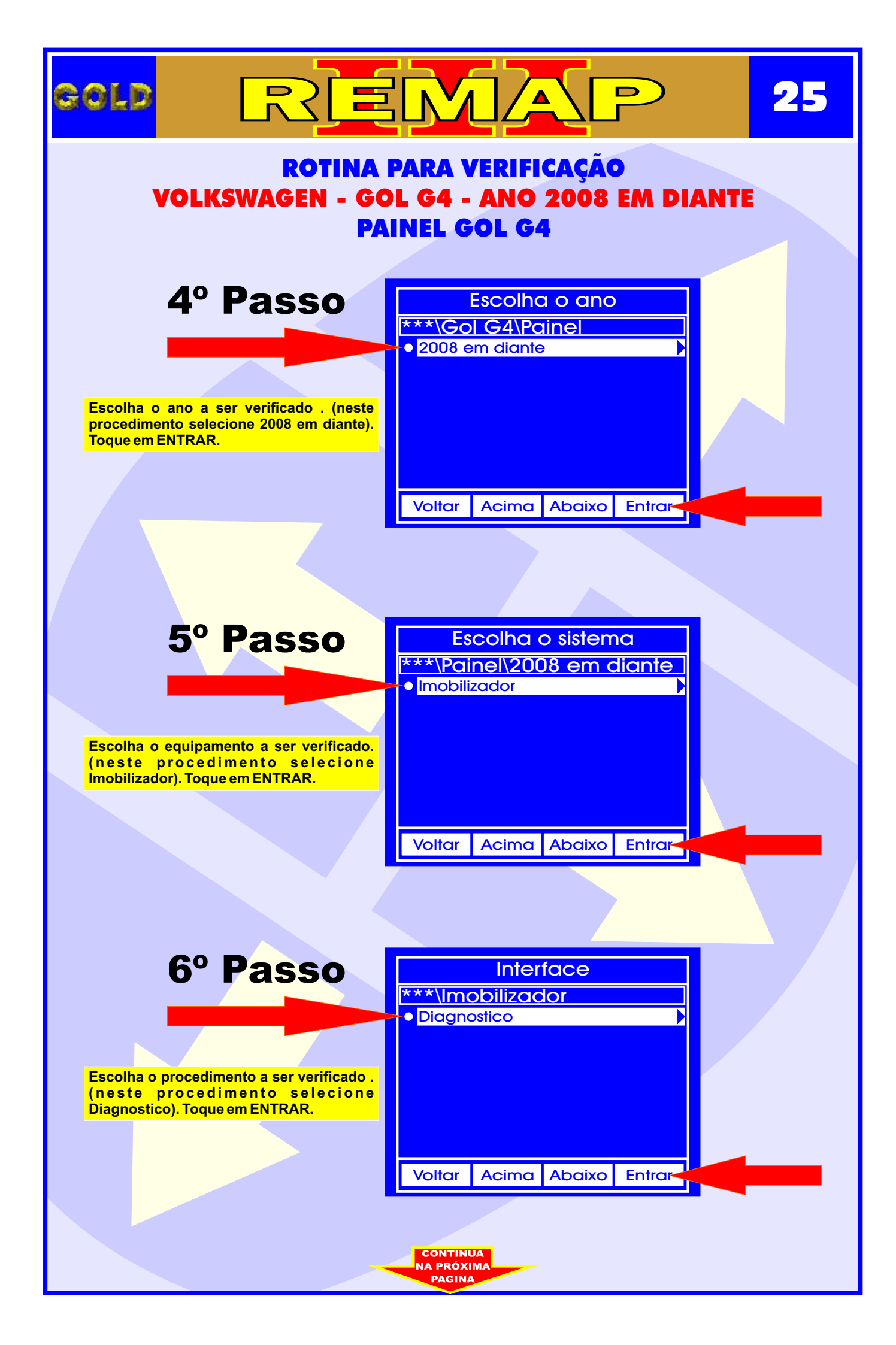

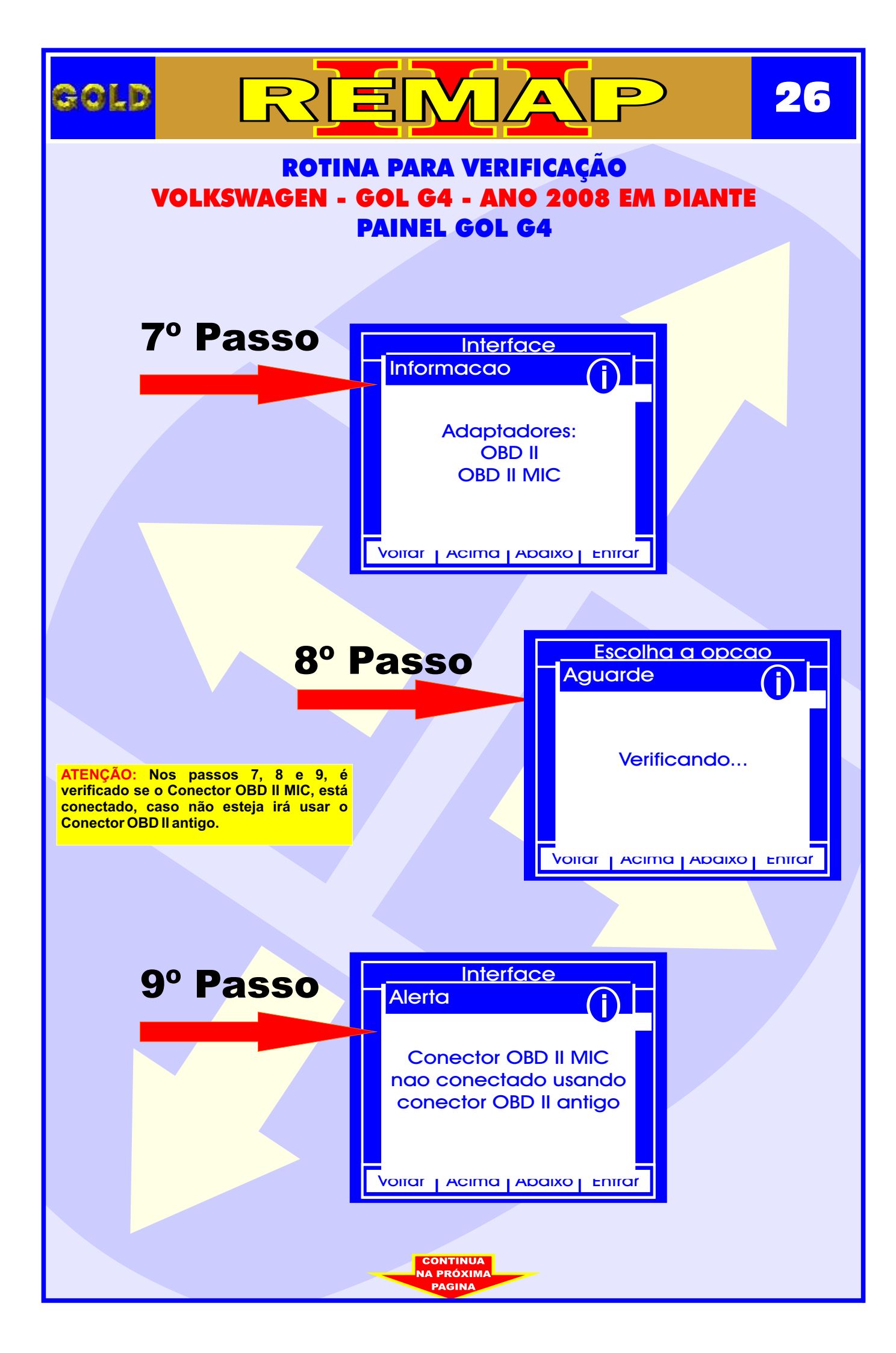

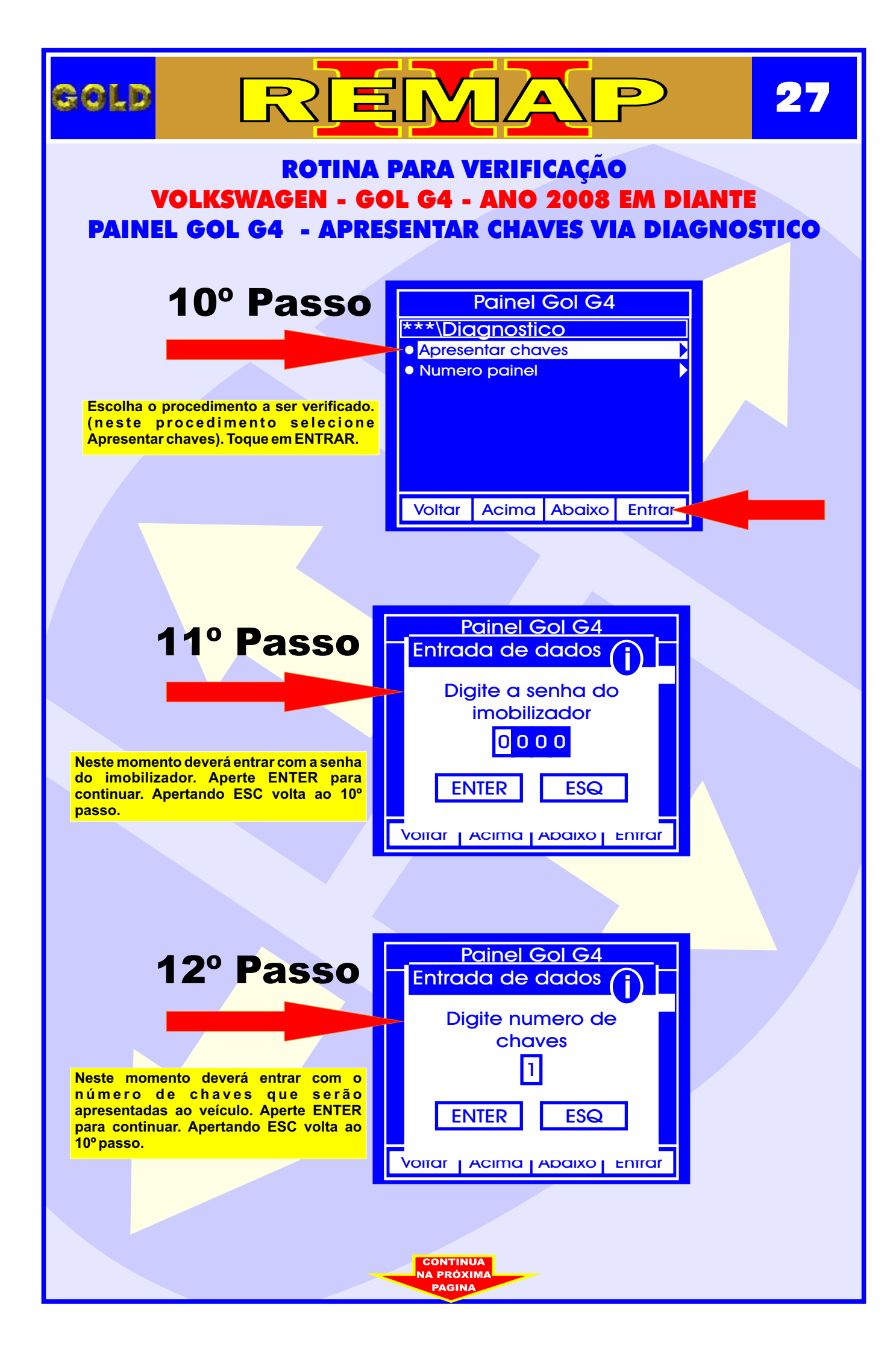

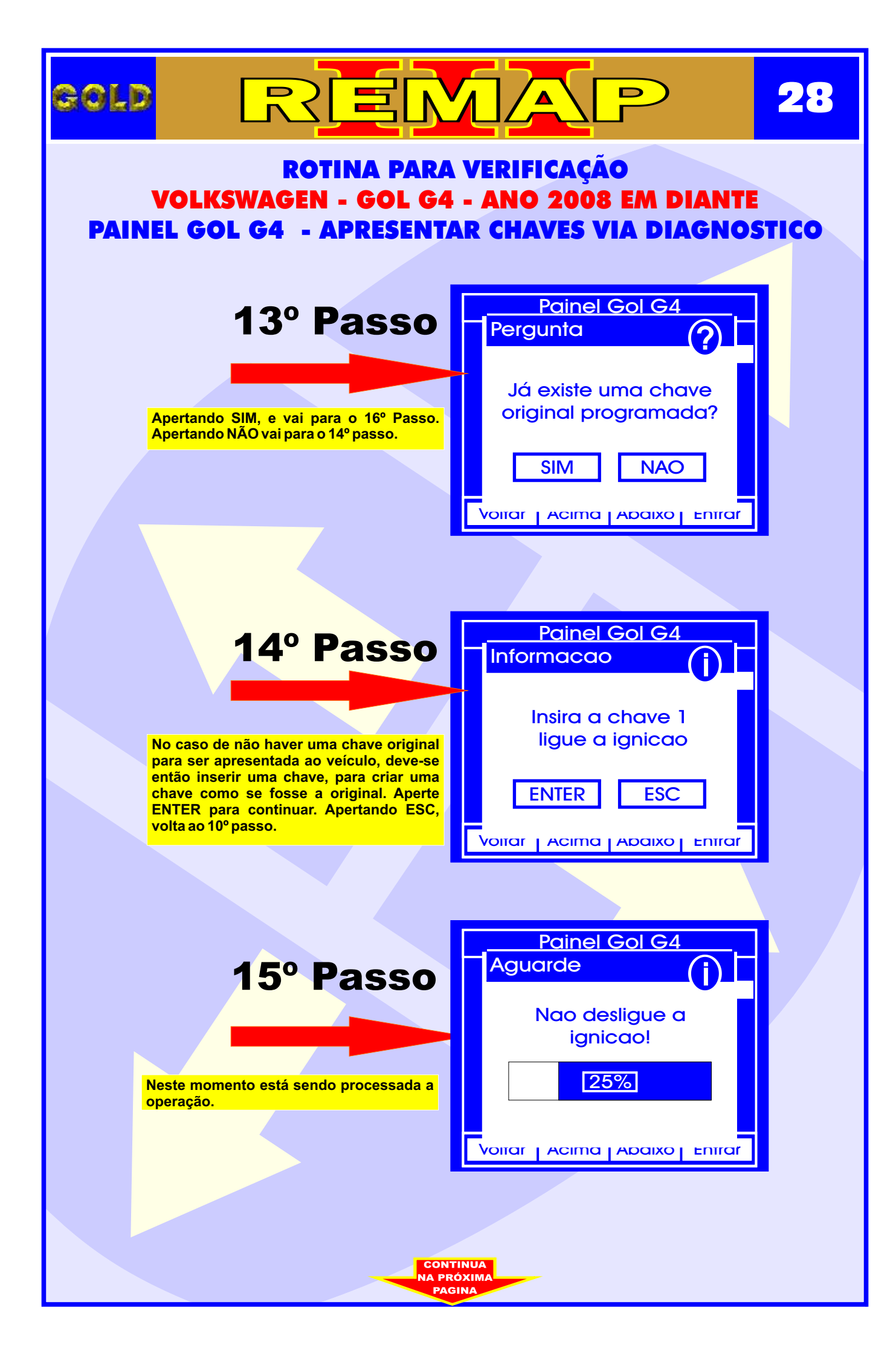

| ROTINA PARA<br>VOLKSWAGEN - GOL G4<br>PAINEL GOL G4 - APRESENTA                                                                                         | VERIFICAÇÃO<br>- ANO 2008 EM DIANTE<br>AR CHAVES VIA DIAGNOSTICO                           |
|----------------------------------------------------------------------------------------------------|--------------------------------------------------------------------------------------------|
| 16º Passo<br>Neste momento deve se inserir a chave<br>original e ligar a ignição. Aperte ENTER<br>para continuar. Apertando ESC, volta ao<br>10º passo. | Painel Gol G4<br>Informacao<br>Insira a chave<br>original, ligue a<br>ignicao<br>ENTER ESC |
| 17º Passo                                                                                                    | Painel Gol G4<br>Aguarde                                                                   |
| Neste momento está sendo processada a operação.                                                                                                    | Inicializando<br>Voirar   Acima   Abaixo   Entrar                                          |
|                                                                                                    |                                                                                            |
|                                                                                                    |                                                                                            |

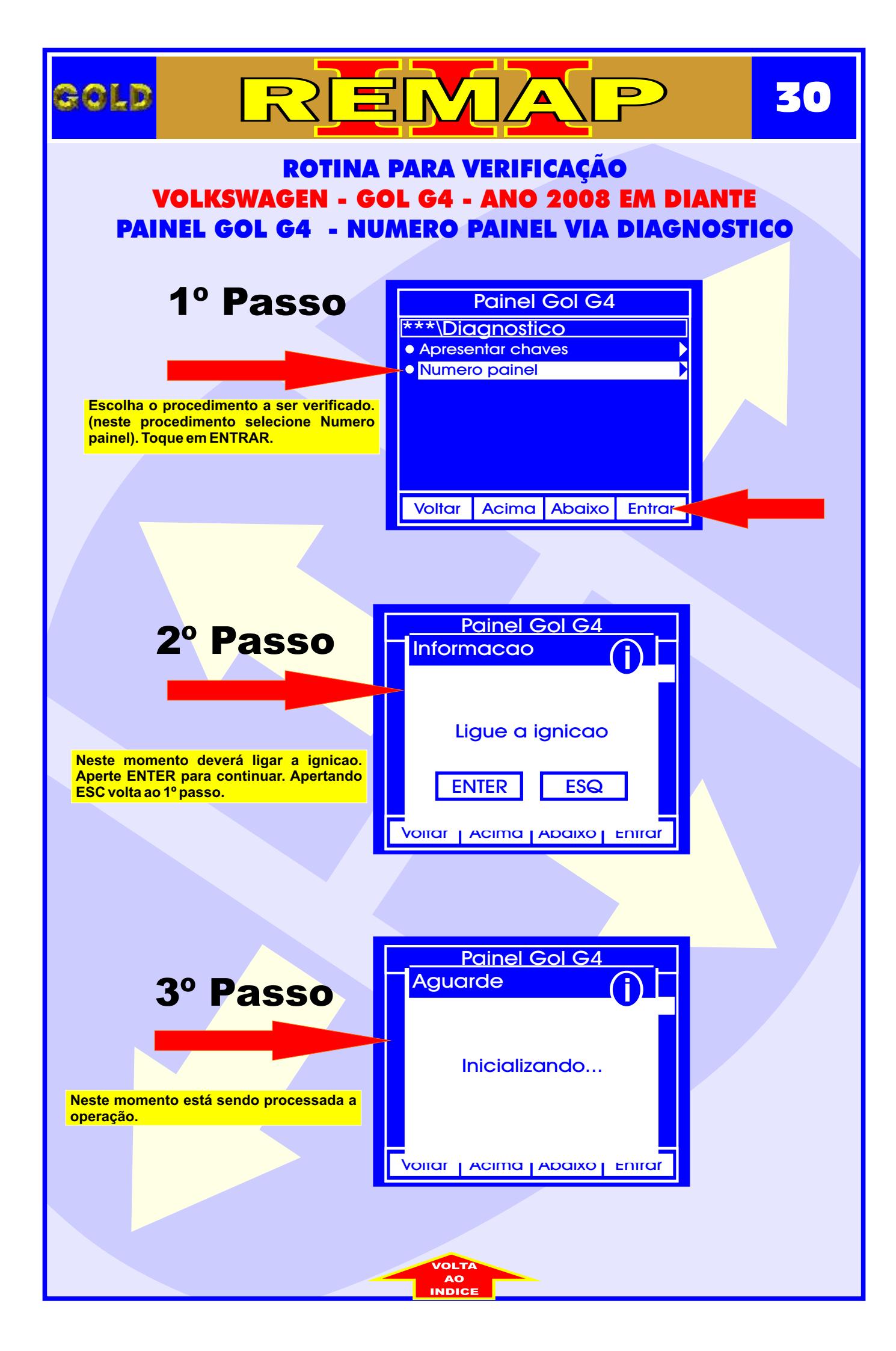

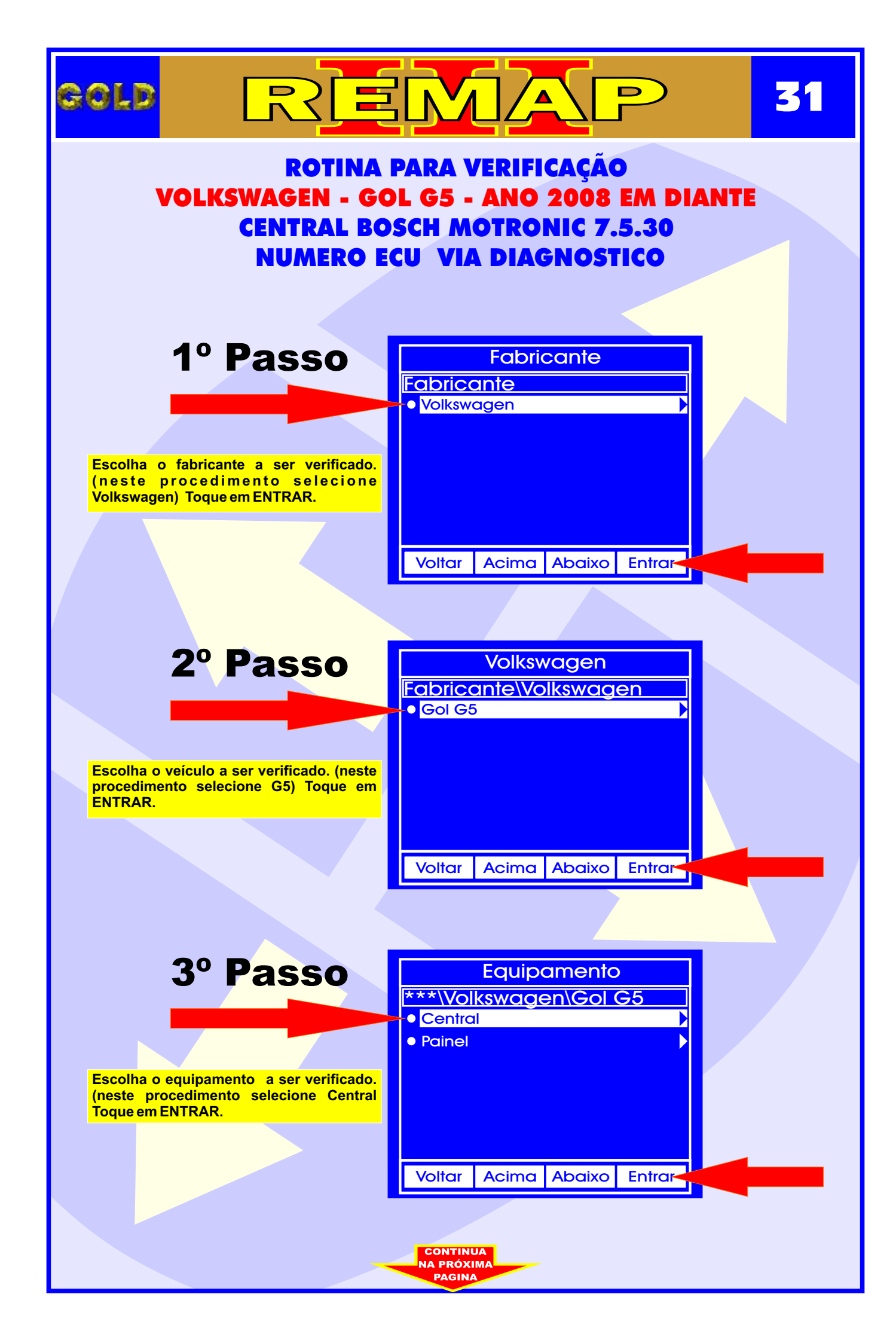

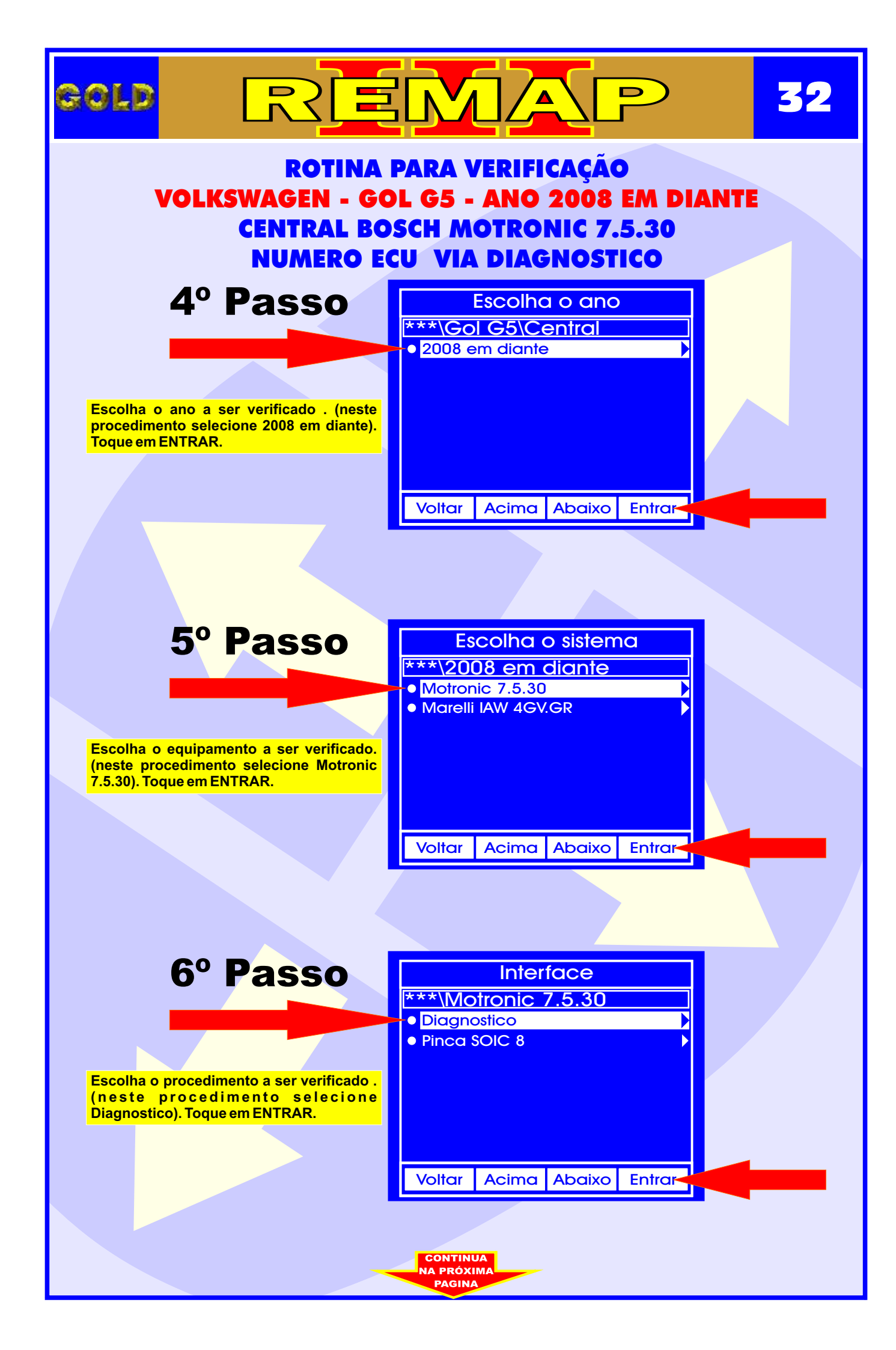

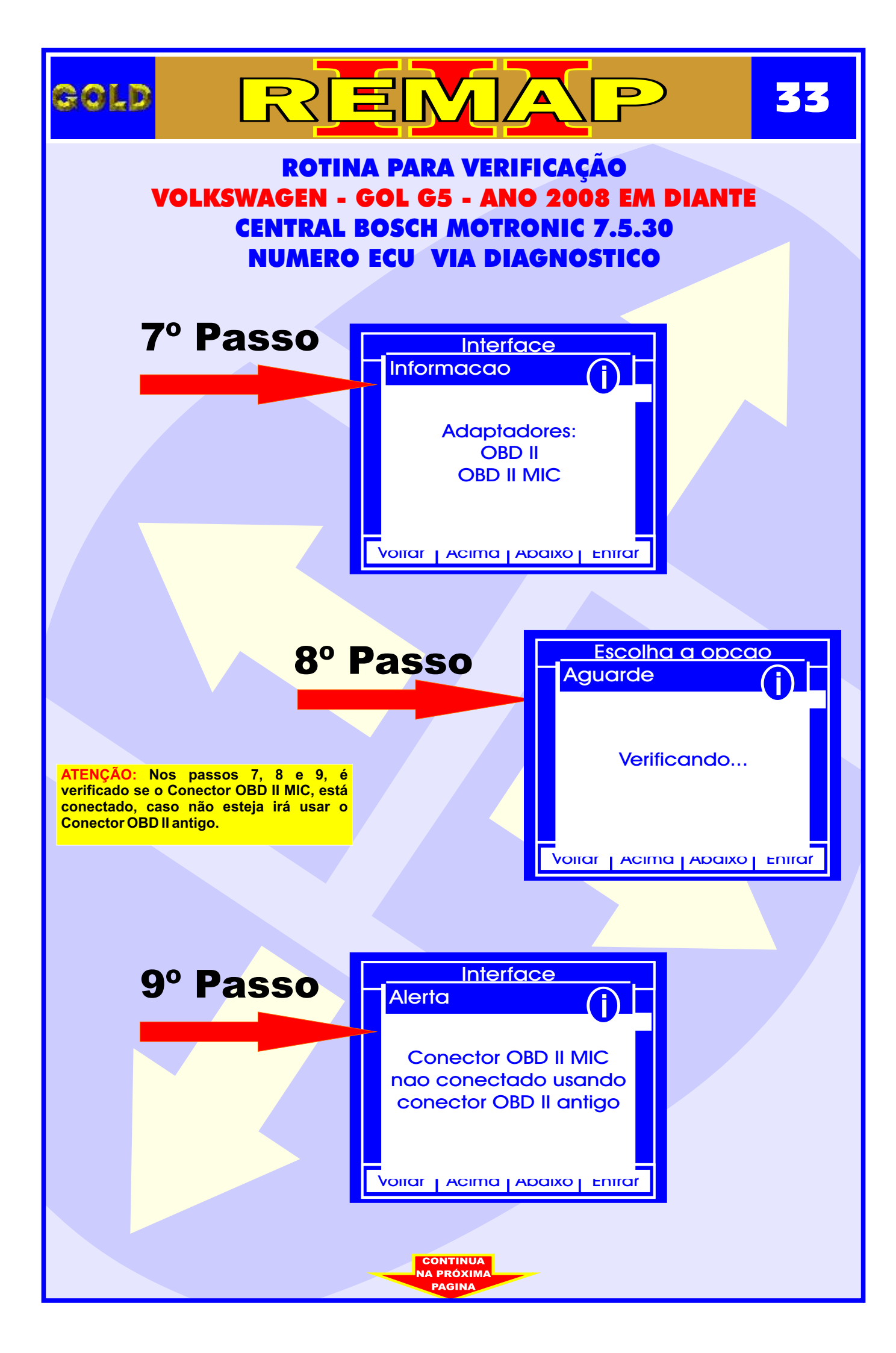

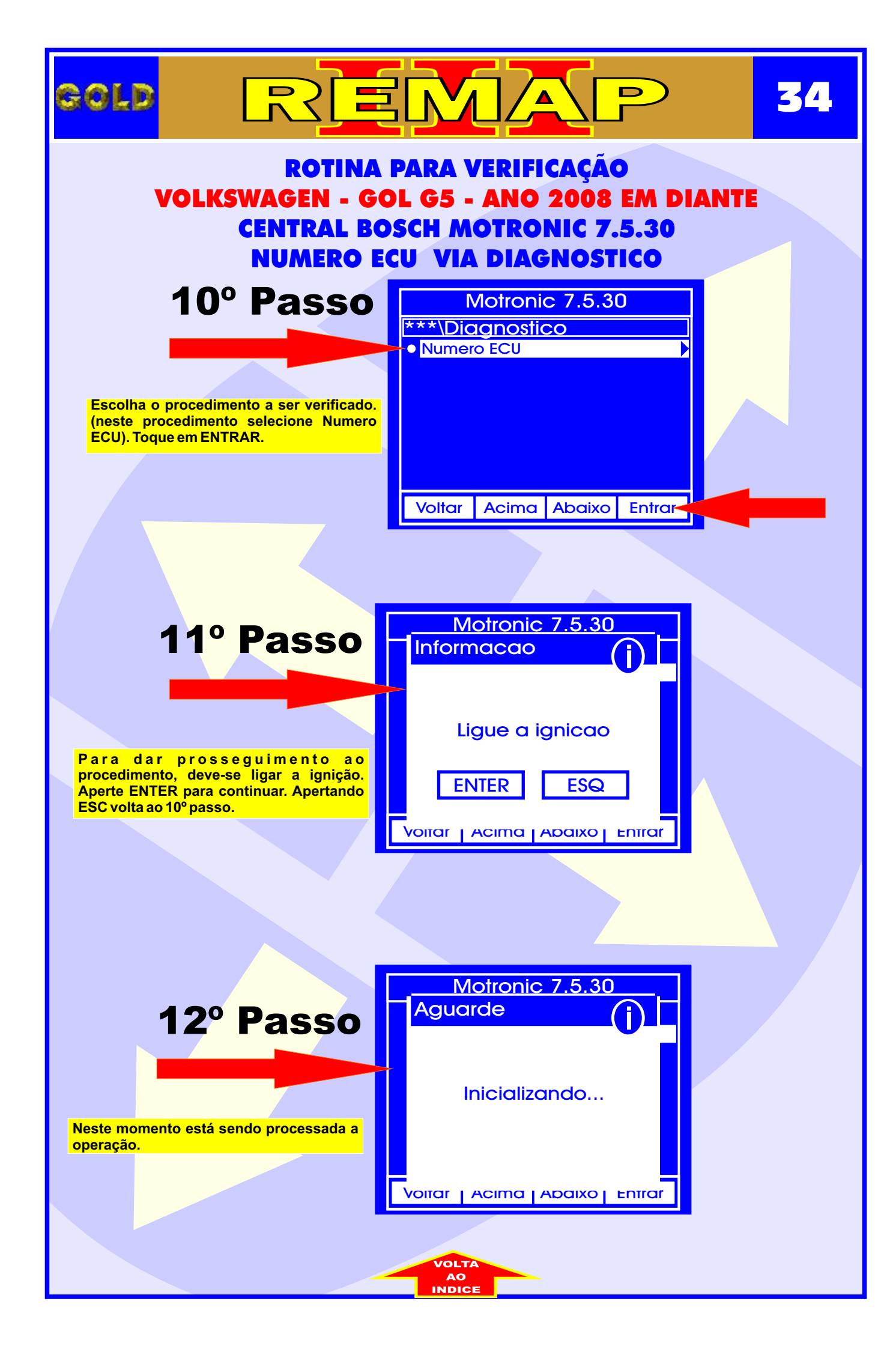

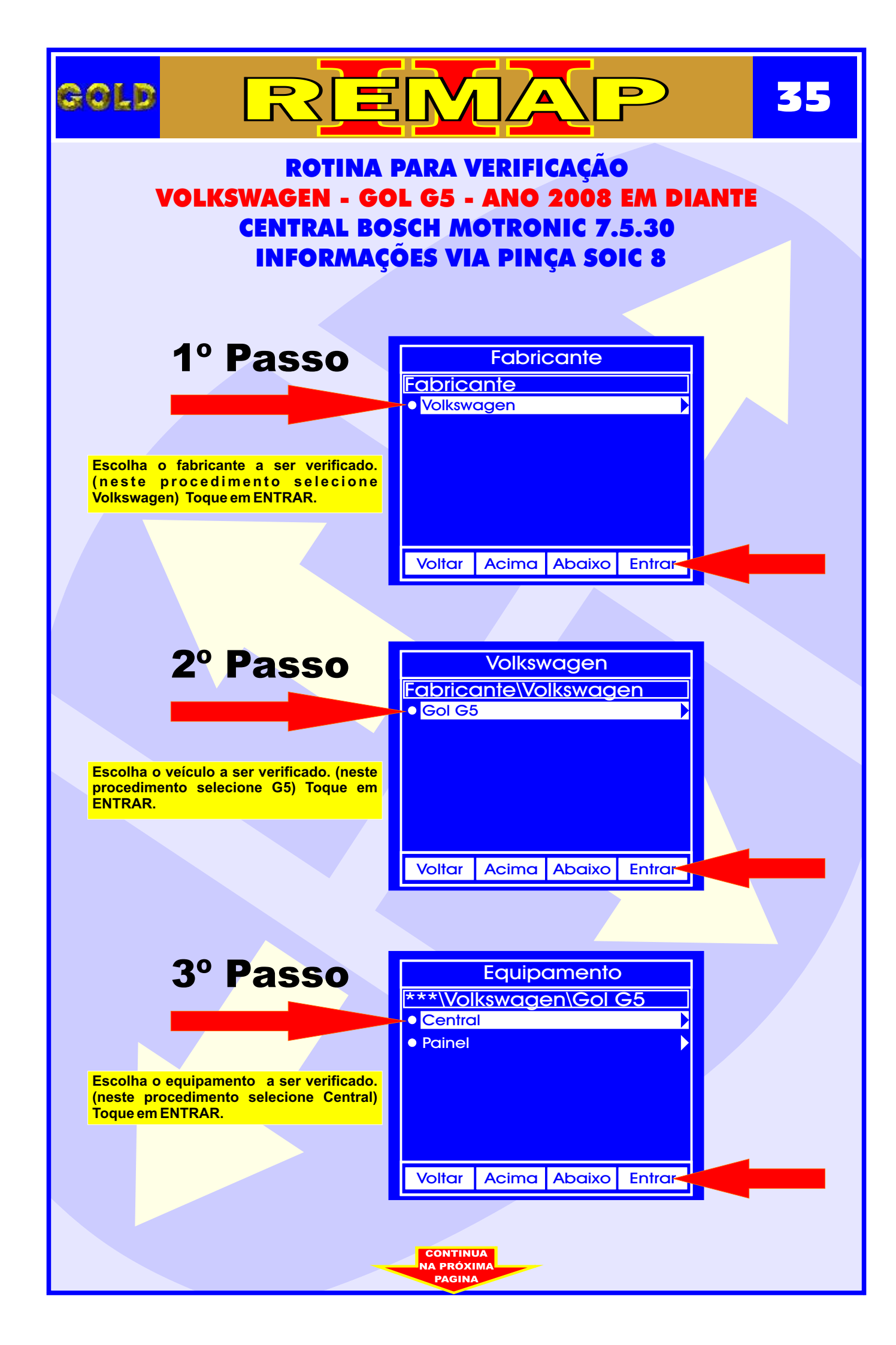

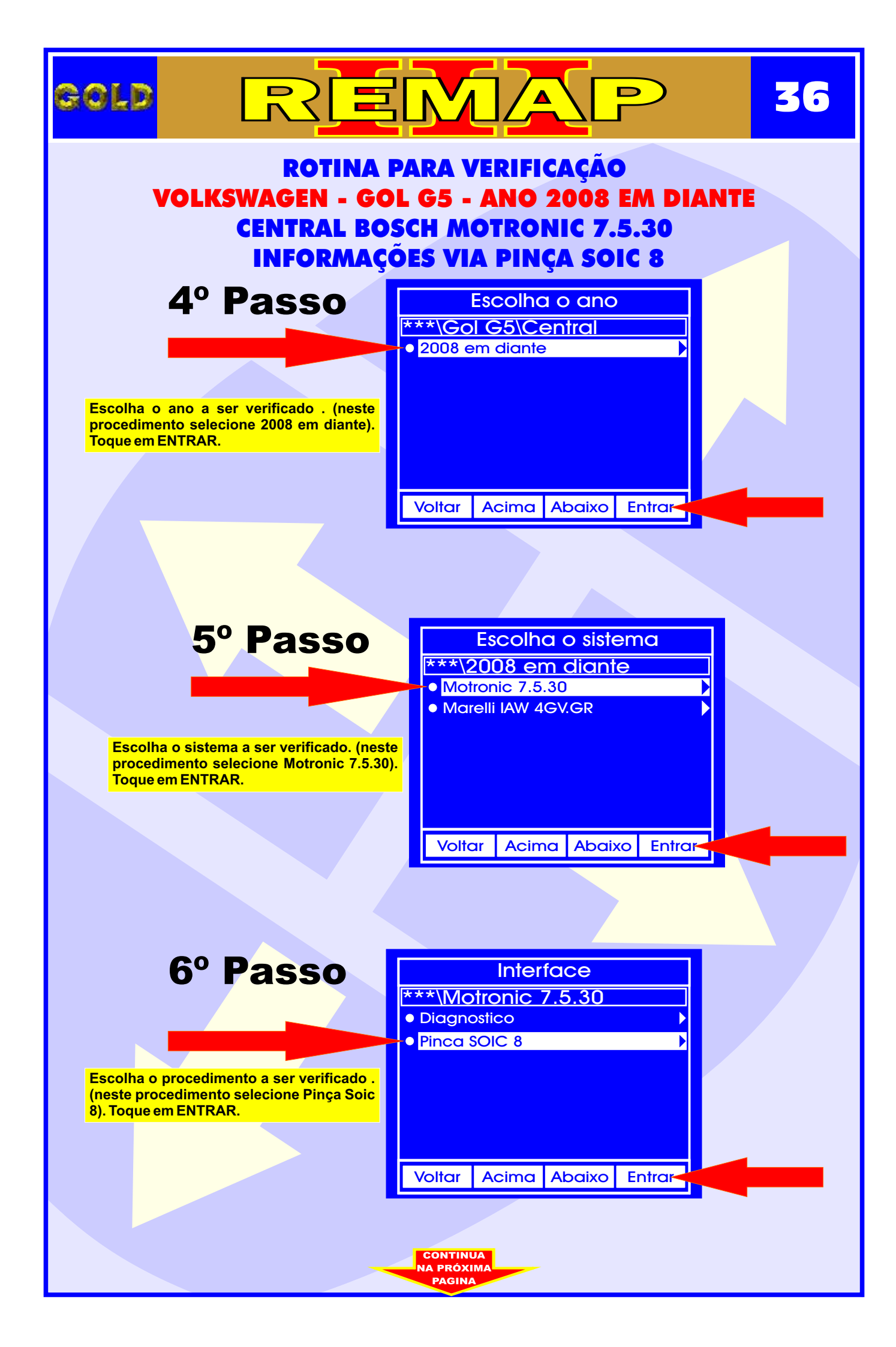
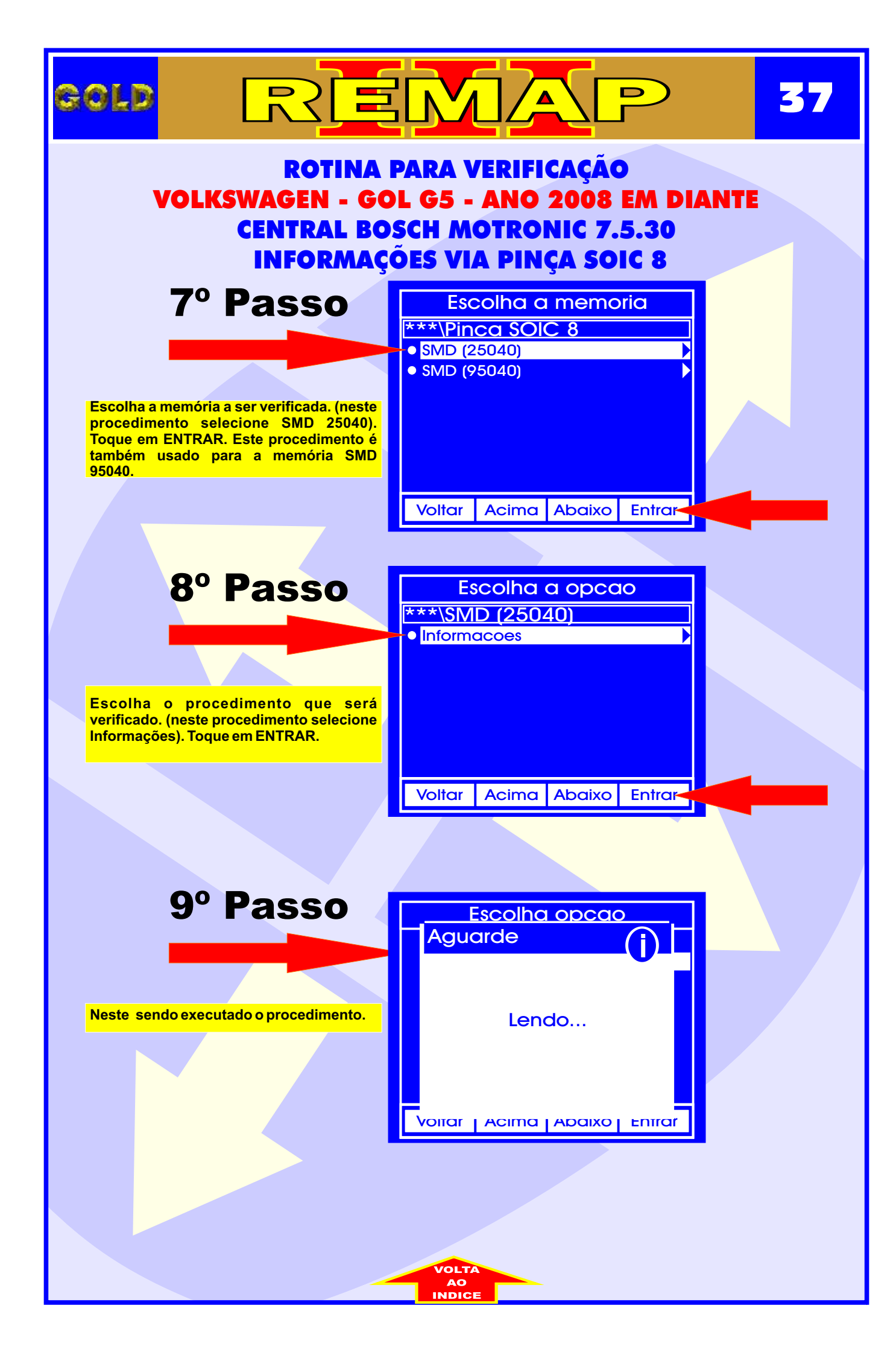

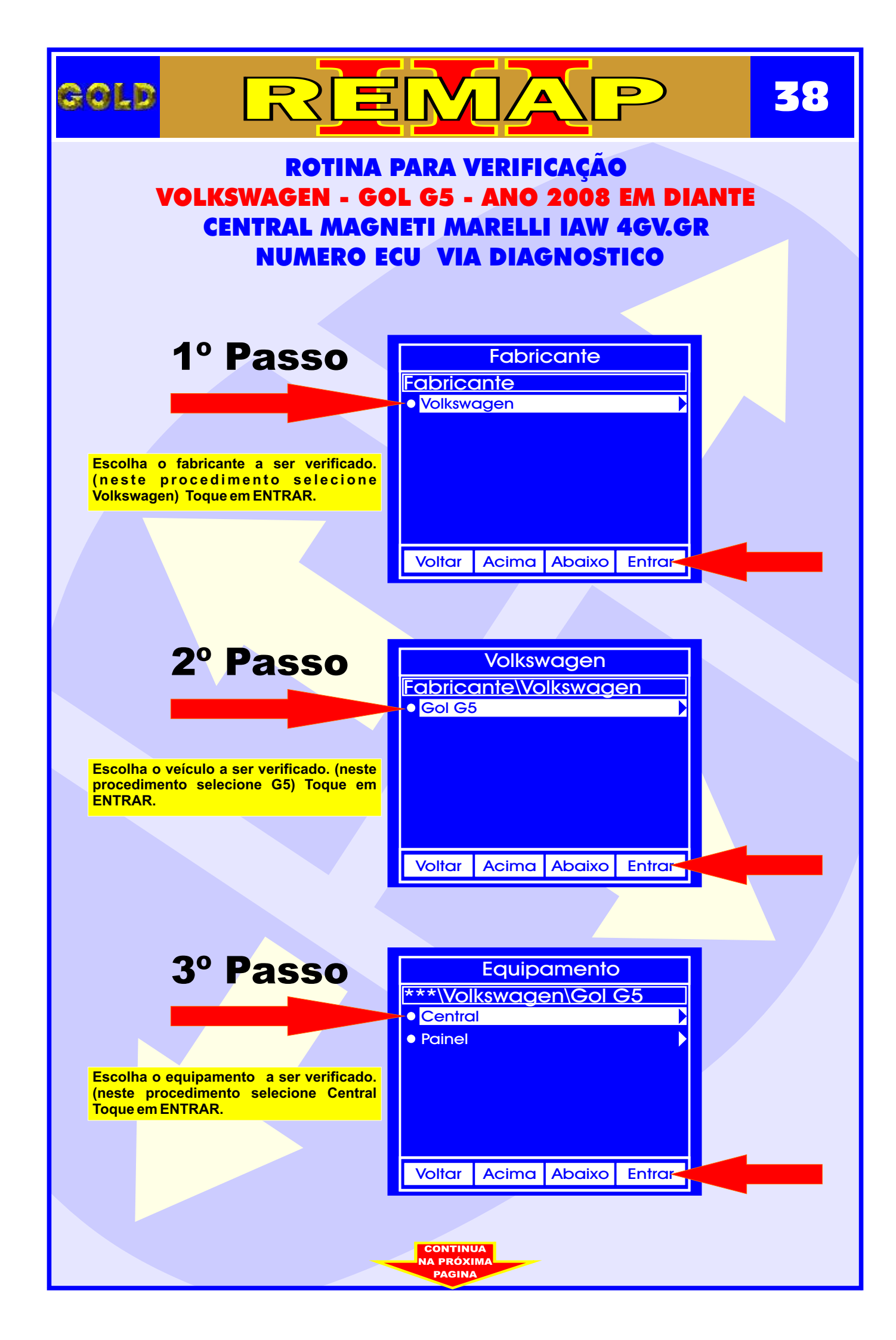

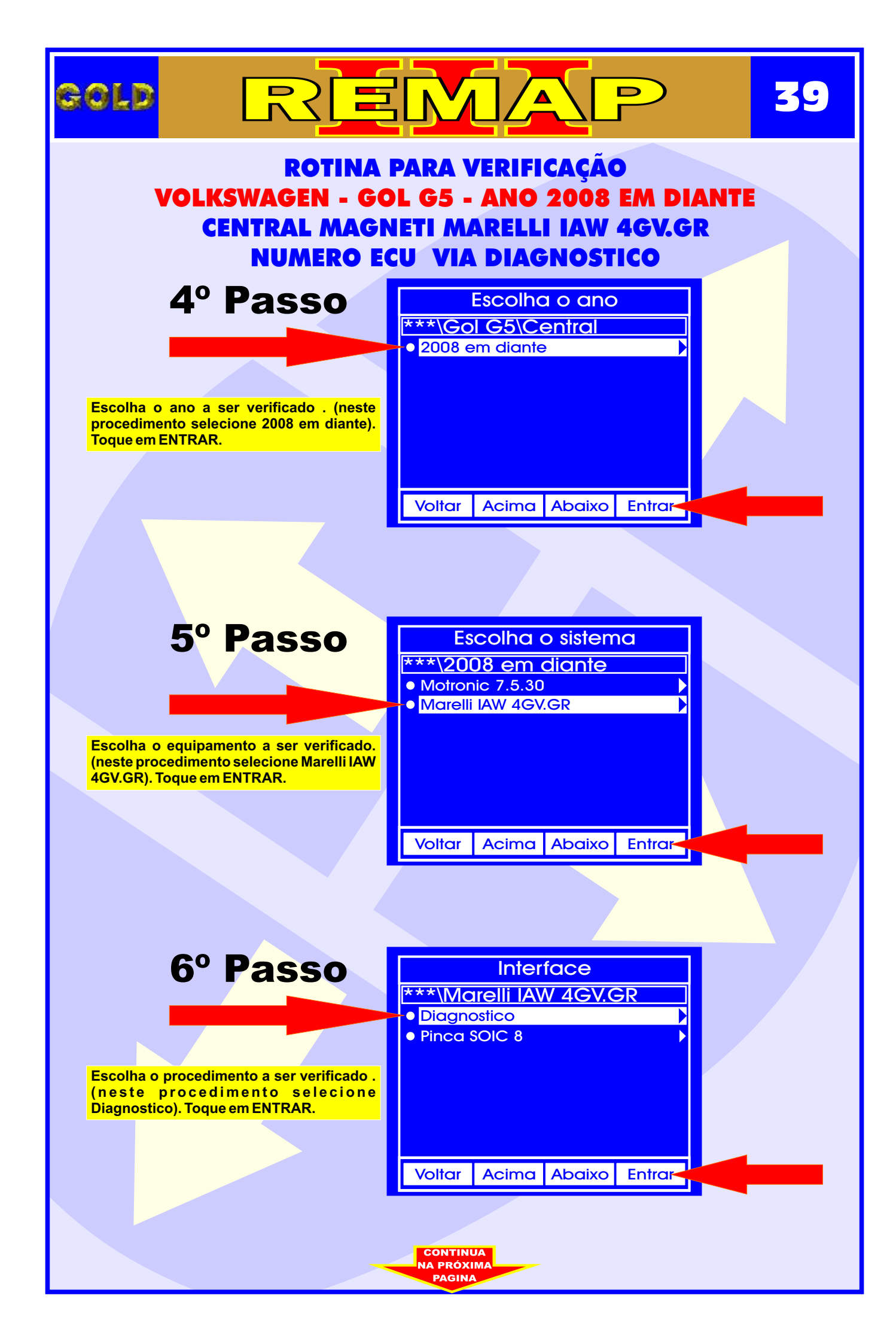

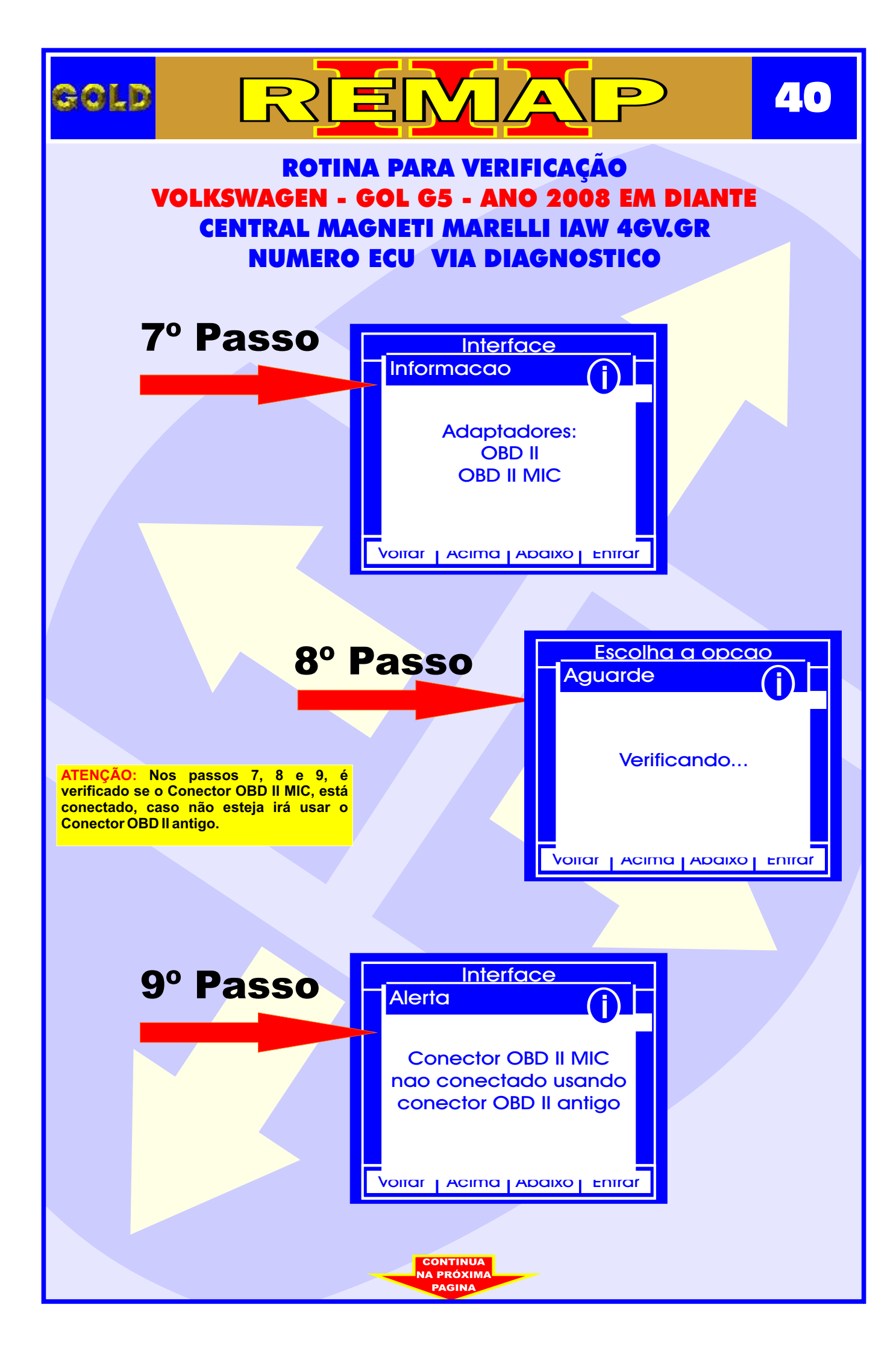

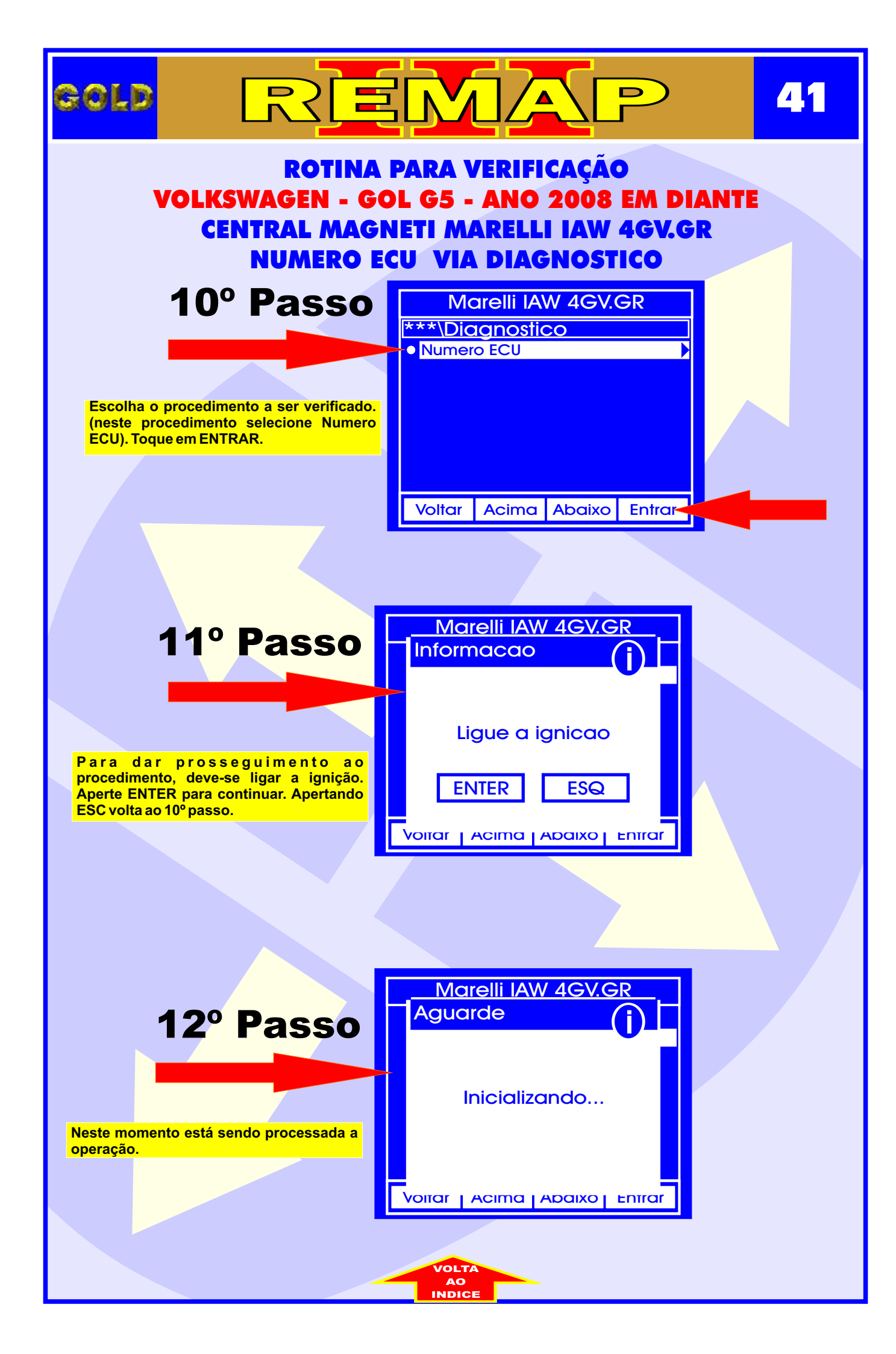

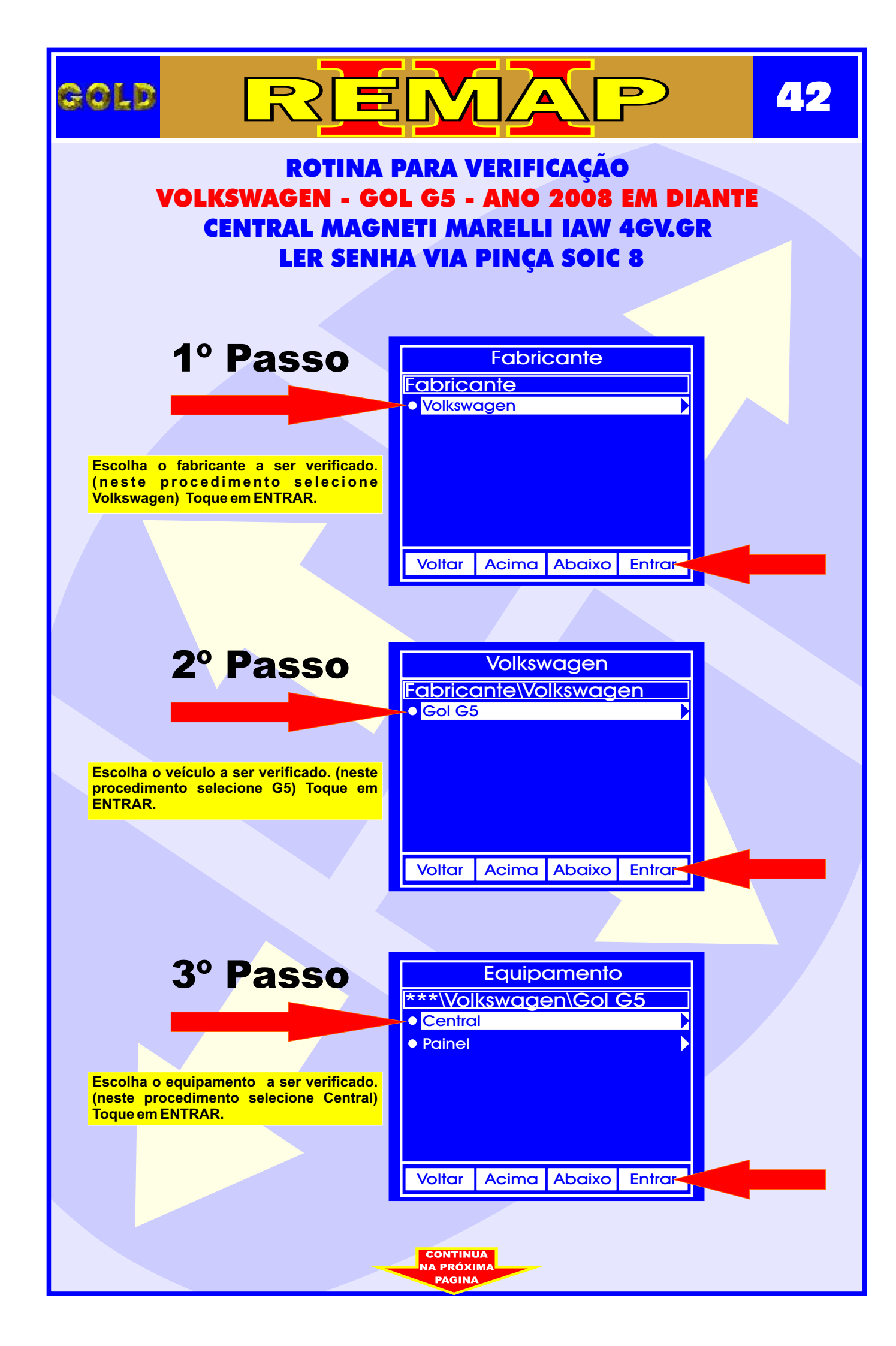

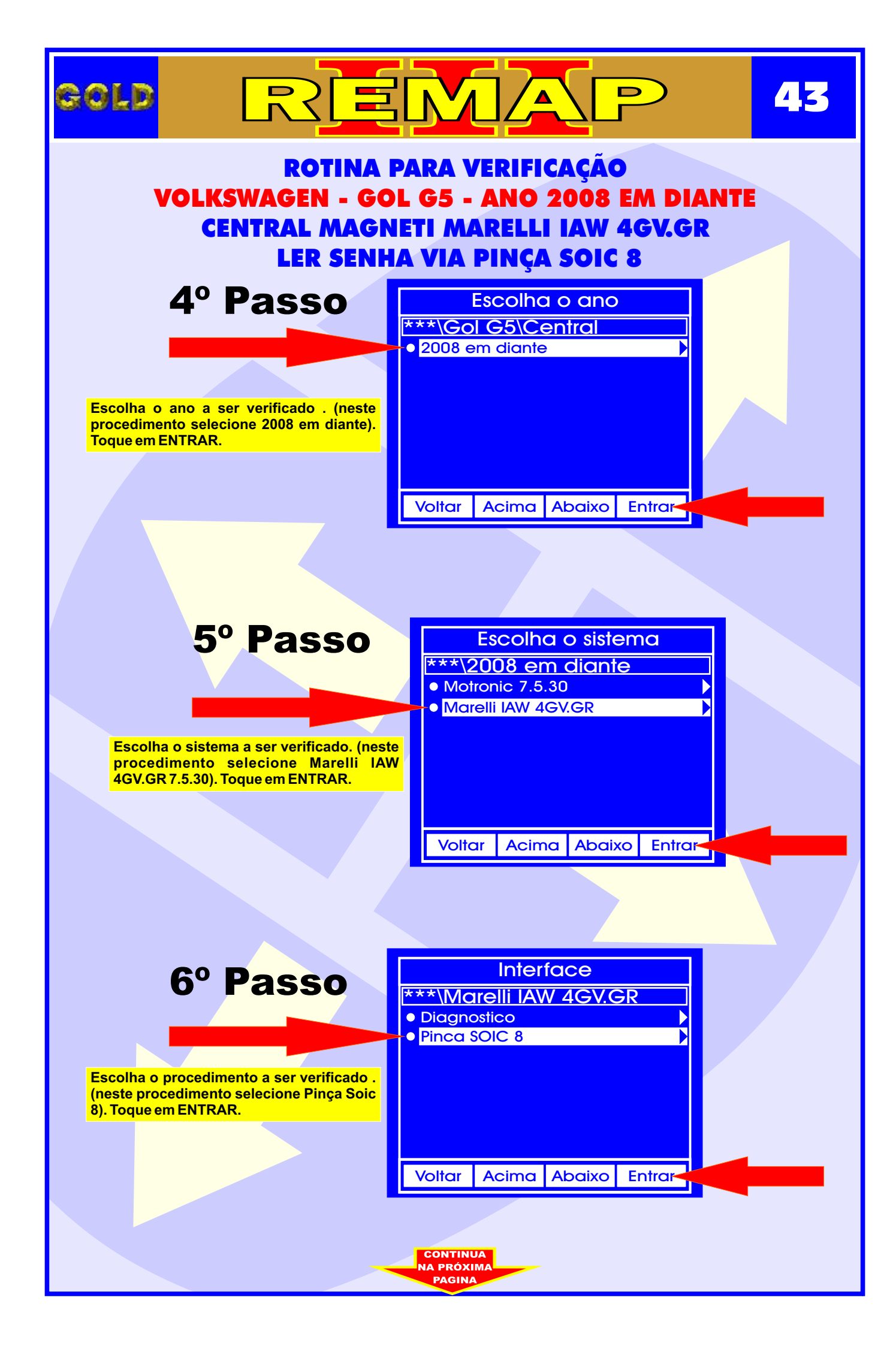

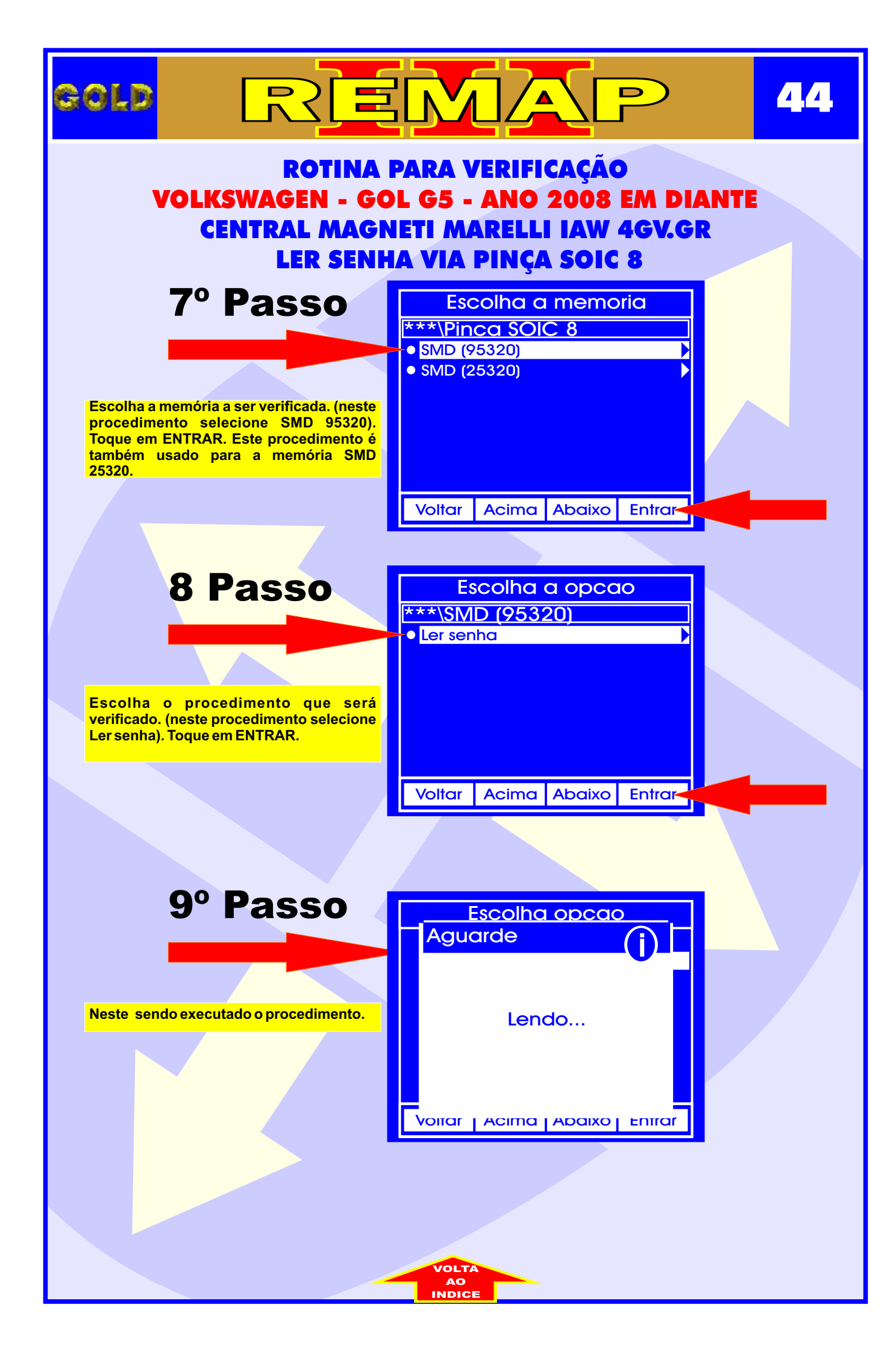

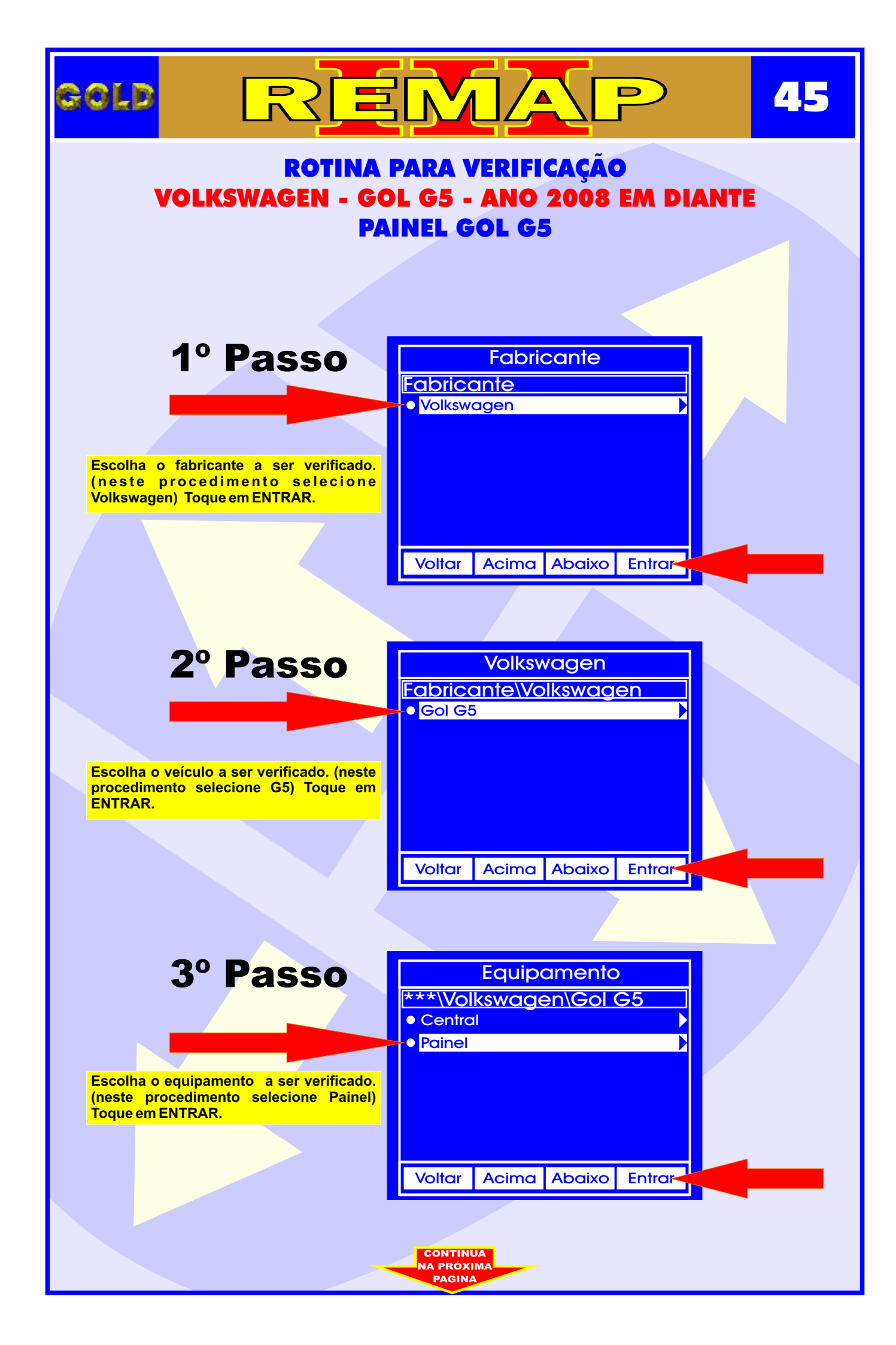

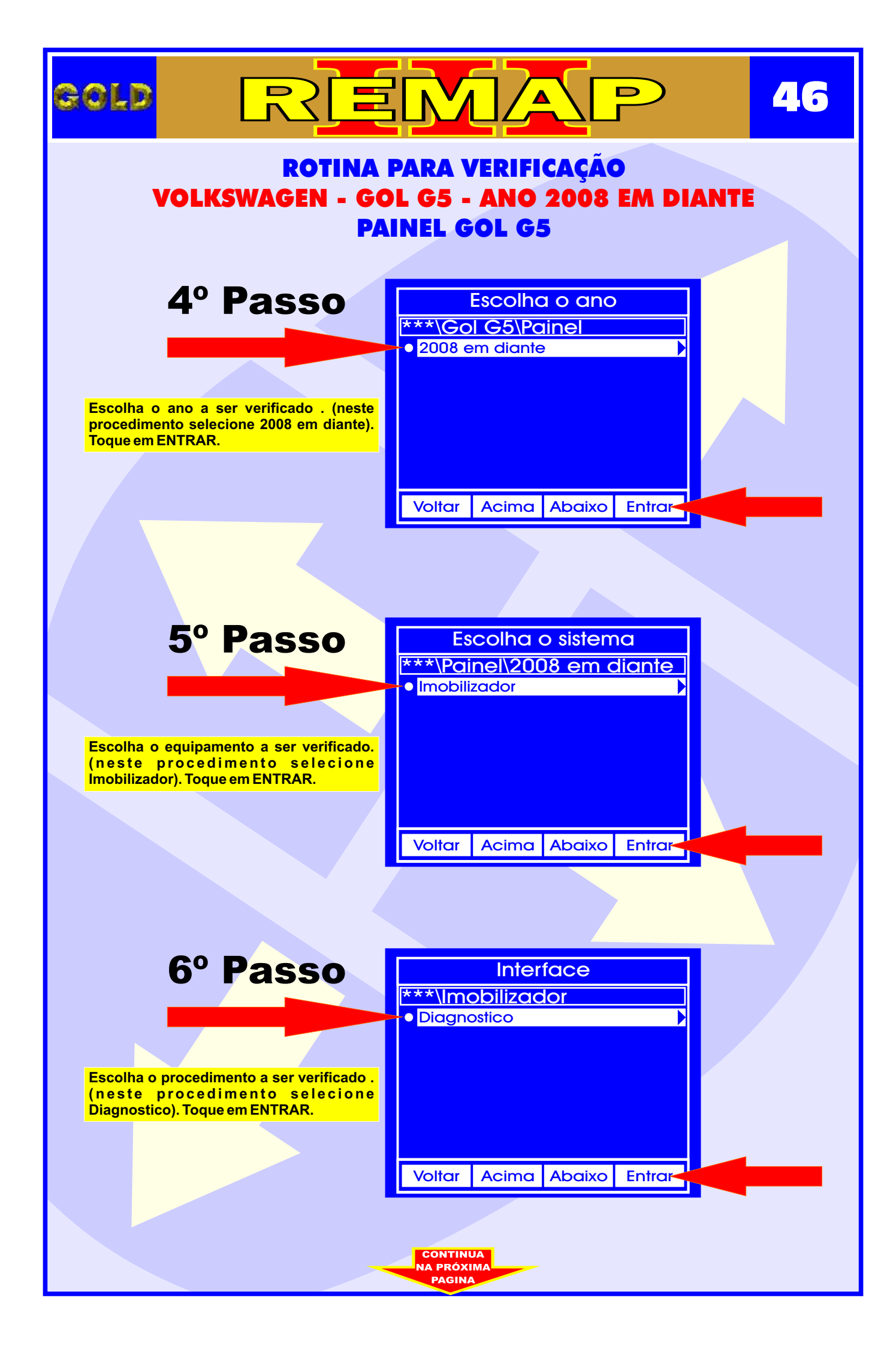

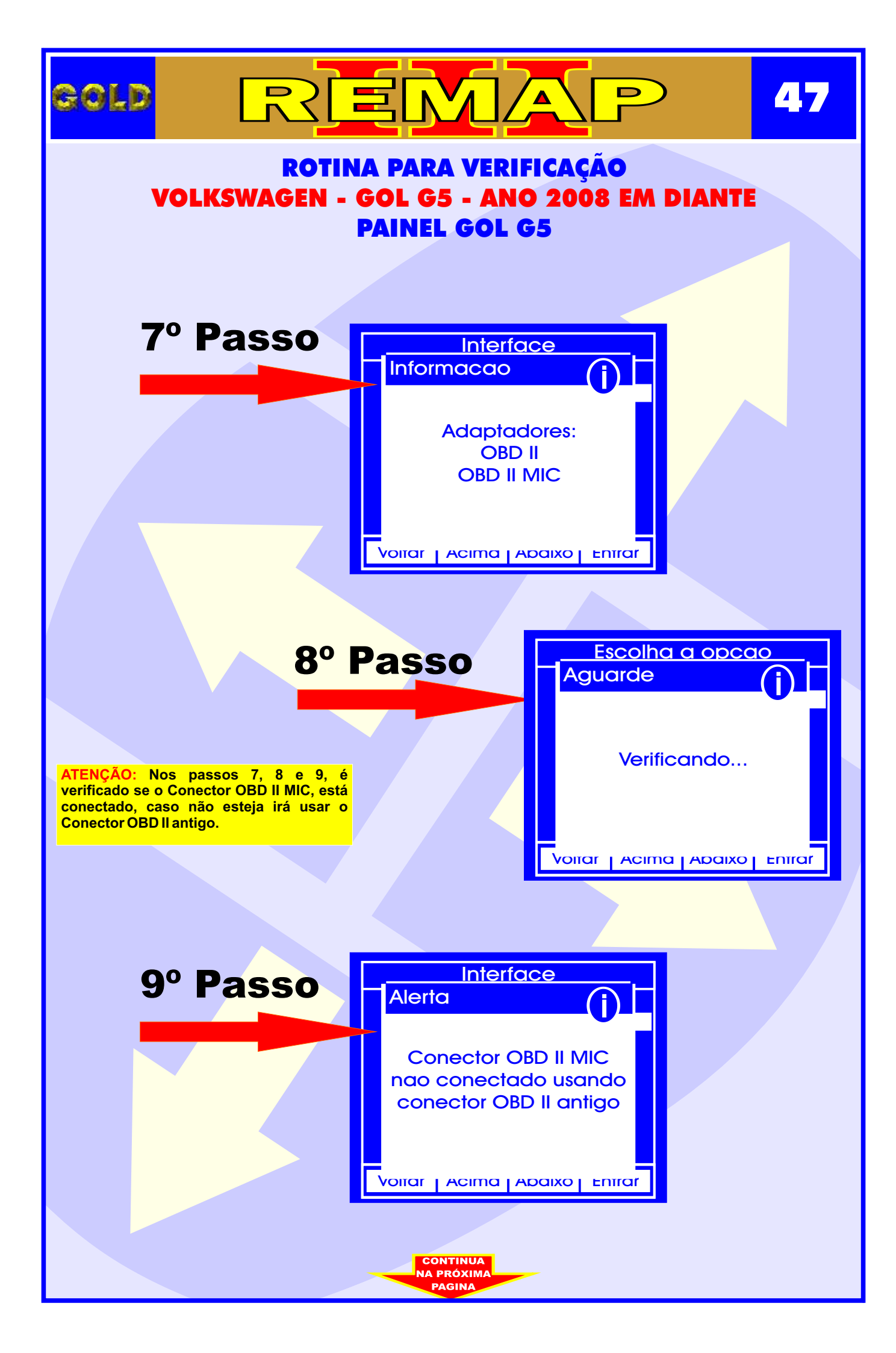

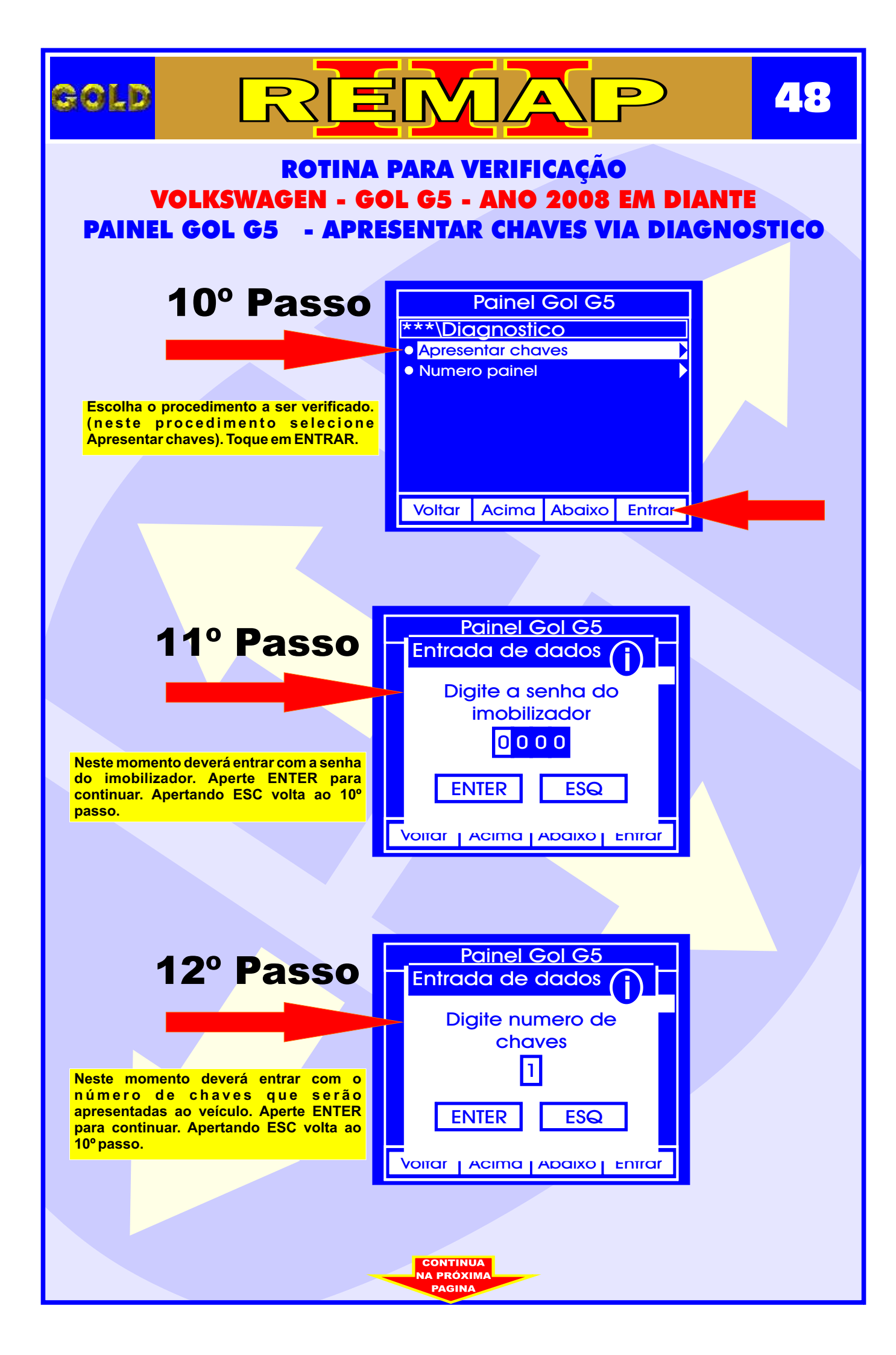

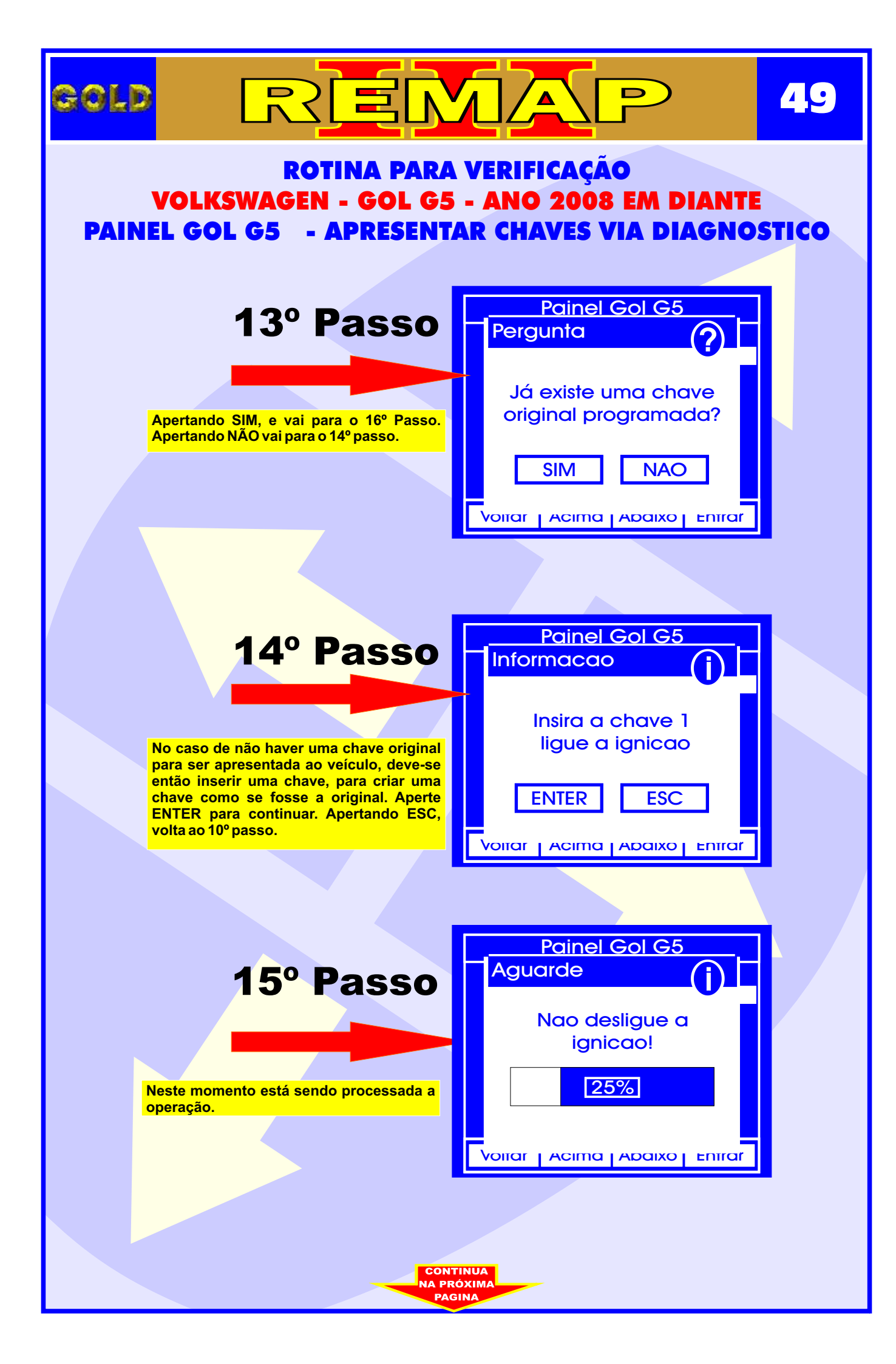

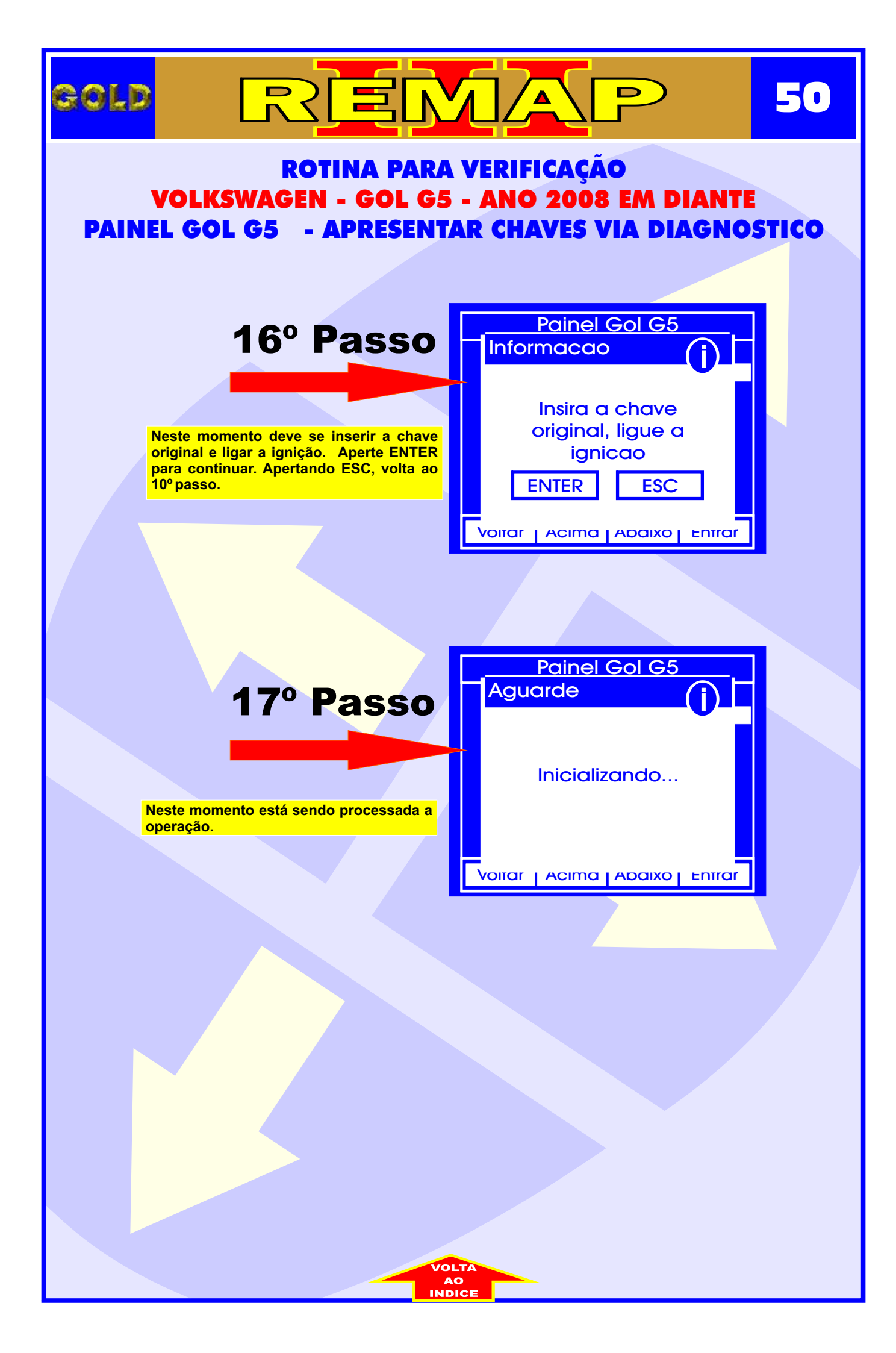

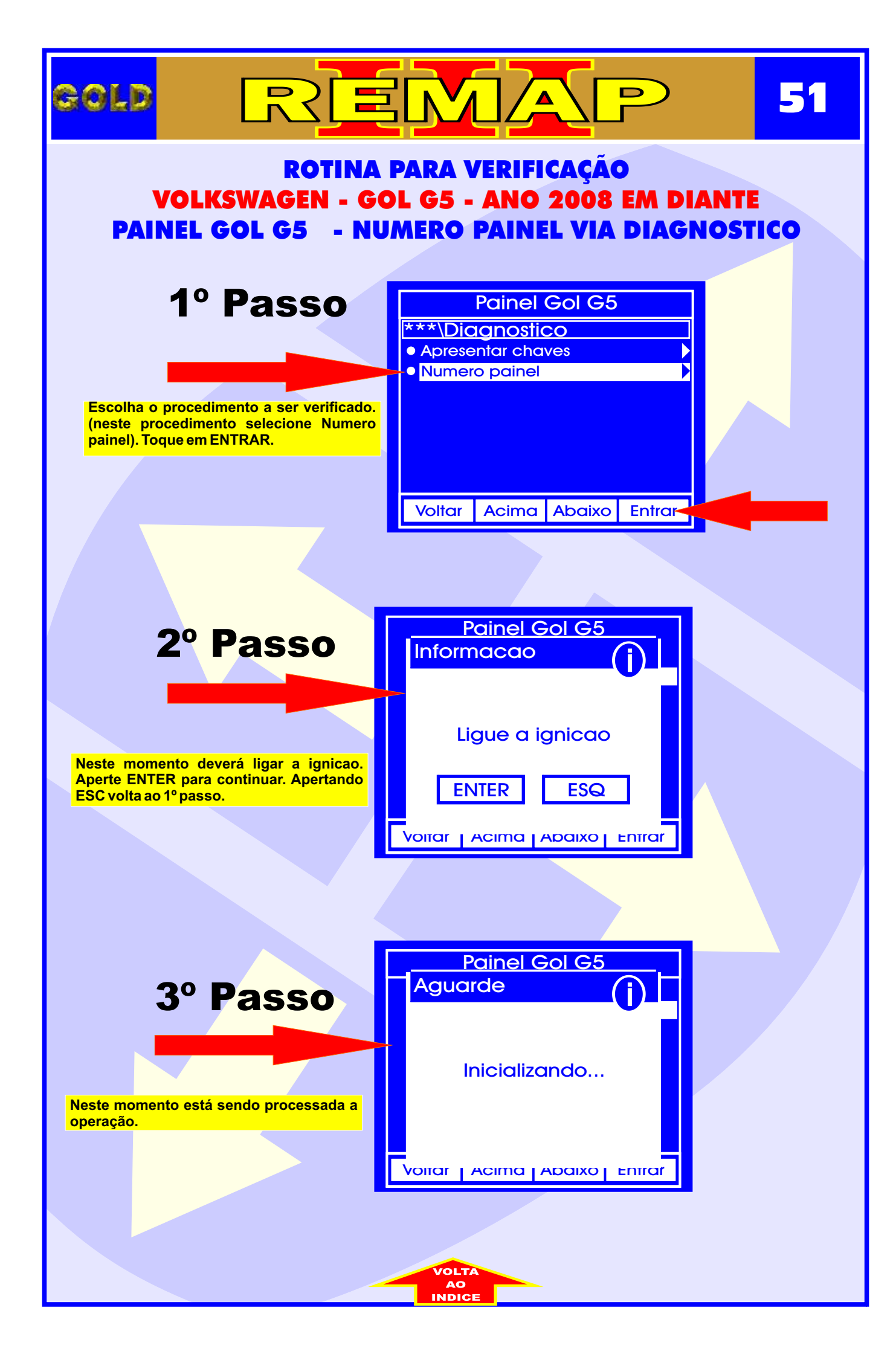

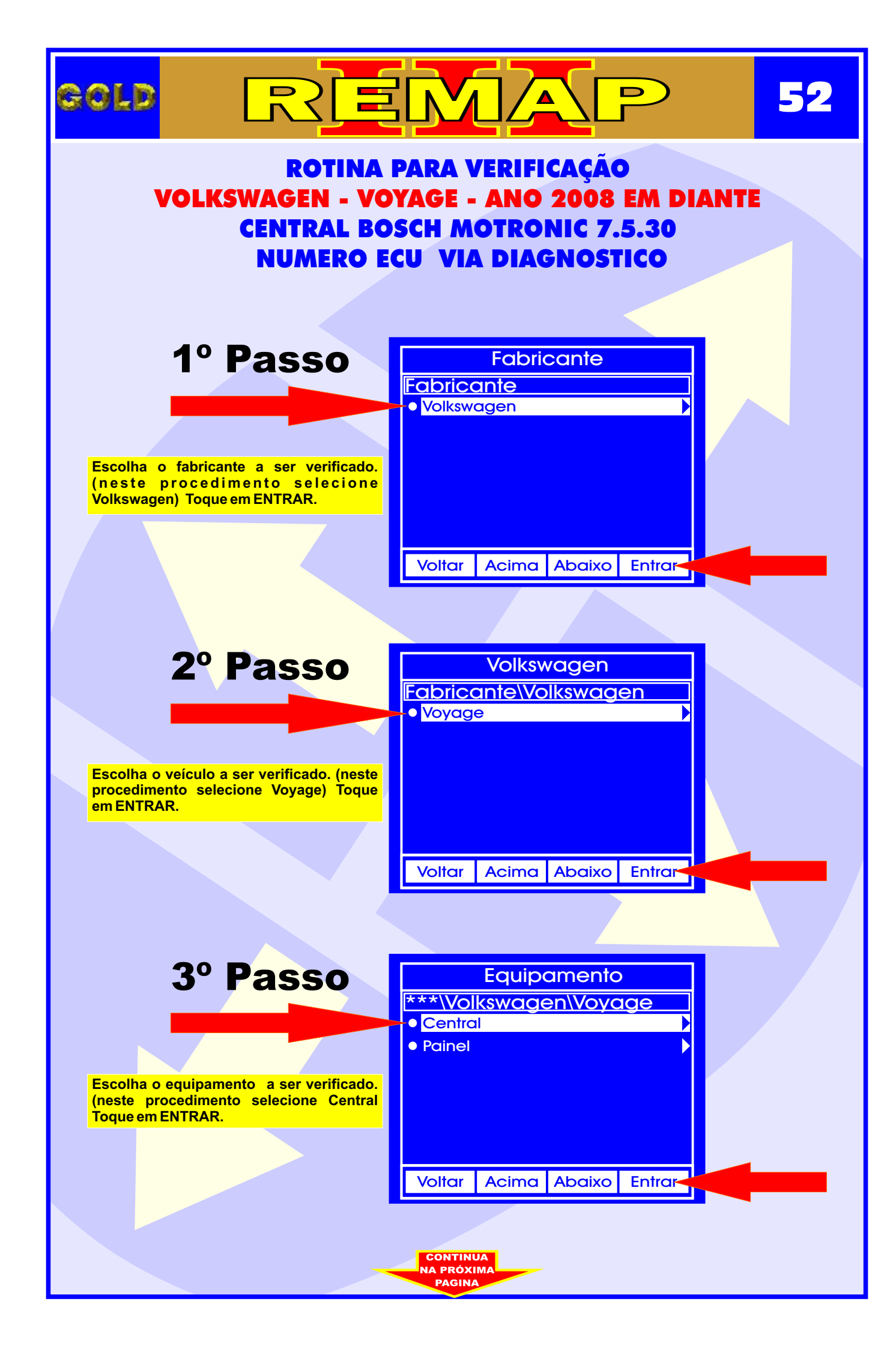

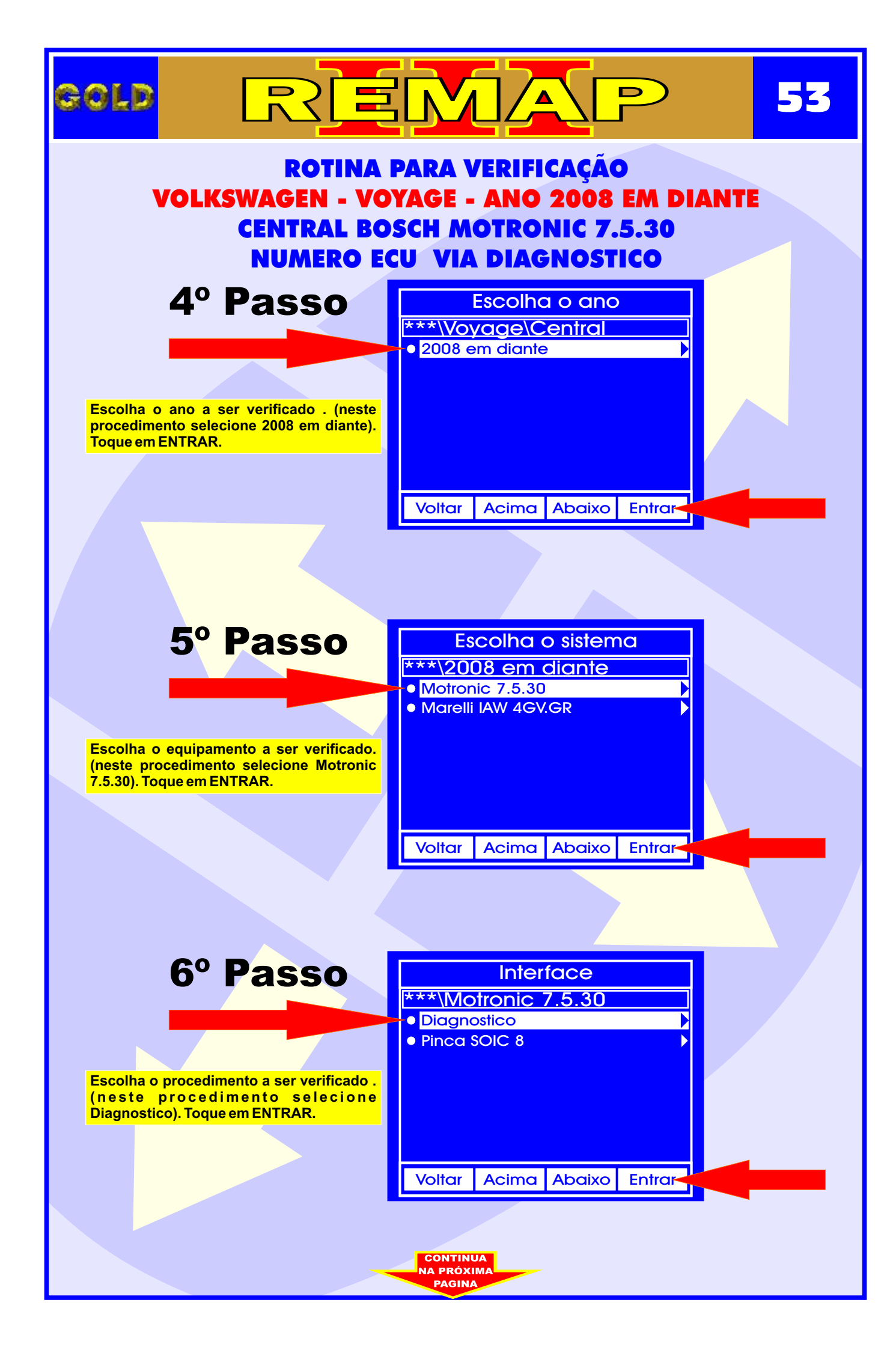

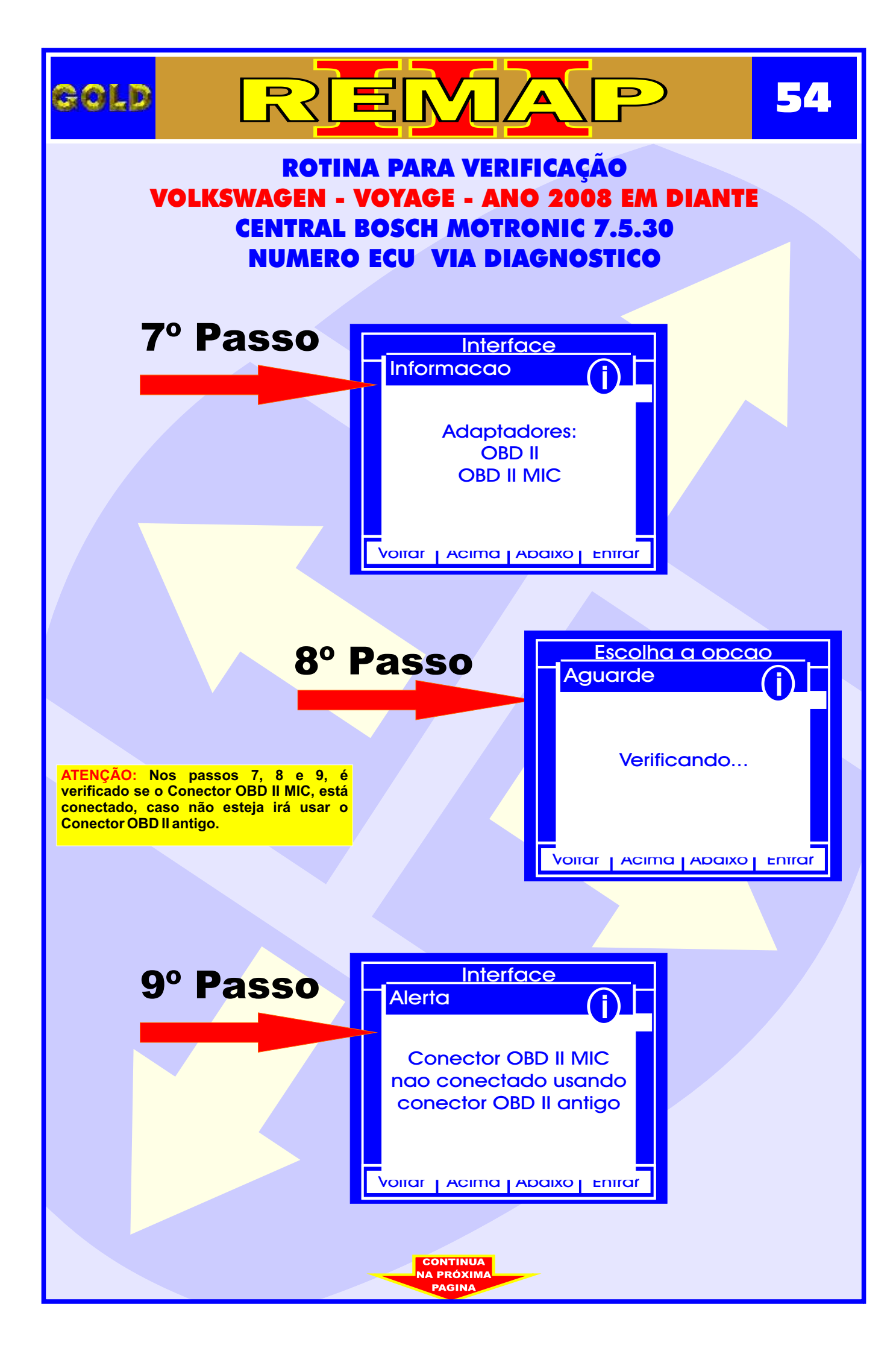

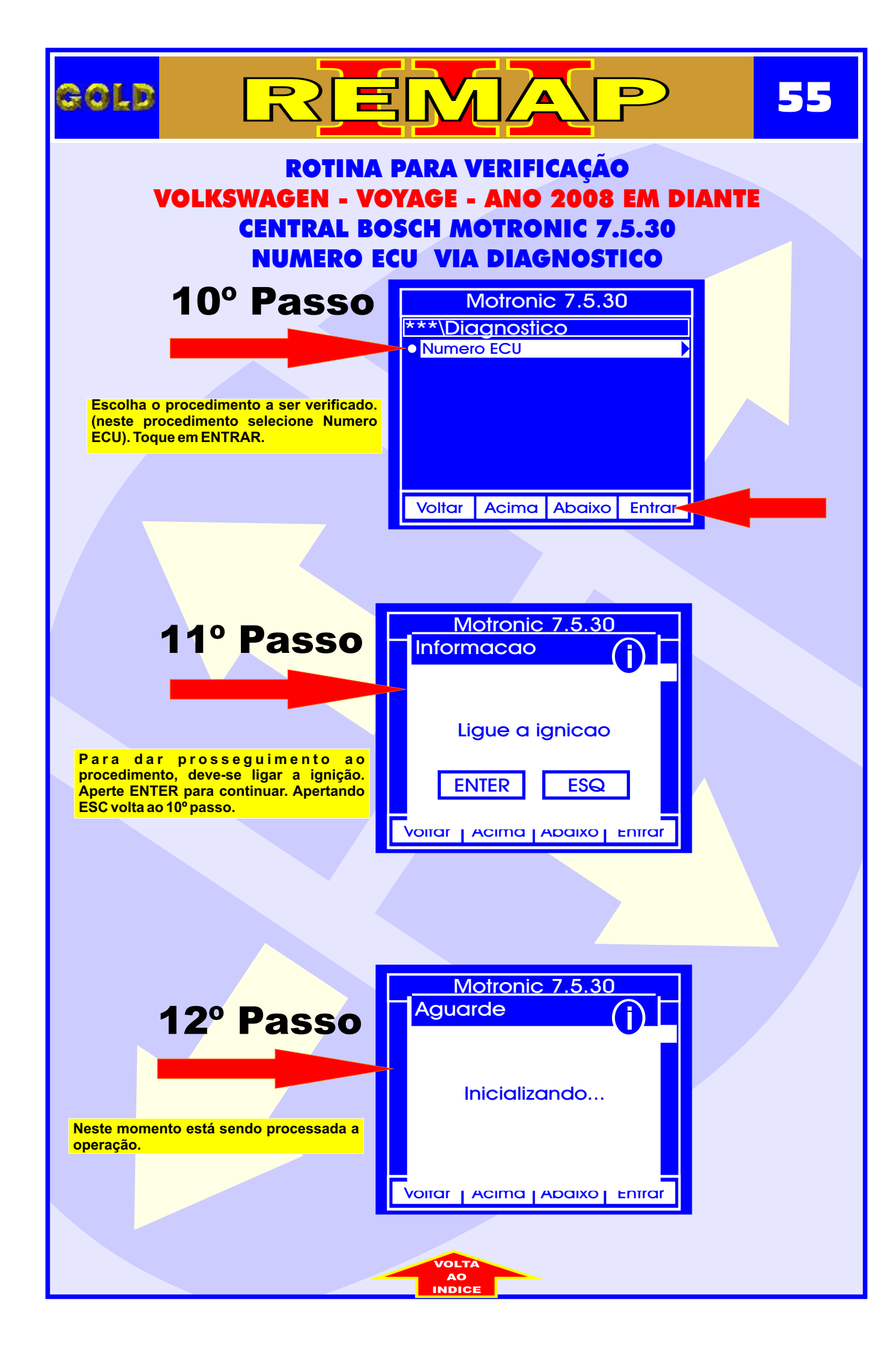

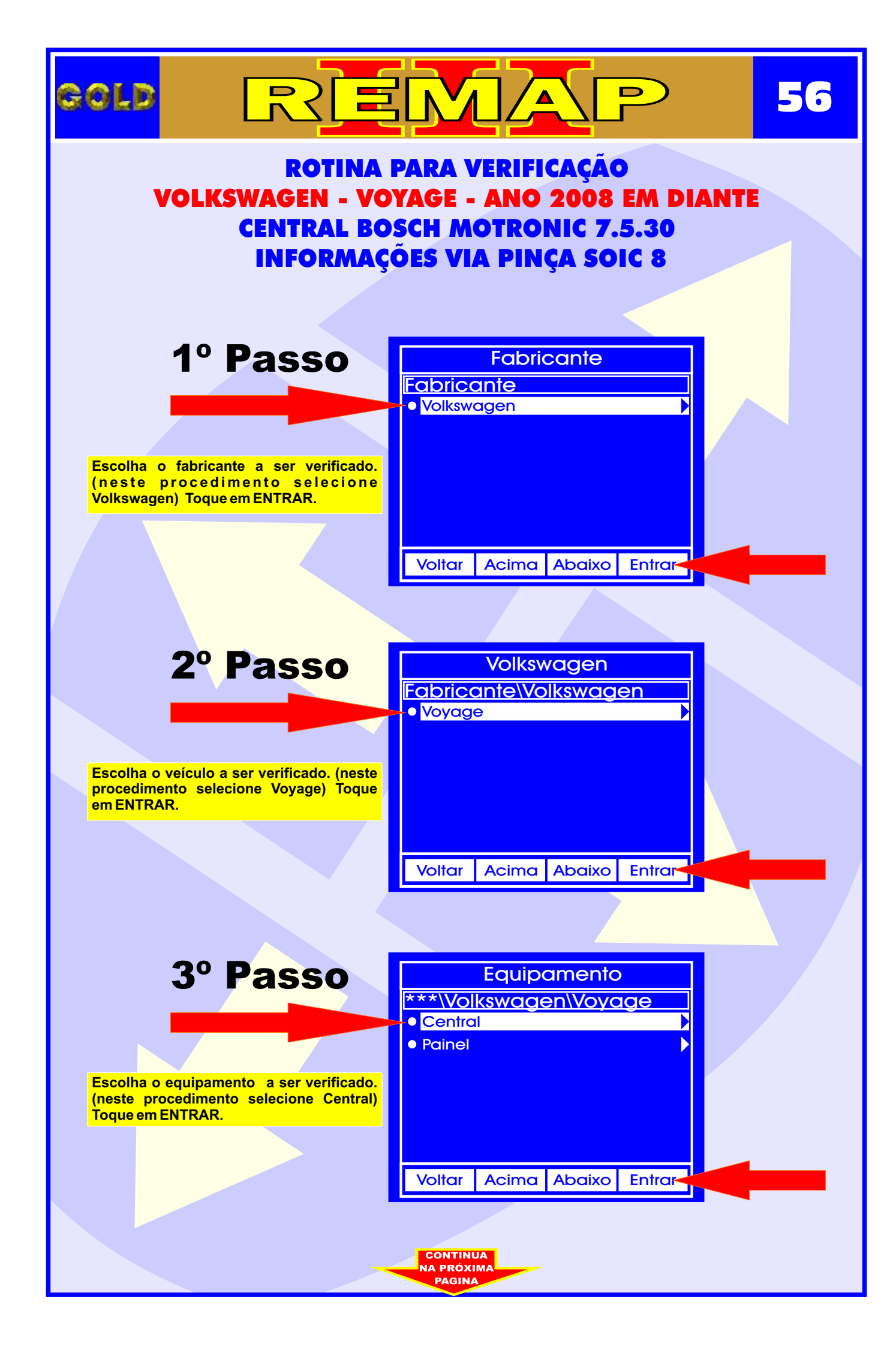

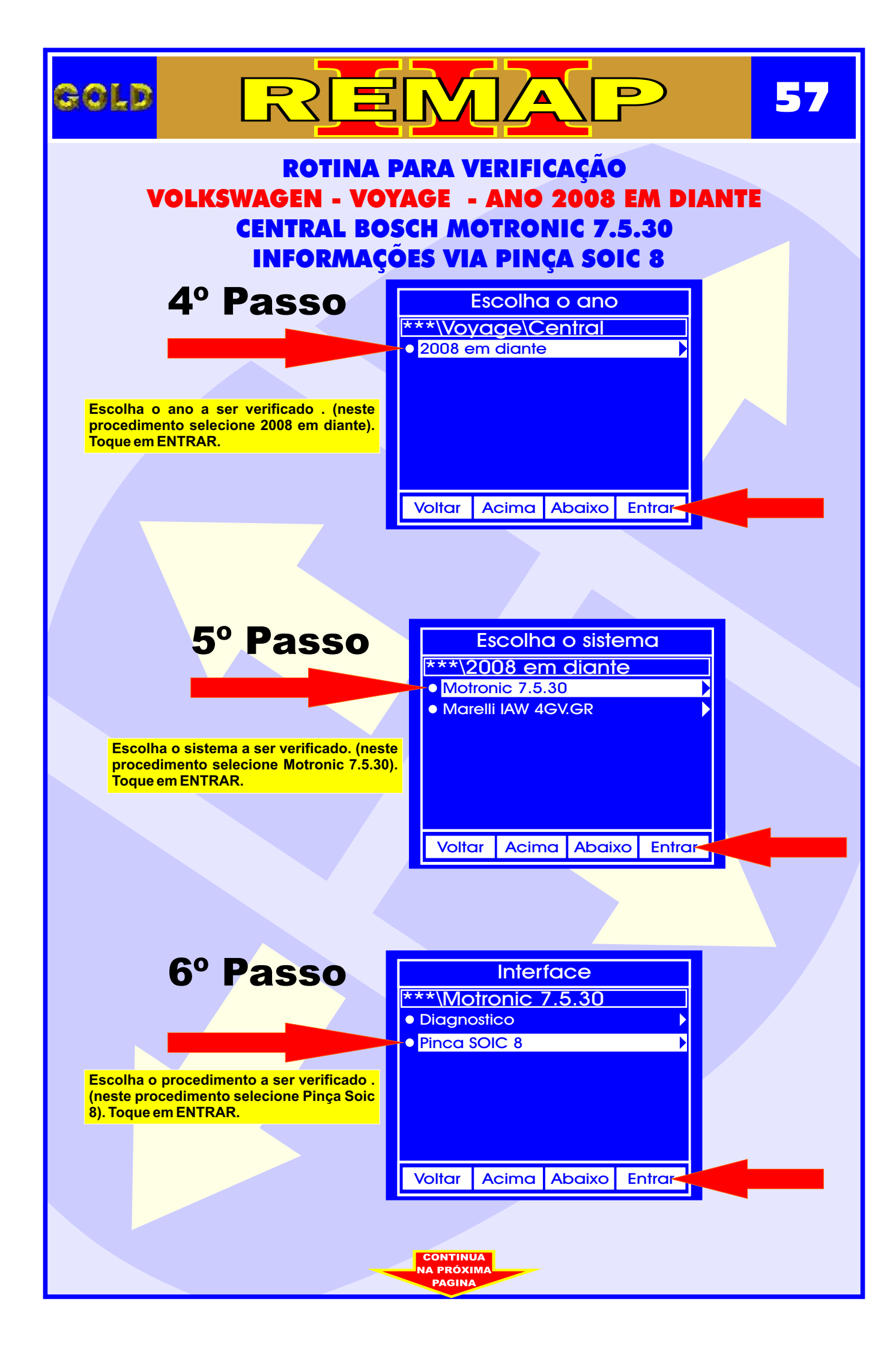

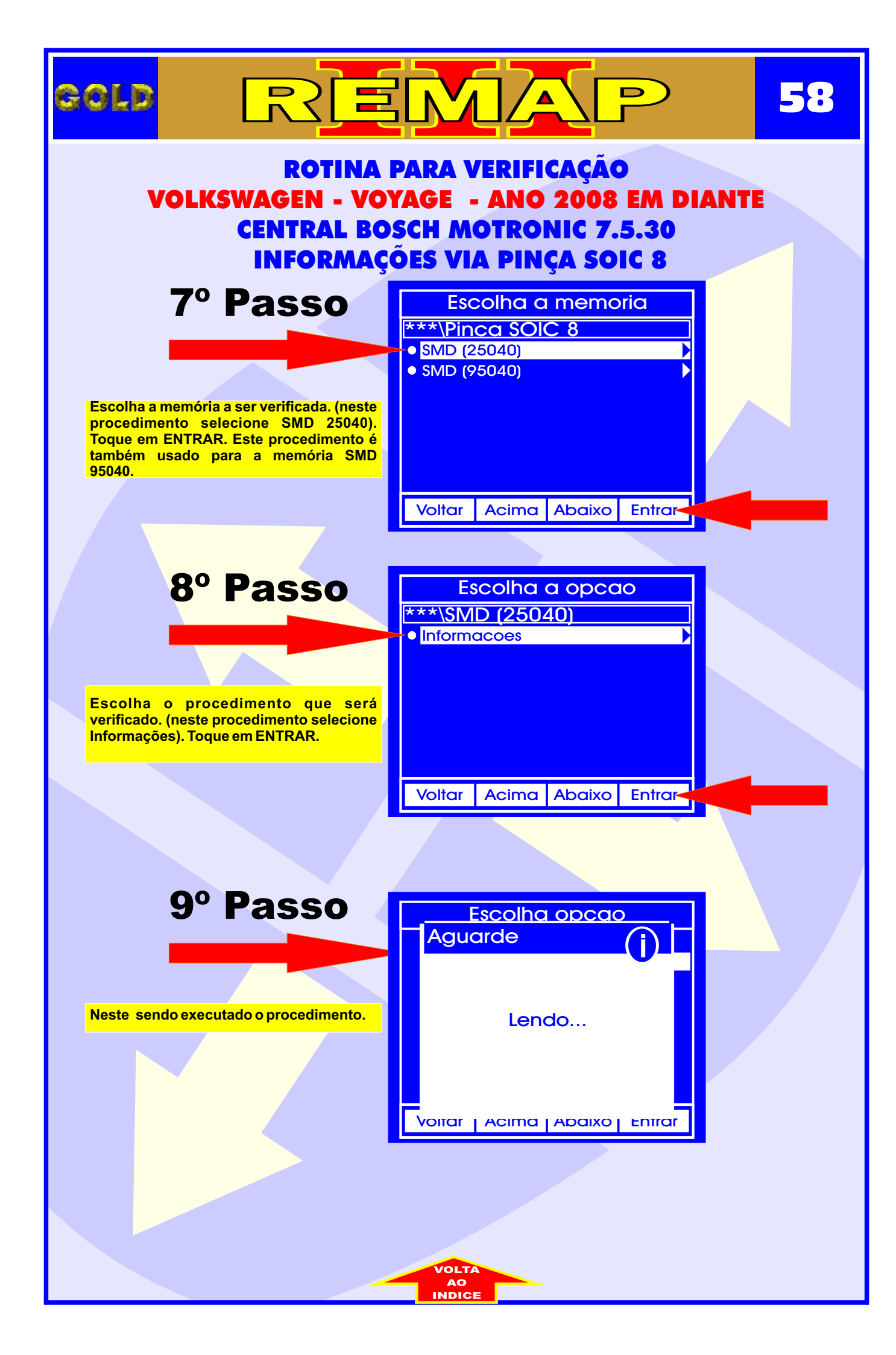

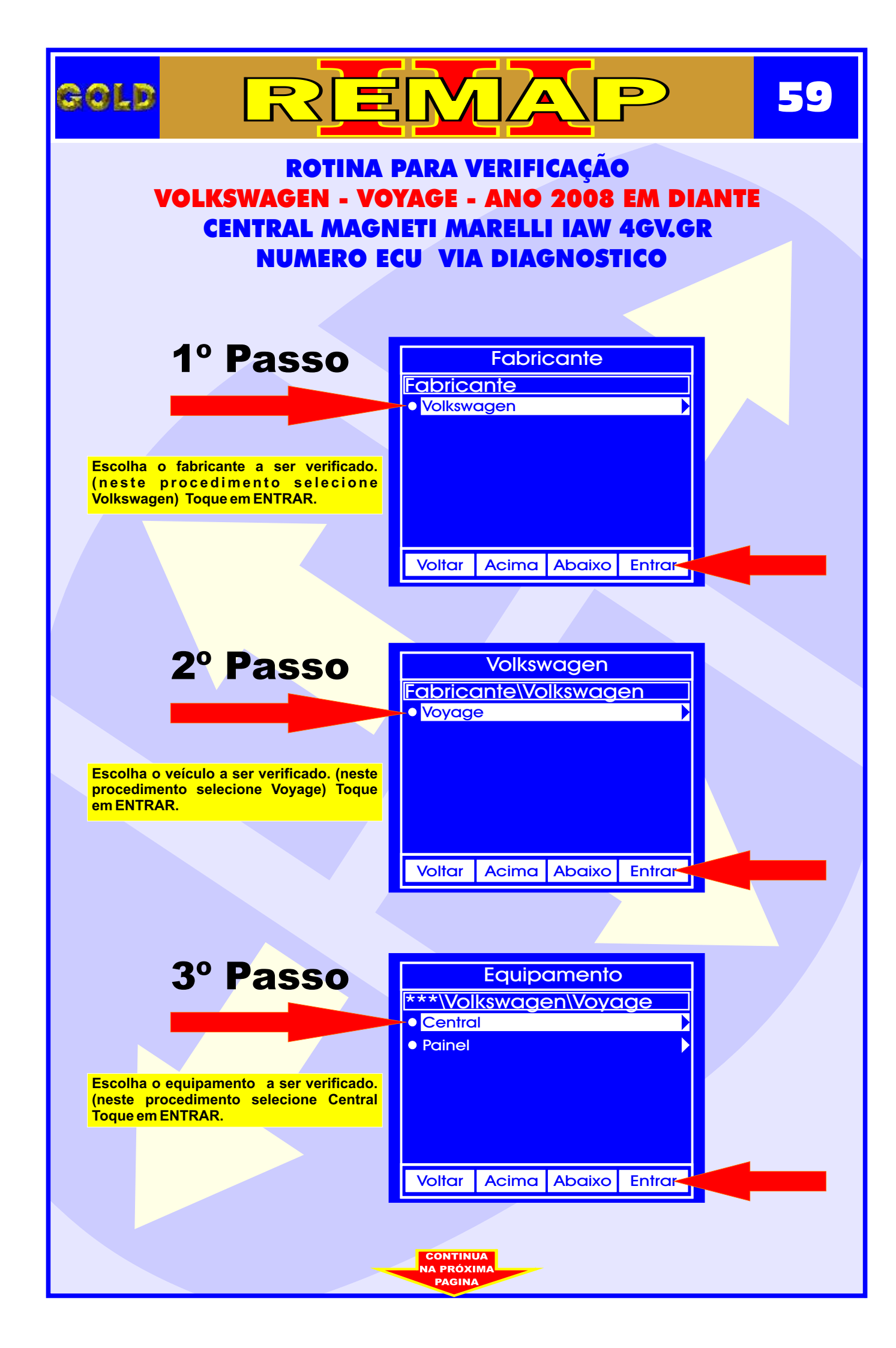

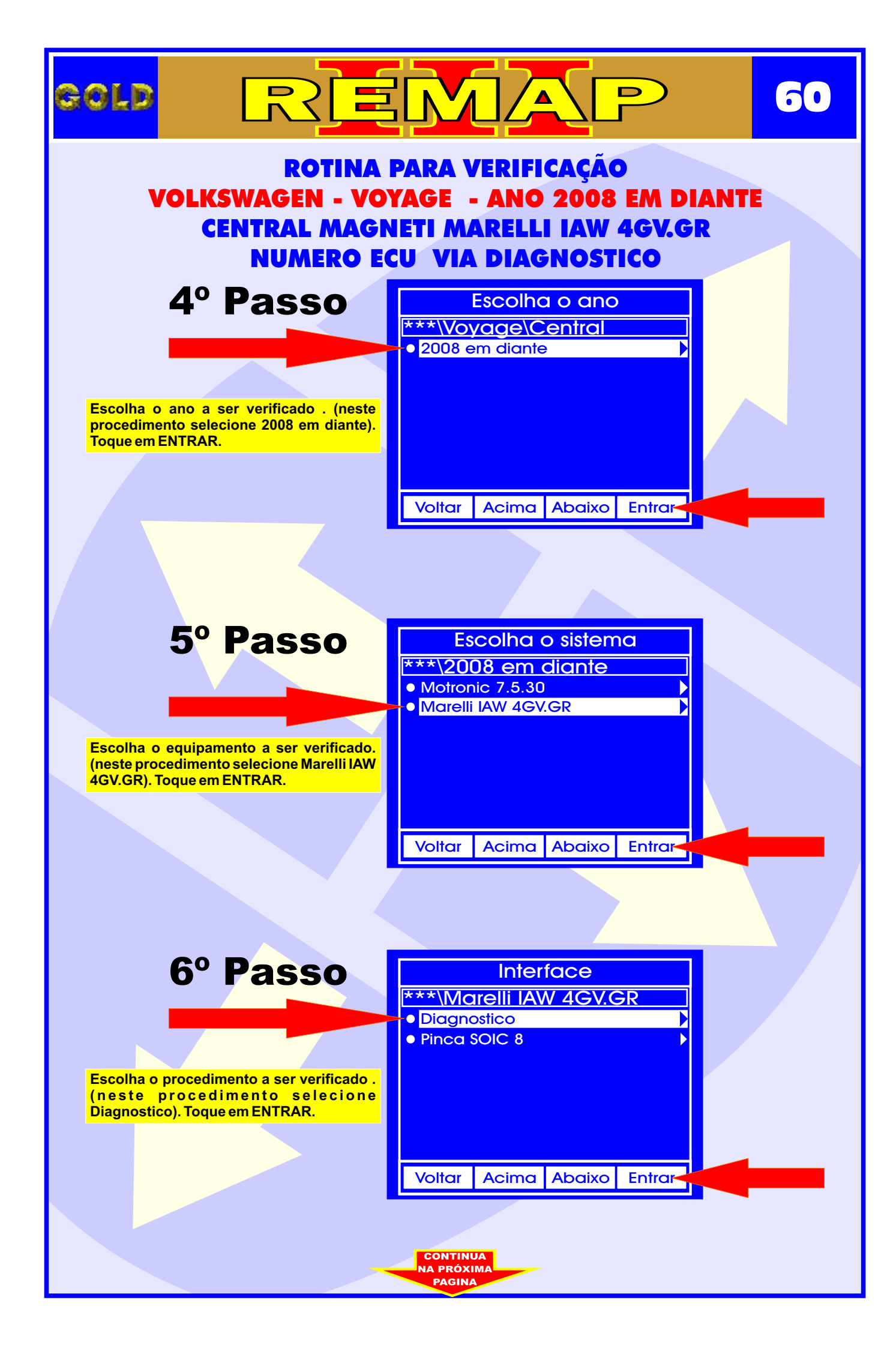

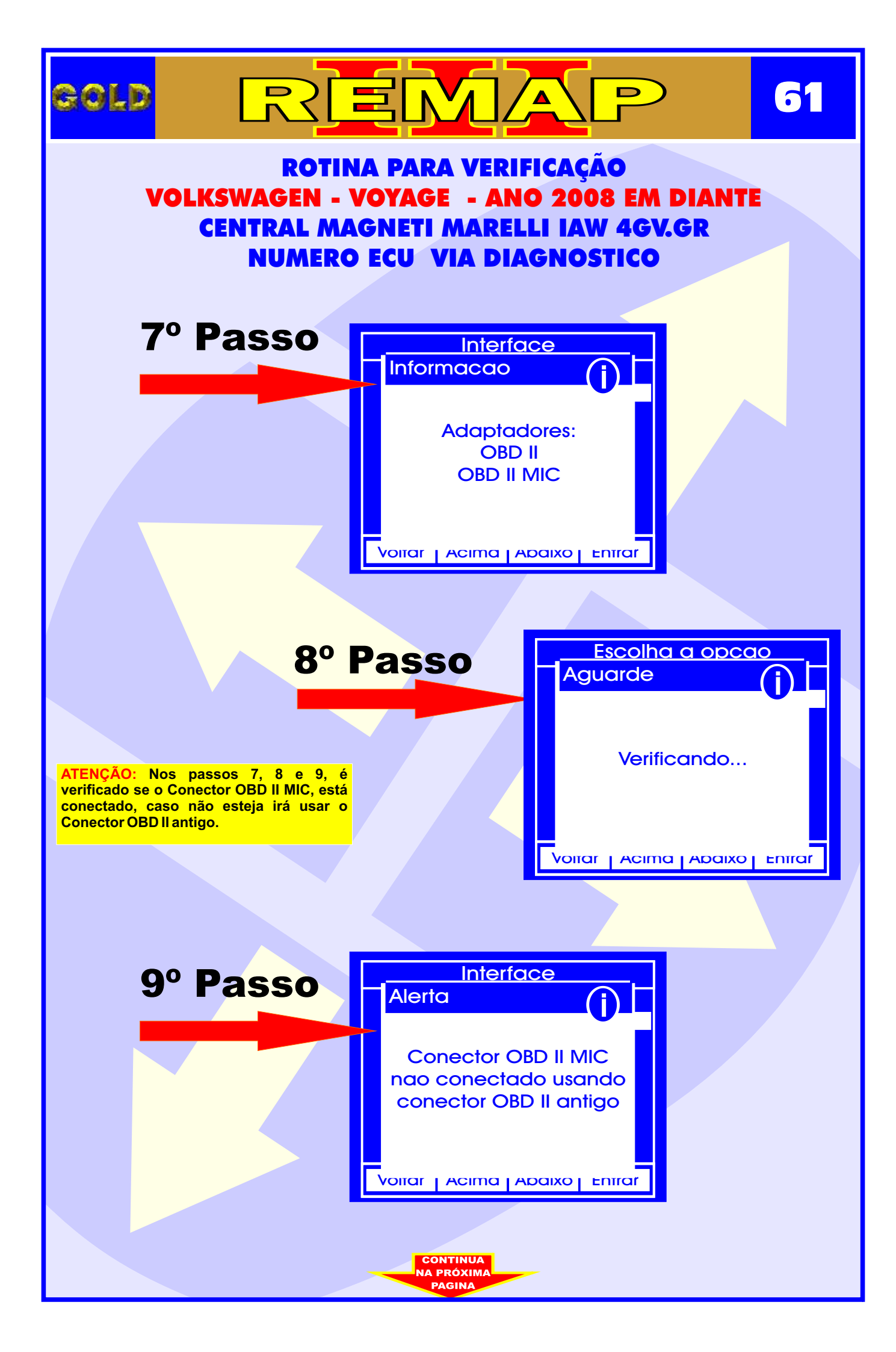

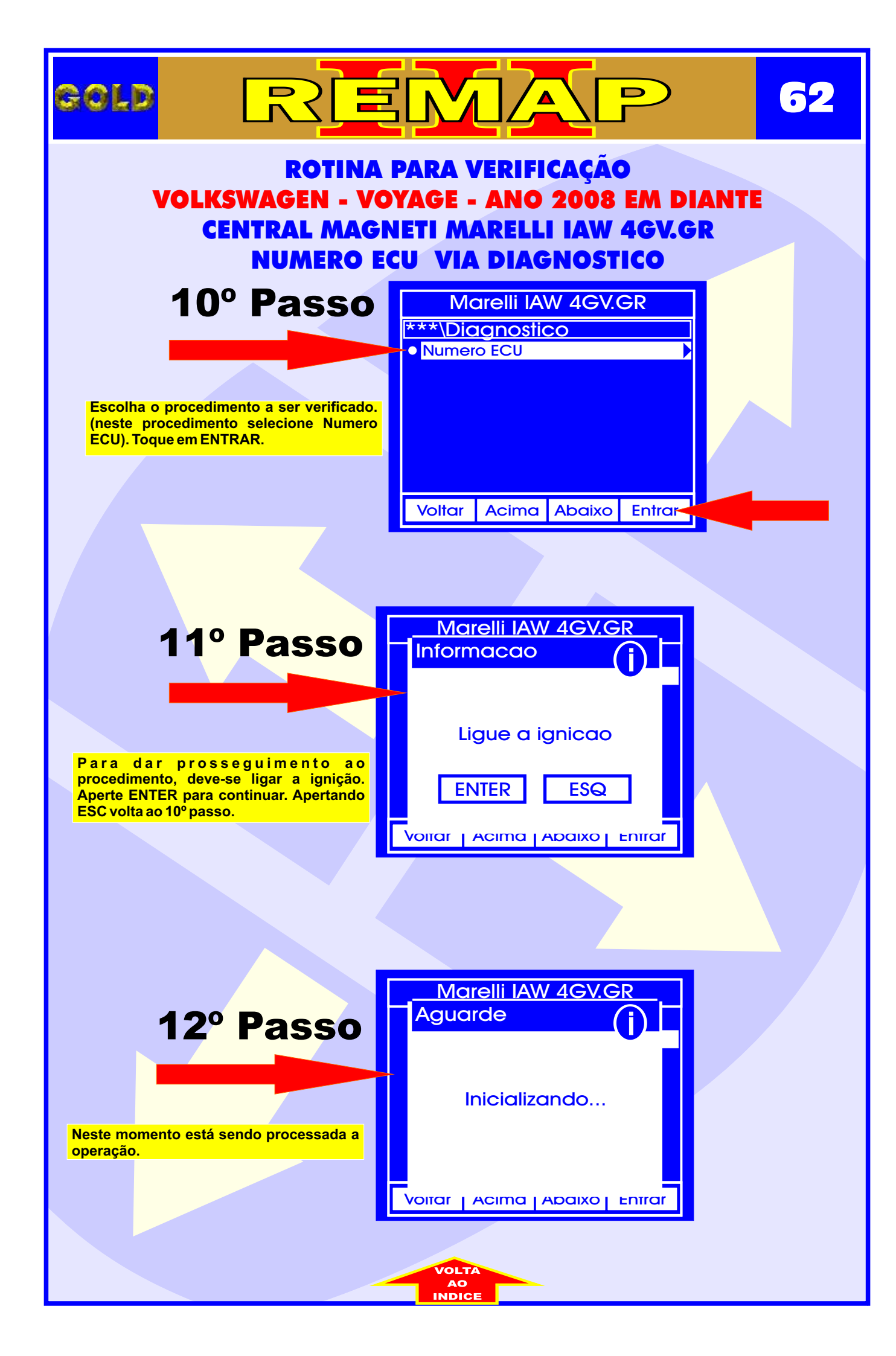

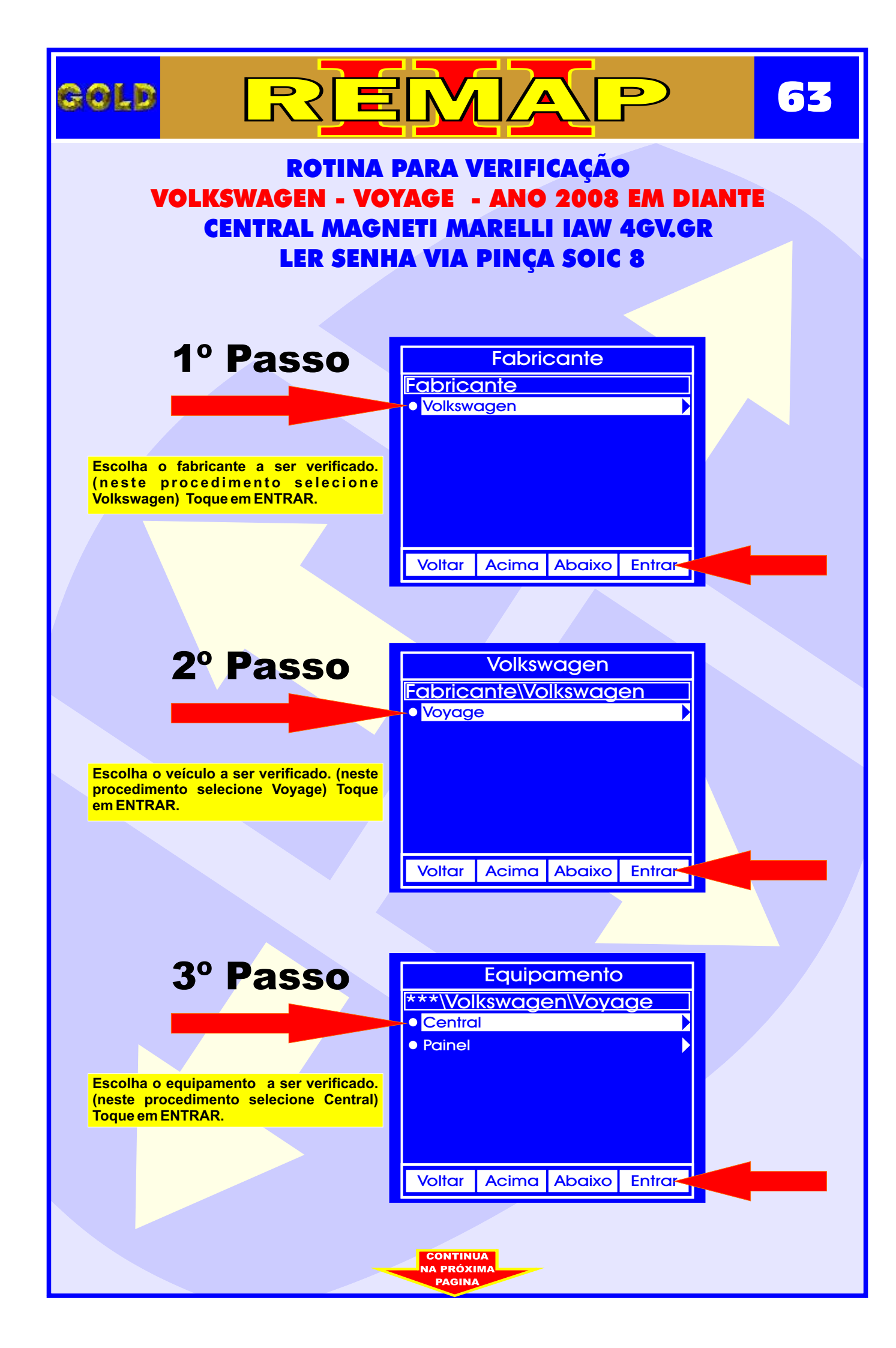

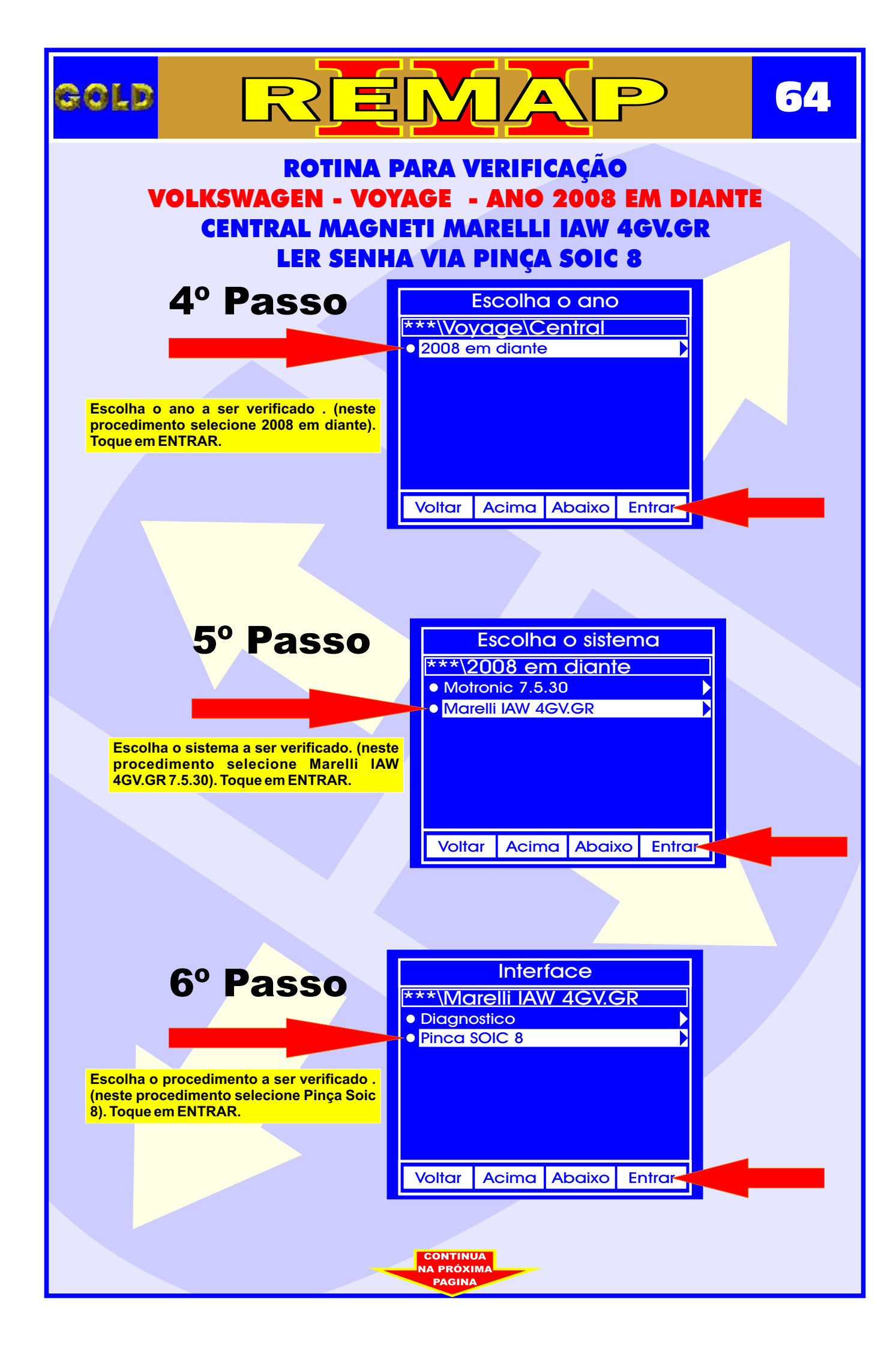

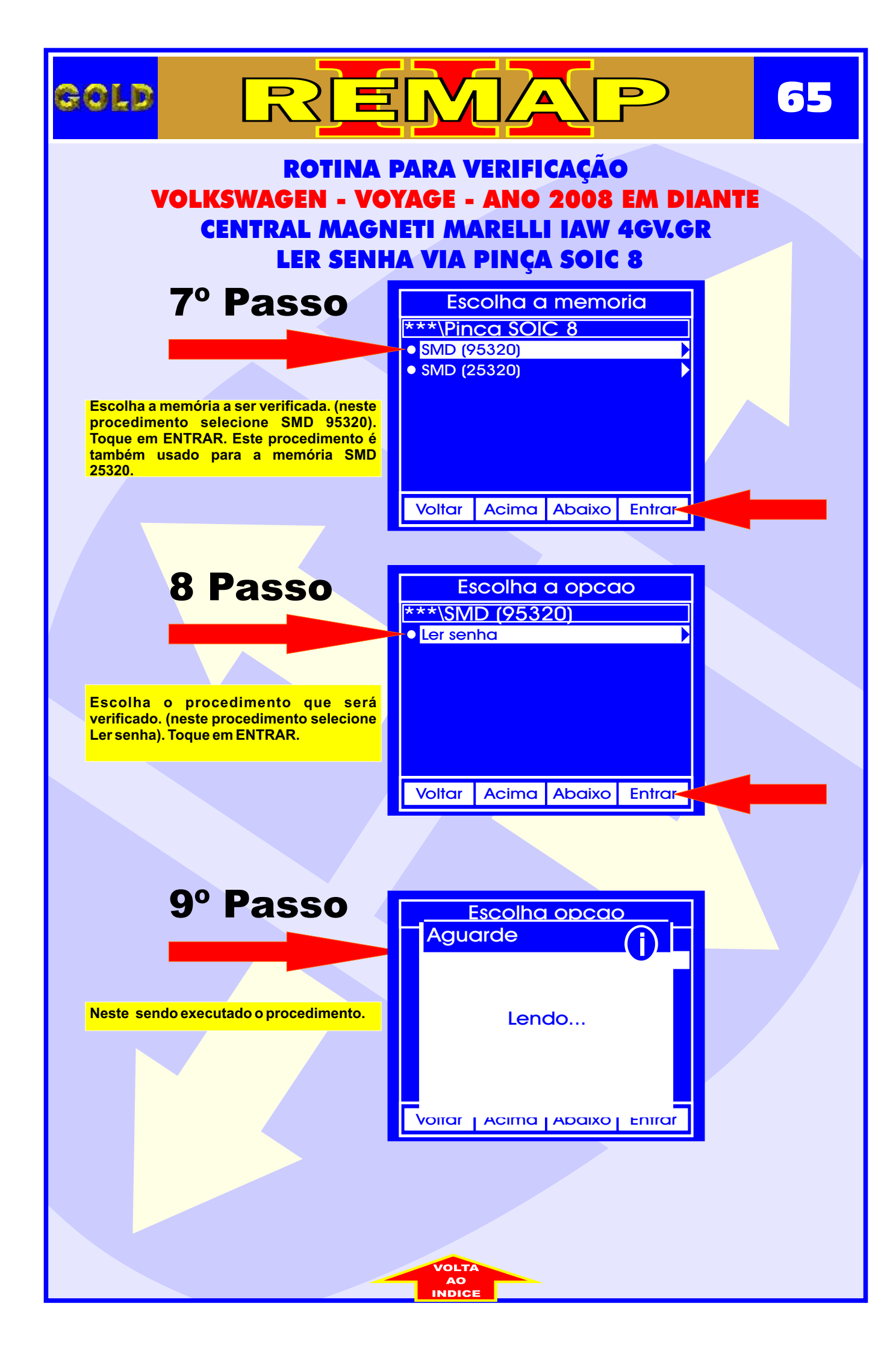

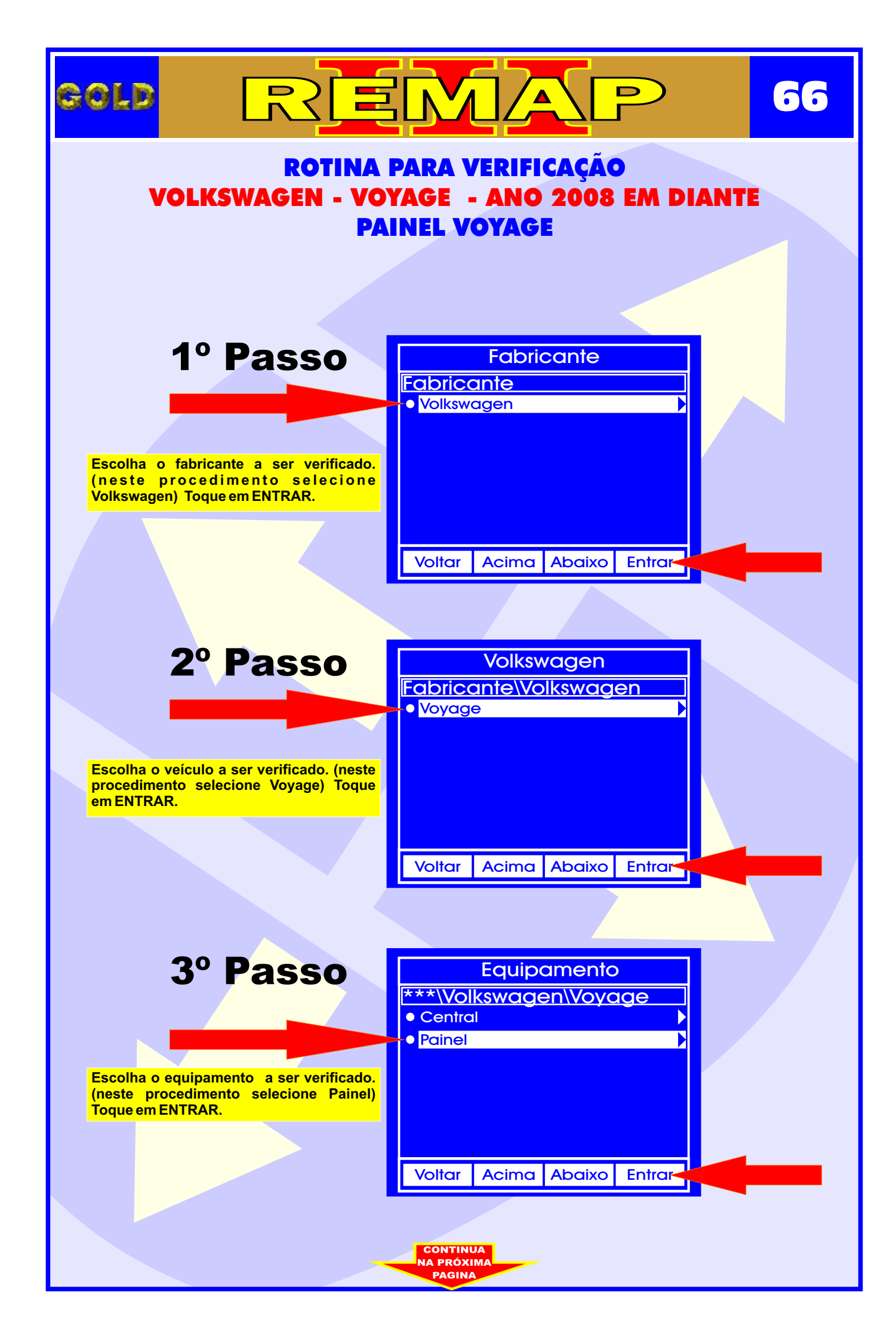

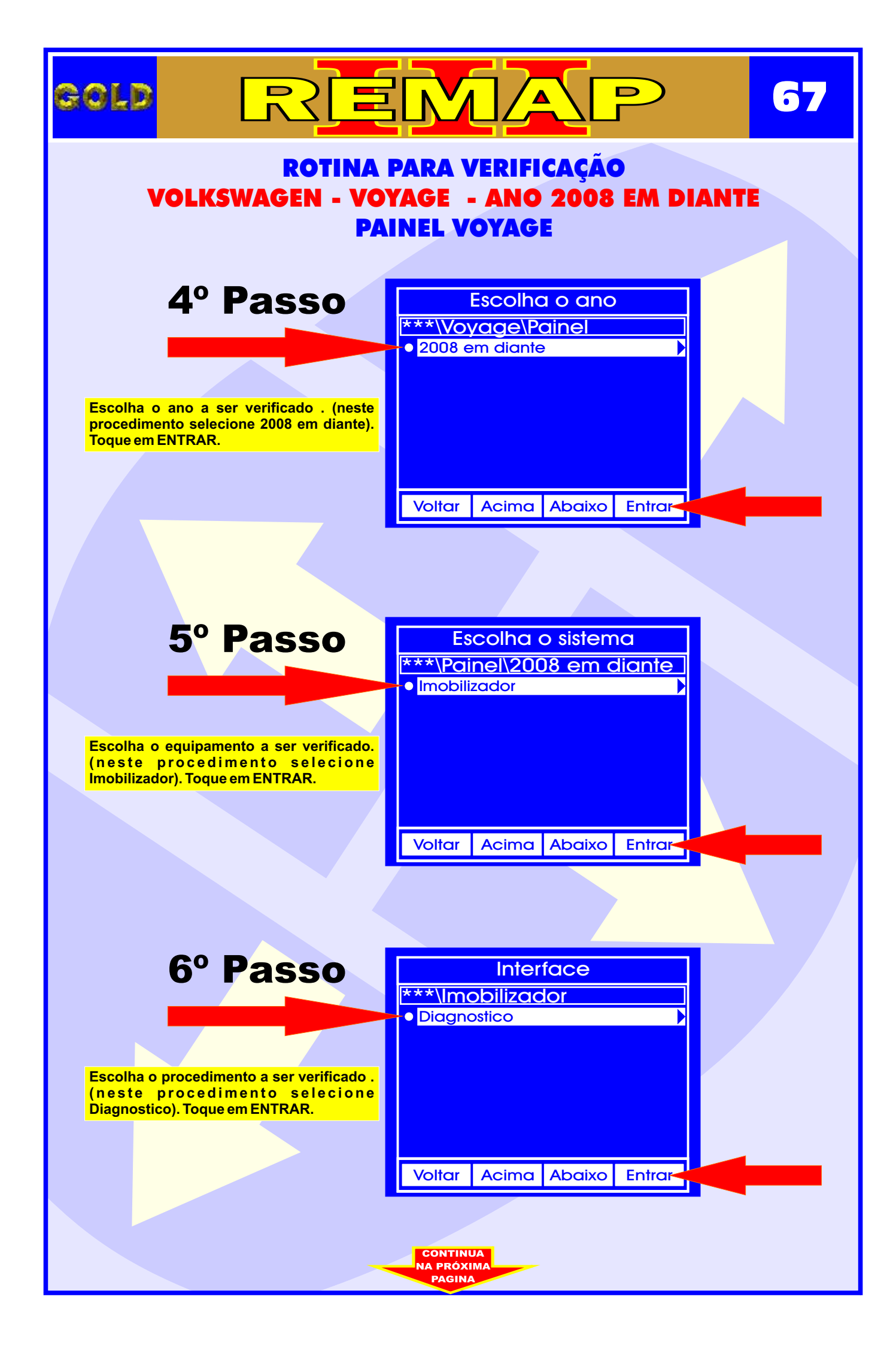

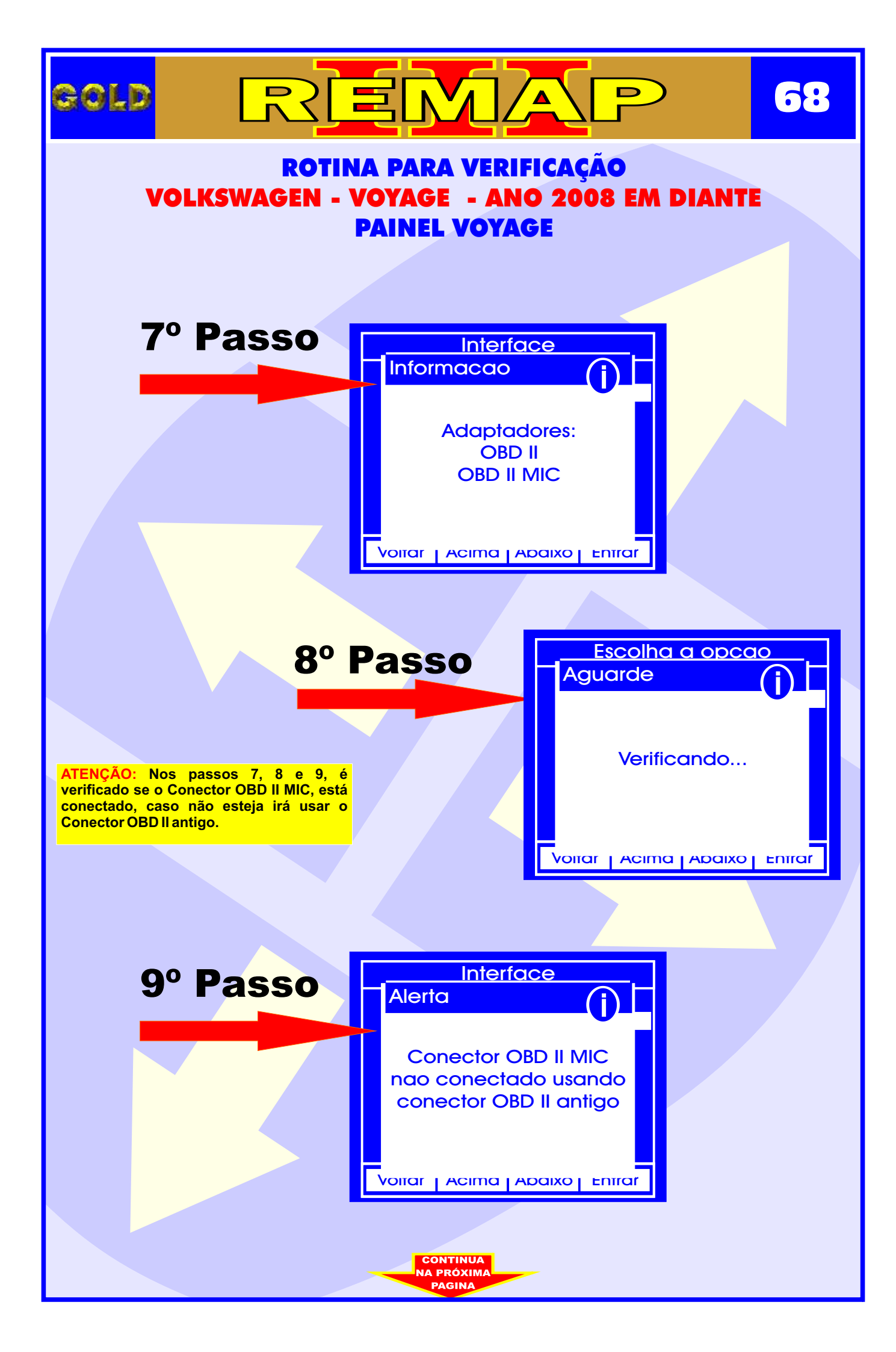

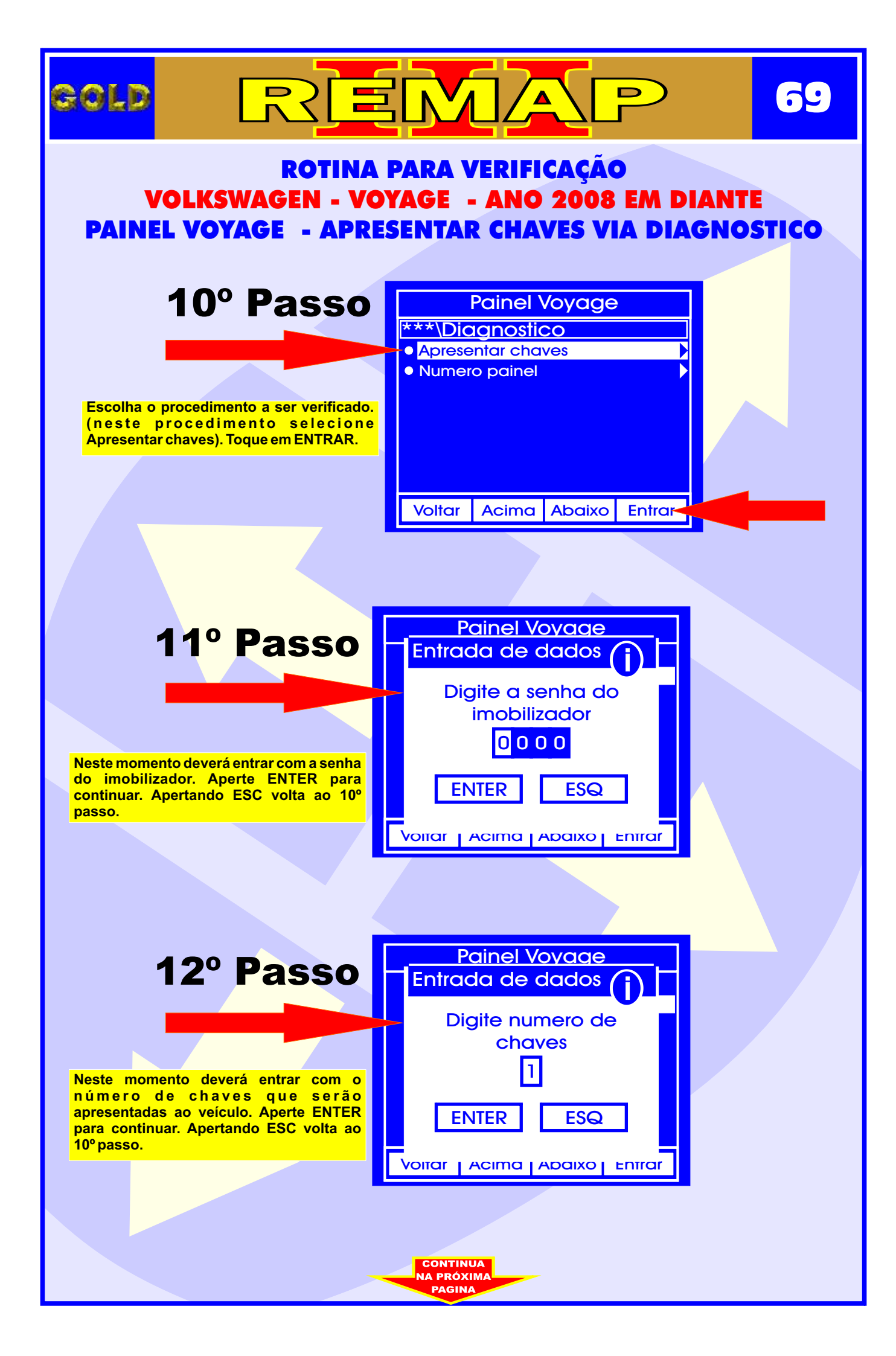

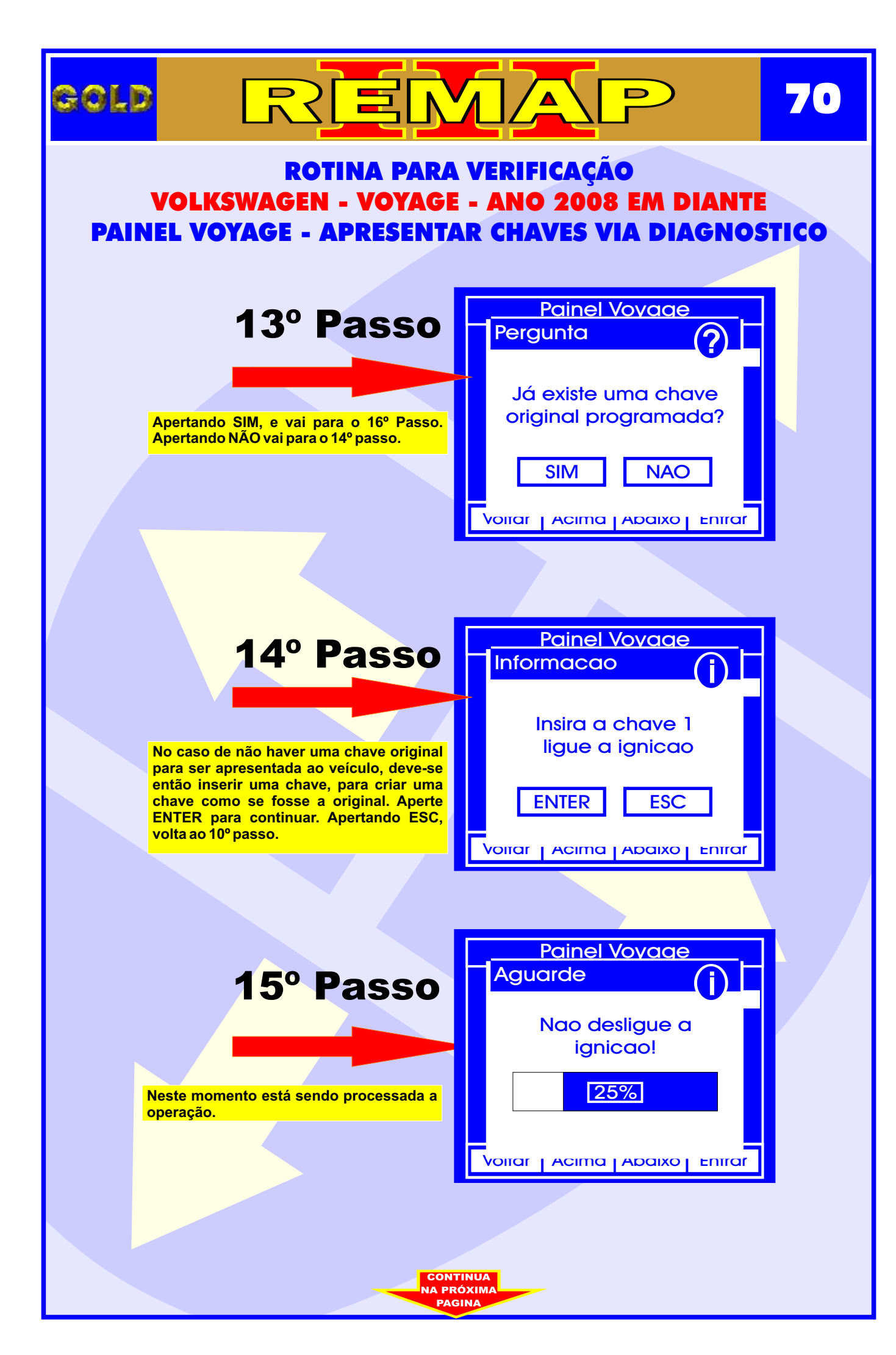

|                                                                                                    |                                                             | 71 |
|----------------------------------------------------------------------------------------------------|-------------------------------------------------------------|----|
| ROTINA PARA VERIFICAÇÃO<br>VOLKSWAGEN - VOYAGE - ANO 2008 EM DIANTE<br>PAINEL VOYAGE - APRESENTAR CHAVES VIA DIAGNOSTICO                   |                                                             |    |
| 16º Passo                                                                                                    | Painel Voyage<br>Informacao                                 |    |
| Neste momento deve se inserir a chave<br>original e ligar a ignição. Aperte ENTER<br>para continuar. Apertando ESC, volta ao<br>10º passo. | insira a chave<br>original, ligue a<br>ignicao<br>ENTER ESC |    |
|                                                                                                    |                                                             |    |
| 17º Passo                                                                                                    | Aguarde<br>Inicializando                                    |    |
| Neste momento está sendo processada a operação.                                                                                            | Voitar   Acima   Abaixo   Entrar                            |    |
|                                                                                                    |                                                             |    |
|                                                                                                    |                                                             |    |
|                                                                                                    |                                                             |    |

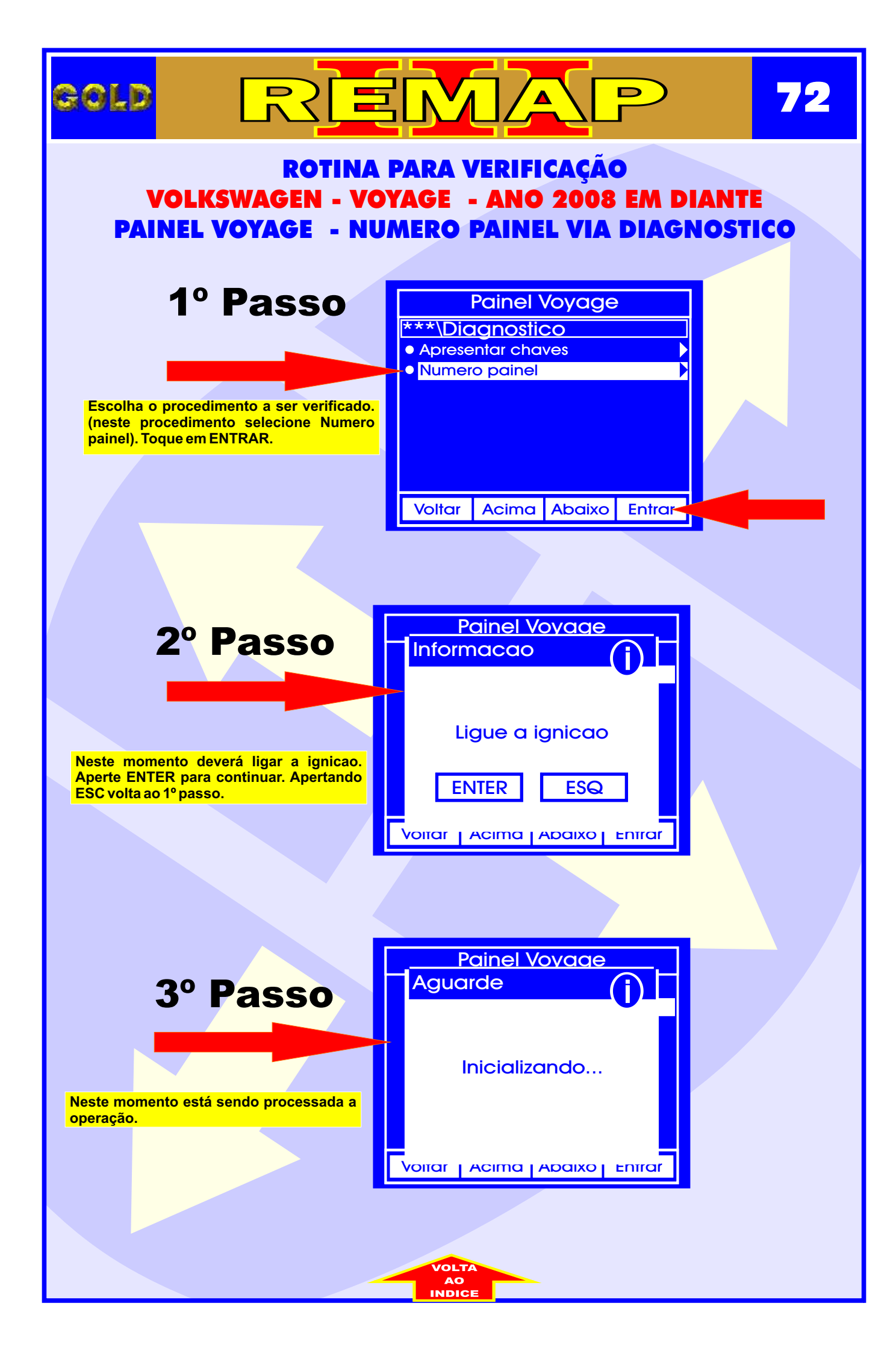